Инструкция по эксплуатации ПО «Integris TMS»

| Содержание                                                                   |
|------------------------------------------------------------------------------|
| 1. НАЗНАЧЕНИЕ И УСЛОВИЯ ПРИМЕНЕНИЯ 4                                         |
| 1.1. Назначение ПО 4                                                         |
| 1.2. Условия применения 4                                                    |
| 2. ПОДГОТОВКА К РАБОТЕ                                                       |
| 2.1. Запуск компьютера 5                                                     |
| 3. ОПИСАНИЕ РАБОТЫ С ПО «INTERGIS TMS» 6                                     |
| 3.1. Coctab ПO «Integris TMS» 6                                              |
| 3.2. Система кодирования наименований оборудования 6                         |
| 3.3. Работа с модулем «TMS-Server-Base» 7                                    |
| 3.3.1. Запуск приложения 7                                                   |
| 3.3.2. Обзор пользовательского интерфейса «TMS-Server-Base» 8                |
| 3.3.3. Работа с модулем «TMS-Server-Base» 16                                 |
| 3.3.4. Работа с оборудованием информирования участников дорожного движения   |
| 3.3.5. Работа с библиотекой шаблонов                                         |
| 3.3.6. Описание работы с камерами                                            |
| 3.3.7. Описание работы с АДМС 41                                             |
| 3.3.8. Завершение работы с модулем «TMS-Server-Base»                         |
| 5.4. РАБОТА С МНЕМОСХЕМОИ ДОРОГИ С ПОМОЩЬЮ МОДУЛЯ «ТМІS-ІМІЛЕМО»             |
| 3.4.1. Системные требования и запуск приложения                              |
| 3.4.3. Область глобальной навигании                                          |
| 3.4.4. Область виджетов                                                      |
| 3.4.5. Область ориентиров и придорожной инфраструктуры 45                    |
| 3.4.6. Область полос                                                         |
| 3.4. /. Область километровых отметок                                         |
| 3.5. Управление дорожным движением при помощи модуля «TMS-Server-Pro» 48     |
| 3.5.1. Запуск молуля «TMS-Server-Pro»                                        |
| 3.5.2. Основные понятия управления дорожным движением при помощи сценариев   |
|                                                                              |
| 3.5.3. Работа с модулем управления дорожным движением с помощью сценариев 53 |
| 3.5.4. изменение и дополнение сооытия                                        |
| 3.5.6. Вкладка «Отчеты» - модуль «TMS-Reports»                               |
| 3.5.7. Вкладки «Редакторы» и «Настройки» 66                                  |
| 3.6. Работа с отчетами с помощью модулей «TMS-Report» и «TMS-Disk» 67        |
| 3.6.1. Запуск модуля отчетности                                              |
| 3.6.2. Общие параметры отчетов                                               |
| 3.6.3. Отчет «Данные метеостанции»                                           |
| 3.6.5. Отчет «Предупреждение системы автоматического обнаружения             |
| инцидентов»                                                                  |
| 3.6.6. Отчет о действиях пользователя                                        |
| 3.6.7. Отчет о действиях с ТПИ, ЗПИ и РС                                     |
| 5.0.0. Отчет по авторизации пользователей                                    |

| 3.6.9. Организация хранения отчетов с помощью «TMS-Disk» |  |
|----------------------------------------------------------|--|
| 3.7. Управление переговорами с помощью «TMS-IPTel»       |  |
| 3.8. Интеграция с помощью «TMS-Connector»                |  |
| 4. УКАЗАНИЯ О ДЕЙСТВИЯХ В РАЗНЫХ РЕЖИМАХ                 |  |
| 5. РЕКОМЕНДАЦИИ ПО ОСВОЕНИЮ                              |  |
| 5.1. Документация                                        |  |
| 5.2. Обучение персонала                                  |  |
| СПИСОК ПРИНЯТЫХ СОКРАЩЕНИЙ                               |  |

# 1. НАЗНАЧЕНИЕ И УСЛОВИЯ ПРИМЕНЕНИЯ

# 1.1. Назначение ПО

# ПО «Integris TMS» предназначено для:

– сбора, хранения, обобщения и обработки оперативной информации о параметрах транспортного потока, о метеорологических параметрах, об условиях дорожного движения, о состоянии автомобильной дороги и искусственных дорожных сооружений на ней, о выполнении дорожных работ, об уровне содержания и транспортно-эксплуатационного состояния;

 – анализа и прогноза изменений параметров транспортного потока с учетом дорожнотранспортной ситуации и дорожных условий;

– анализа и прогноза дорожно-транспортных ситуаций и дорожных условий;

- выявления ДТП и других инцидентов, оперативного реагирования на них;

– подготовки оперативных решений, выбора сценариев по управлению транспортными потоками;

 – координированного управления транспортными потоками на основном и альтернативном направлении движения, въездах на платный участок, а также в зоне пункта взимания платы;

- информирования участников дорожного движения;

– предоставления должностным лицам Государственной компании, органам государственной власти необходимой информации, касающейся дорожного движения и транспортно-эксплуатационного состояния автомобильных дорог;

 – обеспечения специальных мероприятий и мероприятий по ликвидации чрезвычайных ситуаций.

# 1.2. Условия применения

ПО «Integris TMS» рассчитано для работы в непрерывном режиме, с проведением регламентных работ в соответствии с требованиями документации на ее составные части в период плановых остановок и обслуживания технологического оборудования.

ПО «Integris TMS» обеспечивает возможность контроля достоверности информации, защиту от ошибочных действий персонала и несанкционированного вмешательства.

# 2. ПОДГОТОВКА К РАБОТЕ

# 2.1. Запуск компьютера

Включите источник бесперебойного питания (ИБП) компьютера. Если питание в норме, на источнике должен гореть зеленый индикатор. Звуковой сигнал или мигание индикатора ИБП означает отсутствие питания.

Включите компьютер. Дождитесь запуска операционной системы и (этот процесс может занять 1-2 минуты).

Далее требуется запустить необходимые для работы Оператора приложения и убедиться в их работоспособности (описано ниже в соответствующих разделах).

# 3. ОПИСАНИЕ РАБОТЫ С ПО «INTERGIS TMS»

# 3.1. Состав ПО «Integris TMS»

ПО «Integris TMS» состоит из следующих модулей:

- Модуль "TMS-Server-Base" предназначен для диспетчерского управления оборудованием АСУДД, удобного отображения дороги, транспортной обстановки и состояния оборудования в формате ГИС
- Модуль "TMS-Server-Pro" предназначен для возможности подключения специализированных модулей к системе АСУДД
- Модуль аналитической обработки данных "TMS-Analytic" обрабатывает входные данные от интегрированных систем и устройств
- Модуль сценарного управления дорожным движением "TMS-Scenario" реализует функции управления дорожным движением при помощи сценариев
- Модуль отчетности "TMS-Report" предназначен для формирования отчётов
- Модуль управления документами "TMS-Disk" для организации хранения данных о событиях в едином пространстве
- Модуль интеграции с системами связи "TMS-IpTel" для хранения данных о переговорах и привязки их к событиям
- Модуль визуализации объектов управления "**TMS-Mnemo**" предназначен для удобного отображения дороги, транспортной обстановки и состояния оборудования в формате мнемосхемы
- Модуль интеграции с внешними системами "TMS-Connector-Pro-1U" для взаимодействия с внешними системами

Модули могут использоваться как вместе, так и по отдельности, в зависимости от решаемых задач.

# 3.2. Система кодирования наименований оборудования

Все оборудование, установленное на объекте, внутри Системы имеет наименование следующего формата:

<Тип>+<Магистраль>+<Местоположение>+<Направление магистрали>+<Съезд/Обычная дорога>+<сотни>,

где

– тип – индекс типа оборудования (примеры: cam, vms, dt);

- Магистраль название автомобильной дороги;

– местоположение – километровая отметка расположения оборудования в формате XXX\_X (пример: 692\_4 означает 692 км + 0,4 км);

- Направление магистрали код направления по отношению к автомагистрали. Могут использоваться следующие значения:

a) f – на прямом направлении (справа от автомагистрали, двигаясь в прямом направлении);

б) r – на обратном направлении (слева от автомагистрали, двигаясь в прямом направлении);

в) b – в обоих направлениях автомагистрали;

г) n – не имеет направления.

- Съезд/Обычная дорога> - код съезда или обычной дороги в формате, где код может принимать значения:

a) e – съезд;

б) t – обычная дорога.

– Сотни – расстояние от съезда с магистрали до местоположения оборудования, выраженное в десятых долях километра.

В рамках проекта приняты следующие индексы типов оборудования в соответствии с табл. 1.

| Индекс | Расшифровка                         |
|--------|-------------------------------------|
| g      | Опора полностью (логическая группа) |
| dms    | Табло на въезде (ТПИв)              |
| vms    | Табло на автодороге (ТПИ)           |
| vrs1   | ЗПИ скоростная полоса (левая)       |
| vrs2   | ЗПИ правая полоса                   |
| dt     | Детектор транспорта                 |
| cam    | Видеокамера                         |
| SW     | Коммутаторы в дорожном шкафу        |
| meteo  | Метеорологическая станция           |
| ups    | Источник бесперебойного питания     |

Табл. 1 Индексы типов оборудования

Параллельно с описанной системой кодирования действует система кодирования по РД, которая применяется для штучного и редкого оборудования. Примером является кодирование метеостанций вида Meteo-X.X.X.X, где X – номер дорожного шкафа в соответствии с РД.

#### 3.3. Работа с модулем «TMS-Server-Base»

#### 3.3.1. Запуск приложения

Для запуска модуля «TMS-Server-Base» необходимо запустить ярлык на Рабочем столе.

Если выдается приглашение ввести учетные данные пользователя, то в появившемся диалоговом окне ввести имя пользователя и пароль, затем нажать кнопку **ОК**.

Сразу после запуска «**TMS-Server-Base**» устанавливает связь с оборудованием АСУДД. Установка связи должна занимать не более 1 минуты.

Показателем работоспособности модуля является следующее:

– пользовательский интерфейс «TMS-Server-Base» отображает карту дороги с установленным оборудованием;

– оборудование в списках отображается в соответствии со статусом (т.е. состояние, в котором находится оборудование в данный момент – доступно, недоступно, ошибка и т.д.).

# 3.3.2. Обзор пользовательского интерфейса «TMS-Server-Base»

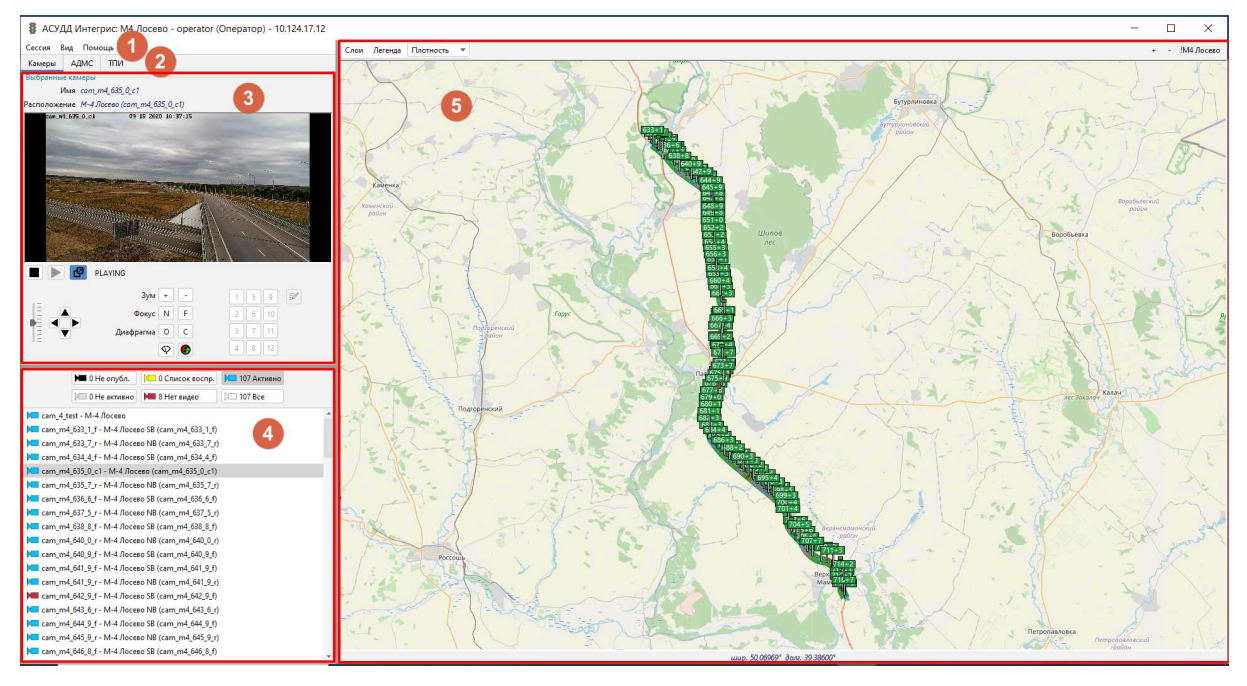

# 3.3.2.1. Общие сведения

Рис. 1 Внешний вид пользовательского интерфейса «TMS-Server-Base»

Пользовательский интерфейс «TMS-Server-Base» состоит из следующих элементов:

1) Системное меню;

- 2) Область основных вкладок;
- 3) Область отображения свойств и управления выбранным объектом;
- 4) Область списка объектов;
- 5) Область карты.

Объекты могут быть выбраны на карте или в списке объектов.

## 3.3.2.2. Системное меню

Системное меню отображает список возможных действий оператора.

На вкладке Сессия помимо выхода из системы можно осуществить смену пароля (см. рис. 2).

| Смена пароля                                            | - × |
|---------------------------------------------------------|-----|
| Старый пароль<br>Новый пароль<br>Проверка нового пароля |     |
| Смена пароля                                            |     |

Рис. 2 Вкладка Смена пароля

На рис. 3 представлена вкладка Вид.

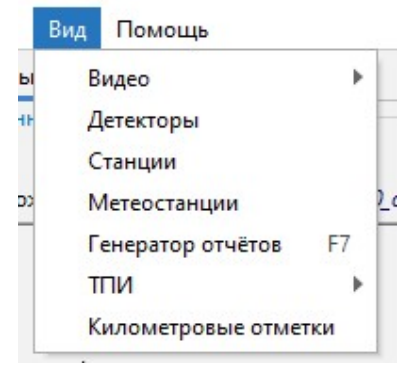

Рис. З Вкладка Вид

Кликнув по **Вид – Видео – Камеры**, откроется окно с перечнем установленных камер (см. рис. 4).

| Камера          | Расположение                   | Nº | ^ |
|-----------------|--------------------------------|----|---|
| cam_4_test      | М-4 Лосево                     |    |   |
| cam_m4_633_1_f  | М-4 Лосево SB (cam_m4_633_1_f) |    |   |
| cam_m4_633_7_r  | M-4 Лосево NB (cam_m4_633_7_r) |    |   |
| cam_m4_634_4_f  | М-4 Лосево SB (cam_m4_634_4_f) |    |   |
| cam_m4_635_0_c1 | М-4 Лосево (сат_m4_635_0_с1)   |    |   |
| cam_m4_635_7_r  | М-4 Лосево NB (cam_m4_635_7_r) |    |   |
| cam_m4_636_6_f  | М-4 Лосево SB (cam_m4_636_6_f) |    |   |
| cam_m4_637_5_r  | M-4 Лосево NB (cam_m4_637_5_r) |    |   |
| cam_m4_638_8_f  | M-4 Лосево SB (cam_m4_638_8_f) |    |   |
| cam_m4_640_0_r  | M-4 Лосево NB (cam_m4_640_0_r) |    |   |
| cam_m4_640_9_f  | M-4 Лосево SB (cam_m4_640_9_f) |    |   |
| cam_m4_641_9_f  | М-4 Лосево SB (cam_m4_641_9_f) |    | * |

## Рис. 4 Окно Камеры

Выбрав из списка камеру (строка будет подсвечиваться синим цветом) и нажав на кнопку Свойства, откроется окно свойств камеры (см. рис. 5).

| асположение | Установки      | Пресет |               |   |
|-------------|----------------|--------|---------------|---|
| Шоссе       | М-4 Лосево 🐨   |        | На юг         | ~ |
| 0 *         | Ŧ              |        |               |   |
| Широта      | 50.747588      |        | N             |   |
| Долгота     | 40.051996      |        | Укажите точку |   |
| Bexa        | cam_m4_636_6_f |        |               |   |
| Примечания  |                |        |               |   |
|             |                |        |               |   |

Рис. 5 Окно свойств камеры

Кликнув по **Вид** – Детекторы, откроется окно с перечнем установленных детекторов транспорта (см. рис. 6).

| Детектор     | Метка  | - | Тип полосы | Mainlin | ne           |              |
|--------------|--------|---|------------|---------|--------------|--------------|
| dt_633_1_r.1 | FUTURE |   | Полоса №   | 1       | ÷            |              |
| dt 633 1 r 3 | FUTURE |   | Не исп.    |         |              | Принуд.отказ |
| dt 633 1 r.4 | FUTURE |   | Длина поля | 22      | $\hat{\tau}$ | Авто отказ   |
| dt_634_4_f.1 | FUTURE |   | Фиктивный  |         |              |              |
| dt_634_4_f.2 | FUTURE |   | Примечания |         |              |              |
| dt_634_4_f.3 | FUTURE |   | 1          |         |              |              |
| dt_634_4_f.4 | FUTURE |   |            |         |              |              |
| dt_635_7_r.1 | FUTURE |   |            |         |              |              |
| dt_635_7_r.2 | FUTURE |   |            |         |              |              |
| dt_635_7_r.3 | FUTURE |   |            |         |              |              |
| dt_635_7_r.4 | FUTURE |   |            |         |              |              |
| dt_636_6_f.1 | FUTURE |   |            |         |              |              |
| dt_636_6_f.2 | FUTURE |   |            |         |              |              |
| dt_636_6_f.3 | FUTURE |   |            |         |              |              |
| dt_636_6_f.4 | FUTURE | + | Контроллер | Ду      | зел          |              |

Рис. 6 Окно Детекторы

Кликнув по **Вид – Метеостанции**, откроется окно с перечнем установленных метеостанций (см. рис. 7).

| Метеостанция | Pac        | положение |         |
|--------------|------------|-----------|---------|
| Meteo-633-1  | М-4 Лосево |           |         |
| Meteo-652-2  | М-4 Лосево |           |         |
| Meteo-669-9  | М-4 Лосево |           |         |
| Meteo-670-4  | М-4 Лосево |           |         |
| Meteo-693-1  | М-4 Лосево |           |         |
| Meteo-694-4  | М-4 Лосево |           |         |
| Meteo-703-6  | М-4 Лосево |           |         |
| Meteo-704-5  | М-4 Лосево |           |         |
| Meteo-714-2  | М-4 Лосево |           |         |
|              |            |           |         |
|              | -11-       | 194       |         |
| Серйства     |            | Создать   | Vaanuth |

Рис. 7 Окно Метеостанции

Кликнув по **Вид – Генератор отчетов**, откроется окно настройки отчетов (см. рис. 8). В окне **Тип устройства** выбрать **События ТПИ**, из появившегося списка выбрать необходимую опору с оборудованием и установить начало и окончание временного отрезка отчета. Нажать кнопку **Создать отчет**.

| астроика отчета                                                                                      |   |             |            |   |    | 85       | 3 |
|----------------------------------------------------------------------------------------------------|---|-------------|------------|---|----|----------|---|
| їип устройства                                                                                       |   | Дата начала | 23.08.2020 | T | 11 | \$<br>45 | 4 |
| События ТПИ                                                                                          | * | Дата конца  | 24.08.2020 | • | 11 | \$<br>45 | 4 |
| g_633_1_f                                                                                            |   |             |            |   |    |          |   |
| g_633_1_r                                                                                            |   |             |            |   |    |          |   |
| g_634_4_f                                                                                            |   |             |            |   |    |          |   |
| g_635_3_c                                                                                            |   |             |            |   |    |          |   |
| g_635_7_r                                                                                            |   |             |            |   |    |          |   |
| g_636_1_c1                                                                                           |   |             |            |   |    |          |   |
|                                                                                                    |   |             |            |   |    |          |   |
| g_636_6_f                                                                                            |   |             |            |   |    |          |   |
| g_636_6_f<br>g_637_5_r                                                                               |   |             |            |   |    |          |   |
| g_636_6_f<br>g_637_5_r<br>g_641_9_f                                                                  |   |             |            |   |    |          |   |
| g_636_6_f<br>g_637_5_r<br>g_641_9_f<br>g_641_9_r                                                     |   |             |            |   |    |          |   |
| g_636_6_f<br>g_637_5_r<br>g_641_9_f<br>g_641_9_r<br>g_646_8_f                                        |   |             |            |   |    |          |   |
| g_636_6_f<br>g_637_5_r<br>g_641_9_f<br>g_641_8_r<br>g_646_8_f<br>g_646_8_r                           |   |             |            |   |    |          |   |
| g_636_6f<br>g_637_5_r<br>g_641_9_f<br>g_641_9_r<br>g_646_8_f<br>g_646_8_r<br>g_652_2_f               |   |             |            |   |    |          |   |
| g_636_6_f<br>g_637_5_r<br>g_641_9_f<br>g_641_9_r<br>g_646_8_f<br>g_646_8_r<br>g_652_2_f<br>a 652_2_r |   |             |            |   |    |          |   |
| g_636_6f<br>g_637_5_r<br>g_641_9_f<br>g_646_8_f<br>g_646_8_f<br>g_646_8_r<br>g_652_2_f<br>a 652_2_r  |   |             |            |   |    |          |   |

Рис. 8 Настройка отчета

Появятся результаты отчета (см. рис. 9), которые можно копировать в буфер обмена или экспортировать в CSV.

| Дата и время        | Устройство               | Пользователь | Описание                                                                                             |
|---------------------|--------------------------|--------------|----------------------------------------------------------------------------------------------------|
| 24.08.2020 10:25:52 | g_646_8_r - vms2_646_8_r | operator     | Загрузка плейлиста - Установлен плейлист: 0                                                          |
| 24.08.2020 10:25:52 | g_646_8_r - vms2_646_8_r | operator     | Загрузка плейлиста - Текущий плейлист: Сохраняйте чек для выезда / на ПВП 636                        |
| 24.08.2020 10:25:52 | g_646_8_r - vms2_646_8_r | operator     | Загрузка плейлиста - Источник управления: Integris: Отображение шаблона сохр чек 636: "Сохраняйте че |
| 24.08.2020 10:25:52 | g_646_8_r - vms2_646_8_r | operator     | Отображение плейлиста - Текущий плейлист: {13} ДОРОЖНЫЕ РАБОТЫ / СНИЗЬТЕ СКОРОСТЬ                    |
| 24.08.2020 10:25:55 | g_646_8_r - vrs1_646_8_r | operator     | Загрузка плейлиста - Установлен плейлист: 0                                                          |
| 24.08.2020 10:25:55 | g_646_8_r - vrs1_646_8_r | operator     | Загрузка плейлиста - Текущий плейлист: {27}                                                          |
| 24.08.2020 10:25:55 | g_646_8_r - vrs1_646_8_r | operator     | Загрузка плейлиста - Источник управления: Integris: Отображение шаблона сохр чек 636: "Сохраняйте че |
| 24.08.2020 10:25:55 | g_646_8_r - vrs1_646_8_r | operator     | Отображение плейлиста - Текущий плейлист: (35)   (35)                                                |
| 24.08.2020 10:25:58 | g_646_8_r - vrs2_646_8_r | operator     | Загрузка плейлиста - Установлен плейлист: 0                                                          |
| 24.08.2020 10:25:58 | g_646_8_r - vrs2_646_8_r | operator     | Загрузка плейлиста - Текущий плейлист: {27}                                                          |
| 24.08.2020 10:25:58 | g_646_8_r - vrs2_646_8_r | operator     | Загрузка плейлиста - Источник управления: Integris: Отображение шаблона сохр чек 636: "Сохраняйте че |
| 24.08.2020 10:25:58 | g_646_8_r - vrs2_646_8_r | operator     | Отображение плейлиста - Текущий плейлист: {26}                                                       |
| 24.08.2020 10:25:58 | g_646_8_r - vms2_646_8_r | operator     | Изменение статуса - Источник управления: Integris: Отображение шаблона ш9: "Дорожные работы (лева    |
| 24.08.2020 10:25:58 | g_646_8_r - vrs1_646_8_r | operator     | Изменение статуса - Источник управления: Integris: Отображение шаблона ш9: "Дорожные работы (лева    |
| 24.08.2020 10:25:58 | g_646_8_r - vrs2_646_8_r | operator     | Изменение статуса - Источник управления: Integris: Отображение шаблона ш9: "Дорожные работы (лева    |
| 24.08.2020 10:26:05 | g_646_8_r - vrs1_646_8_r | operator     | Отображение плейлиста - Текущий плейлист: {38}                                                       |
| 24.08.2020 10:26:05 | g_646_8_r - vrs1_646_8_r | operator     | Изменение статуса - Источник управления: Integris: Загрузка шаблона стрелка вправо                   |
|                     |                          |              |                                                                                                    |

# Рис. 9 Результаты отчет

Пример сохраненного в CSV отчета приведен на рис. 10.

|    | A                | В                        | C        | D          | E          | F            | G          | H            | 1            | J                       | K            | L           | M                         | N          | 0  |
|----|------------------|--------------------------|----------|------------|------------|--------------|------------|--------------|--------------|-------------------------|--------------|-------------|---------------------------|------------|----|
| 1  | Дата и время     | Устройство               | Пользова | Описание   | 9          |              |            |              |              |                         |              |             |                           |            |    |
| 2  | 24.08.2020 10:25 | g_646_8_r - vms2_646_8_r | operator | Загрузка і | плейлиста  | а - Установ. | лен плейли | ст: 0        |              |                         |              |             |                           |            |    |
| 3  | 24.08.2020 10:25 | g_646_8_r - vms2_646_8_r | operator | Загрузка і | плейлиста  | а - Текущий  | плейлист:  | Сохраняй     | те чек для і | выезда / н              | а ПВП 636    |             |                           |            |    |
| 4  | 24.08.2020 10:25 | g_646_8_r - vms2_646_8_r | operator | Загрузка і | плейлиста  | а - Источни  | к управлен | ия: Integris | : Отображ    | ение шабл               | пона сохр че | ек 636: "Со | охраняйте                 | чек 636"   |    |
| 5  | 24.08.2020 10:25 | g_646_8_r - vms2_646_8_r | operator | Отображе   | ение плей  | листа - Тек  | ущий плей  | лист: {13}   | дорожны      | Е РАБОТЫ                | / СНИЗЬТЕ    | СКОРОСТ     | Ь                         |            |    |
| 6  | 24.08.2020 10:25 | g_646_8_r - vrs1_646_8_r | operator | Загрузка і | плейлиста  | а - Установ. | лен плейли | ст: 0        |              |                         |              |             |                           |            |    |
| 7  | 24.08.2020 10:25 | g_646_8_r - vrs1_646_8_r | operator | Загрузка і | плейлиста  | а - Текущий  | плейлист:  | {27}         |              |                         |              |             |                           |            |    |
| 8  | 24.08.2020 10:25 | g_646_8_r - vrs1_646_8_r | operator | Загрузка і | плейлиста  | а - Источни  | к управлен | ия: Integris | s: Отображ   | ение шабл               | юна сохр че  | ек 636: "Со | охраняйте                 | чек 636"   |    |
| 9  | 24.08.2020 10:25 | g_646_8_r - vrs1_646_8_r | operator | Отображе   | ение плей  | листа - Тек  | ущий плей  | лист: {35}   | {35}         |                         |              |             |                           |            |    |
| 10 | 24.08.2020 10:25 | g_646_8_r - vrs2_646_8_r | operator | Загрузка і | плейлиста  | а - Установ. | лен плейли | ст: 0        |              |                         |              |             |                           |            |    |
| 11 | 24.08.2020 10:25 | g_646_8_r - vrs2_646_8_r | operator | Загрузка і | плейлиста  | а - Текущий  | плейлист:  | {27}         |              |                         |              |             |                           |            |    |
| 12 | 24.08.2020 10:25 | g_646_8_r - vrs2_646_8_r | operator | Загрузка і | плейлиста  | а - Источни  | к управлен | ия: Integris | s: Отображ   | ение <mark>шаб</mark> л | пона сохр че | ек 636: "Со | охраняйте                 | чек 636"   |    |
| 13 | 24.08.2020 10:25 | g_646_8_r - vrs2_646_8_r | operator | Отображе   | ение плей  | листа - Тек  | ущий плей  | лист: {26}   |              |                         |              |             |                           |            |    |
| 14 | 24.08.2020 10:25 | g_646_8_r - vms2_646_8_r | operator | Изменен    | ие статуса | - Источни    | к управлен | ия: Integris | : Отображ    | ение шабл               | юна ш9: "Д   | орожные     | работ <mark>ы (</mark> ле | вая полоса | )" |
| 15 | 24.08.2020 10:25 | g_646_8_r - vrs1_646_8_r | operator | Изменен    | ие статуса | - Источни    | к управлен | ия: Integris | : Отображ    | ение шабл               | юна ш9: "Д   | орожные     | работы (ле                | вая полоса | )" |
| 16 | 24.08.2020 10:25 | g_646_8_r - vrs2_646_8_r | operator | Изменен    | ие статуса | - Источни    | к управлен | ия: Integris | : Отображ    | ение шабл               | юна ш9: "Д   | орожные     | работы (ле                | вая полоса | )" |
| 17 | 24.08.2020 10:26 | g_646_8_r - vrs1_646_8_r | operator | Отображе   | ение плей  | листа - Тек  | ущий плей  | лист: {38}   |              |                         |              |             |                           |            |    |
| 18 | 24.08.2020 10:26 | g_646_8_r - vrs1_646_8_r | operator | Изменен    | ие статуса | - Источни    | к управлен | ия: Integris | : Загрузка   | шаблона с               | трелка впра  | во          |                           |            |    |
| 19 | > 2020_08_2      | 4_12_40_23 (+)           |          |            |            |              |            |              | 1            |                         |              |             |                           |            |    |

Рис. 10 Сохраненный в CSV отчет

Вида Видео Детекторы Станции Метеостанции Генератор отчётов Километровые отметки Километровые отметки Виблиотека знаков Шаблоны ППИ Изображение ППИ

Кликнув Вид – ТПИ, появится список действий, совершаемых с ТПИ (см. рис. 11).

#### Рис. 11 Вкладка ТПИ системного меню

Нажатие мышью на строку **Табло переменной информации** вызовет окно, где показаны все опоры с ТПИ и их расположение (см. Рис. 12).

| тпи        | Расположение          | ^ |  |  |  |
|------------|-----------------------|---|--|--|--|
| g_633_1_f  | М-4 Лосево SB (633+1) |   |  |  |  |
| g_633_1_r  | М-4 Лосево NB (633+1) |   |  |  |  |
| g_634_4_f  | М-4 Лосево SB (634+4) |   |  |  |  |
| g_635_3_c  | М-4 Лосево ОUT        |   |  |  |  |
| g_635_7_r  | М-4 Лосево NB (635+7) |   |  |  |  |
| g_636_1_c1 | М-4 Лосево WB         |   |  |  |  |
| g_636_6_f  | M-4 Лосево SB (636+6) |   |  |  |  |
| g_637_5_r  | М-4 Лосево NB (637+5) |   |  |  |  |
| g_641_9_f  | М-4 Лосево SB (641+9) |   |  |  |  |
| a 641 9 r  | M-4 Лосево NB (641+9) |   |  |  |  |

Рис. 12 Окно Табло переменной информации

При нажатии на строку **Библиотека знаков** откроется окно **Шаблоны знаков**, позволяющее создавать, удалять или редактировать шаблоны. Процесс работы в окне описан в 3.3.5.

При нажатии на строку Шаблоны ТПИ откроется окно с перечнем шаблонов ТПИ. В данном окне можно создавать или удалять шаблоны. Процесс работы в окне описан в 3.3.5.

При нажатии на строку **Изображение ТПИ** откроется окно с перечнем графических изображений, которые могут быть добавлены на ТПИ (см. рис. 13).

| 15 | roadworks                            |    |
|----|--------------------------------------|----|
| 16 | crossWind                            |    |
| 17 | trafficCongestion                    |    |
| 18 | otherDangers                         |    |
| 21 | 0 maximumSpeedLimitedToTheFigureIndi | 40 |
| 22 | 0 maximumSpeedLimitedToTheFigureIndi | 50 |

© АО «Интегрис», 2021. Все права защищены.

## 3.3.2.3. Область основных вкладок

В данной области расположены следующие вкладки:

- Камеры;
- АДМС;
- ТПИ.

Вкладка **Камеры** отображает (см. рис. 14): область просмотра видео (1), область управления выбранной камерой (2), цветовую индикацию статусов камер (3) и список объектов (4).

| Камеры                                                                                                   | АДМС ТПИ                                                                                                    |                                                                                                    |                                     |
|----------------------------------------------------------------------------------------------------|----------------------------------------------------------------------------------------------------|----------------------------------------------------------------------------------------------------|-------------------------------------|
| Камеры<br>Выбранны<br>И<br>Расположе                                                                     | АДМС ТПИ<br>е камеры<br>Мия cam_m4_633_1<br>ние M-4 Лосево SB<br>1 633_1.1                                                                                                    | f<br>(cam_m4_633_1_f)<br>19 18 2020 15:27:16                                                                                                    |                                     |
|                                                                                                    | PLAYING                                                                                                    | Зум + -<br>Фокус N F<br>фрагма О C<br>Ф С                                                                                                    | 1 5 9<br>2 6 10<br>3 7 11<br>4 8 12 |
|                                                                                                    | но Не опубл.                                                                                                    | 0 Список воспр.                                                                                                    | . 📁 106 Активно                     |
| Cam_4<br>Cam_n<br>Cam_n<br>Cam_n<br>Cam_n<br>Cam_n<br>Cam_n<br>Cam_n<br>Cam_n<br>Cam_n<br>Cam_n<br>Cam_n | test - M-4 Лосево<br>h4_633_1_f - M-4 Лос<br>h4_633_7_r - M-4 Лос<br>h4_634_4_f - M-4 Лос<br>h4_635_0_c1 - M-4 Лос<br>h4_635_7_r - M-4 Лос<br>h4_636_6_f - M-4 Лос<br>h4_637_5_r - M-4 Лос<br>h4_638_8_f - M-4 Лос<br>h4_640_0_r - M-4 Лос | 22200 SB (cam_m4_633_1_<br>22200 NB (cam_m4_633_7_<br>22200 SB (cam_m4_634_4_1<br>202220 (cam_m4_635_0_c1<br>22200 NB (cam_m4_635_7_<br>22200 SB (cam_m4_636_6_1<br>22200 NB (cam_m4_637_5_<br>22200 SB (cam_m4_638_8_1<br>22200 NB (cam_m4_638_8_1<br>22200 NB (cam_m4_640_0 |                                     |

Рис. 14 Вкладка Камеры

Вкладка АДМС отображает (см. рис. 15): область параметров и их значений (1), цветовую индикацию статусов метеостанций (2) и список объектов (3).

| Камеры          | АДМС                                                                                         | тпи                                                                                                    |                                                                                                    |
|-----------------|----------------------------------------------------------------------------------------------|----------------------------------------------------------------------------------------------------|----------------------------------------------------------------------------------------------------|
| Зыбранна        | я метеостан                                                                                  | нция                                                                                                    |                                                                                                    |
|                 |                                                                                              | Параметр                                                                                                    | Значение                                                                                                    |
| 🔻 🔚 Bos         | здух                                                                                         |                                                                                                    |                                                                                                    |
|                 | Атмосфери                                                                                    | ное давление                                                                                                    | 749 мм рт.ст.                                                                                                    |
| il.             | Видимость                                                                                    | •                                                                                                    | 2 000 M                                                                                                    |
| <u>í</u>        | Относител                                                                                    | 44 %                                                                                                    |                                                                                                    |
| <u>ill</u>      | Температу                                                                                    | ра воздуха                                                                                                    | 15 °C                                                                                                    |
|                 | Температу                                                                                    | ра точки росы                                                                                                    | 3.0                                                                                                    |
| ▼ 500 Oc        | адки                                                                                         |                                                                                                    | 0                                                                                                    |
|                 | Интенсивн                                                                                    | ость осадков                                                                                                    | U MM/4                                                                                                    |
| - Pr. P.        | Тип осадко                                                                                   |                                                                                                    | Her (U)                                                                                                    |
| ▼ 100 Bet<br>40 | rep                                                                                          |                                                                                                    | 2259 (C2)                                                                                                    |
|                 | паправлен                                                                                    | иевера                                                                                                    | 72/c                                                                                                    |
| w 🚝 Ло          | окорость в                                                                                   | стра справити на справити на справи | 7,2 M/C                                                                                                    |
| до              | Высота сня                                                                                   | ara                                                                                                    | 0 MM                                                                                                    |
| 4               | Инлекс по                                                                                    |                                                                                                    | Нормальная (0)                                                                                                    |
| 4               | Концентра                                                                                    | ния соли                                                                                                    | 0 %                                                                                                    |
| 4               | Процент л                                                                                    | 5/3                                                                                                    | 0 %                                                                                                    |
| 2               | Состояние                                                                                    |                                                                                                    | Cvxo                                                                                                    |
| 4               | Сцепление                                                                                    | s                                                                                                    | 0.8                                                                                                    |
| 4               | Температу                                                                                    | ра грунта                                                                                                    | 20 °C                                                                                                    |
| 4               | Температу                                                                                    | ра замерзания дорожного покрытия                                                                                                    | 0°C                                                                                                    |
| 4               | Температу                                                                                    | ра поверхности дорожного покрытия                                                                                                    | 21 °C                                                                                                    |
| 4               | Толщина в                                                                                    | одной плёнки                                                                                                    | 0 <mark>,0</mark> 0 мм                                                                                                    |
| 1               | Толщина с                                                                                    | лоя льда                                                                                                    | 0,00 мм                                                                                                    |
| 🔻 🗁 Пр          | очее                                                                                         |                                                                                                    |                                                                                                    |
| Зремя пол       | іучения дан<br>ывать отсут                                                                   | иных: 18.09.2020 15:40:32<br>ствующие параметры<br>1 Ошибка 9 Активно.                                                                                                    |                                                                                                    |
|                 |                                                                                              |                                                                                                    | (2)                                                                                                    |
|                 |                                                                                              | 0 Обслуживание 9 Все                                                                                                    | -                                                                                                    |
| Meteo           | -633-1 - M-                                                                                  | 4 Лосево                                                                                                    |                                                                                                    |
| M               | -652-2 - M-                                                                                  | 4 Лосево                                                                                                    |                                                                                                    |
| Meteo           |                                                                                              |                                                                                                    |                                                                                                    |
| Meteo           | -669-9 - M-                                                                                  | -4 Лосево                                                                                                    | And the second second sec |
| Meteo           | )-669-9 - M-<br>)-670-4 - M-                                                                 | -4 Лосево<br>-4 Лосево                                                                                                    | 3                                                                                                    |
| Meteo           | )-669-9 - M-<br>)-670-4 - M-<br>)-693-1 - M-                                                 | 4 Лосево<br>-4 Лосево<br>-4 Лосево                                                                                                    | 3                                                                                                    |
| Meteo           | 9-669-9 - M-<br>9-670-4 - M-<br>9-693-1 - M-                                                 | 4 Лосево<br>4 Лосево<br>4 Лосево<br>4 Лосево                                                                                                    | 3                                                                                                    |
| Meteo           | o-669-9 - M-<br>o-670-4 - M-<br>o-693-1 - M-<br>o-694-4 - M-                                 | 4 Лосево<br>4 Лосево<br>4 Лосево<br>4 Лосево                                                                                                    | 3                                                                                                    |
| Meteo           | o-669-9 - M-<br>o-670-4 - M-<br>o-693-1 - M-<br>o-694-4 - M-<br>o-703-6 - M-                 | 4 Лосево<br>4 Лосево<br>4 Лосево<br>4 Лосево<br>4 Лосево                                                                                                    | 3                                                                                                    |
| Meteo           | 0-669-9 - M-<br>0-670-4 - M-<br>0-693-1 - M-<br>0-694-4 - M-<br>0-703-6 - M-<br>0-704-5 - M- | 4 Лосево<br>4 Лосево<br>4 Лосево<br>4 Лосево<br>4 Лосево<br>4 Лосево                                                                                                    | 3                                                                                                    |

Рис. 15 Вкладка АДМС

Вкладка **ТПИ** содержит (см. рис. 16): область отображения текстового сообщения ТПИ (1), область управления сигнальными фонарями (2), область отображения текстового сообщения ЗПИ (3), цветовую индикацию статусов ТПИ (4) и список объектов (5).

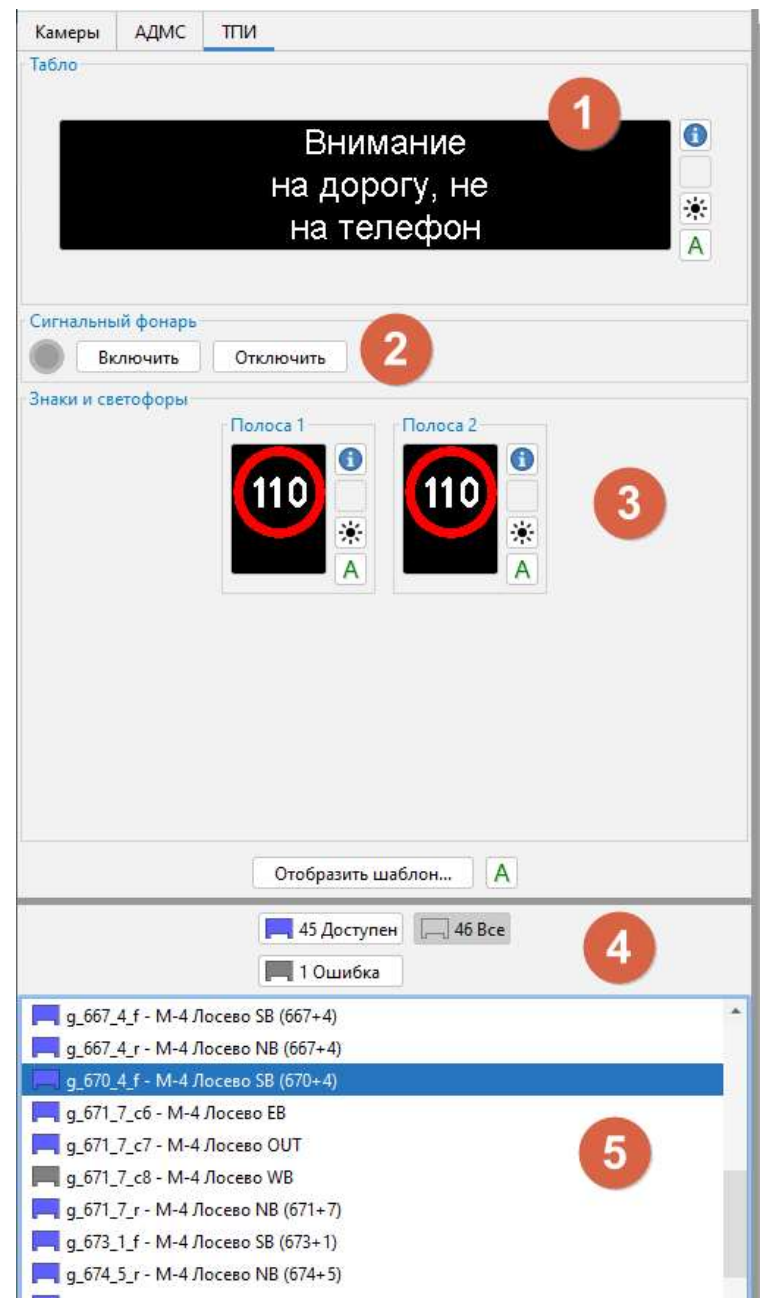

Рис. 16 Вкладка ТПИ

# 3.3.3. Работа с модулем «TMS-Server-Base»

# 3.3.3.1. Навигация по карте

Область карты включает в себя слой карты транспортного потока, который создается автоматически из топологии дорожной сети, состоящей из набора узлов дороги, которые описывают все особенности данного участка дороги. По умолчанию этот слой использует плотность транспортного потока для определения цвета каждого сегмента.

В области карты (см. рис. 17) расположены следующие инструменты отображения:

- (1) слои;
- (2) легенда;
- (3) список представлений;
- (4) кнопки масштабирования карты;
- (5) координаты точки местности.

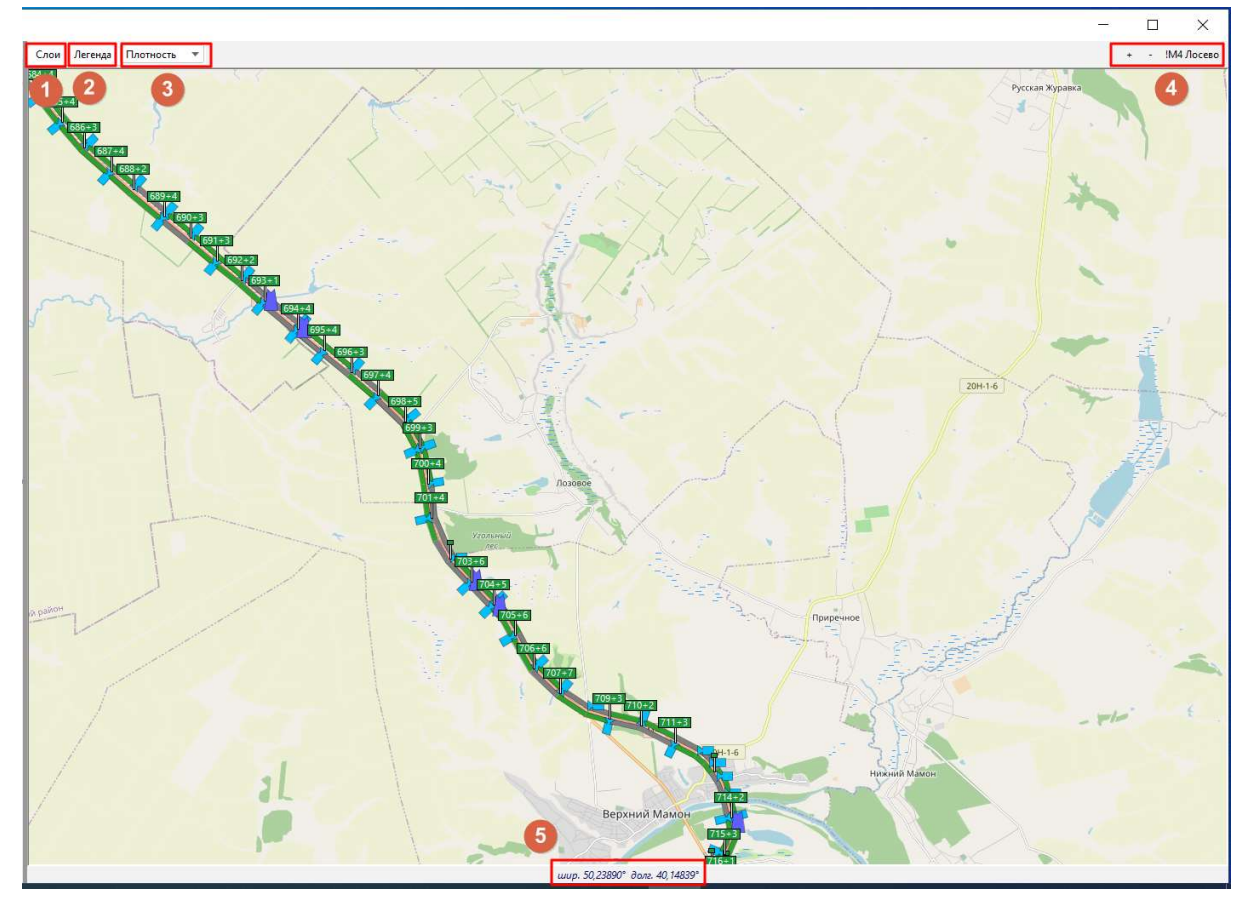

## Рис. 17 Навигация по карте

Для удобства мониторинга работы системы и оборудования предназначены Слои карты. Чтобы вывести на карту необходимую информацию, требуется поставить «галочку» рядом с выбранным слоем (см. рис. 18).

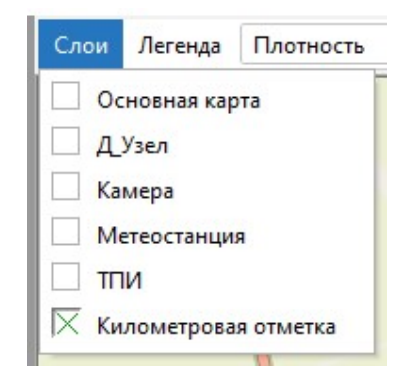

Рис. 18 Слои карты

При щелчке в окне рядом с названием слоя появляется знак , и оборудование только этого слоя отображается на карте. При повторном нажатии появляется знак оборудование этого слоя скрывается.

Рядом с меню слоев (1) расположено справочное меню легенды карты (2) в соответствии с рис. 19. **Легенда** демонстрирует, как может отображаться выбранное оборудование в зависимости от его статуса.

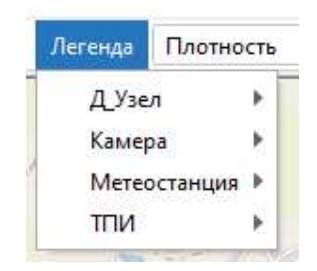

Рис. 19 Меню Легенда

Далее расположен выпадающий список представлений (3), показывающий ситуацию на автодороге согласно выбранному пункту списка (см. рис. 20а). На рис. 20б) видно, как изменилось отображение трассы в зависимости от скорости потока. При наведении курсора на участок дороги появляется окно с информацией о транспортном потоке на данном отрезке.

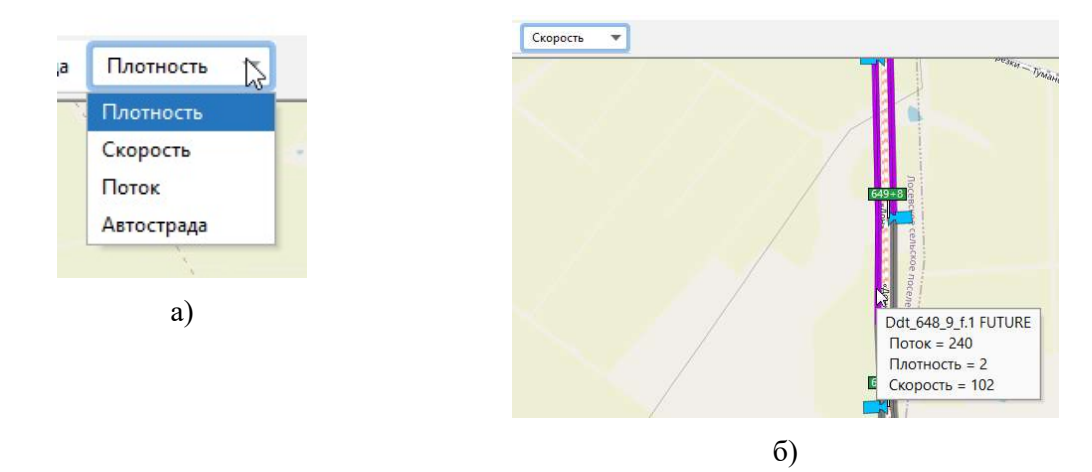

Рис. 20 Пример представления

Для удобства оператора предусмотрена возможность масштабирования карты. Увеличение и уменьшение масштаба происходит с помощью колесика мыши. Кроме того, можно использовать кнопки «+» и «-», расположенные в правом верхнем углу GIS. Управляющие масштабированием кнопки и пример увеличенного изображения показаны на рис. 21а) и б).

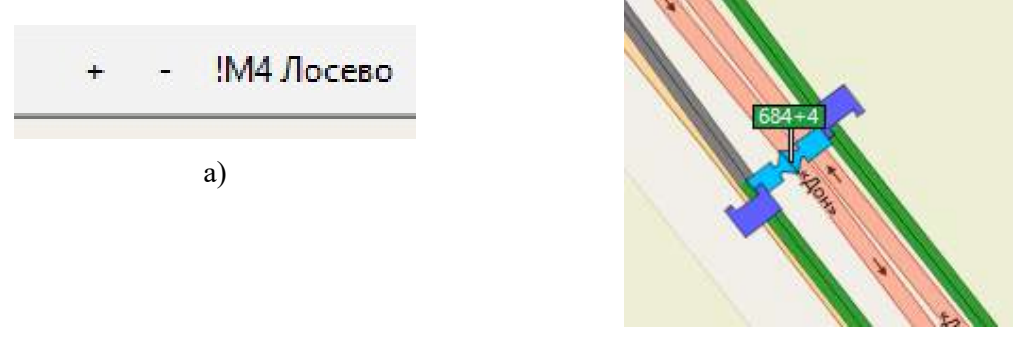

б)

#### Рис. 21 Масштабирование карты

При перемещении курсора по карте в нижней части карты меняются географические координаты – (5) на рис. 17.

Примечание: режим редактирования не предоставляет никаких возможностей, не связанных с ролью пользователя.

# 3.3.3.2. Отображение оборудования

Оборудование обнаружения транспортных средств, средства информирования водителей и метеостанции расположены в виде пиктограмм на карте транспортного потока в соответствии с реальным расположением на дороге (см. рис. 22).

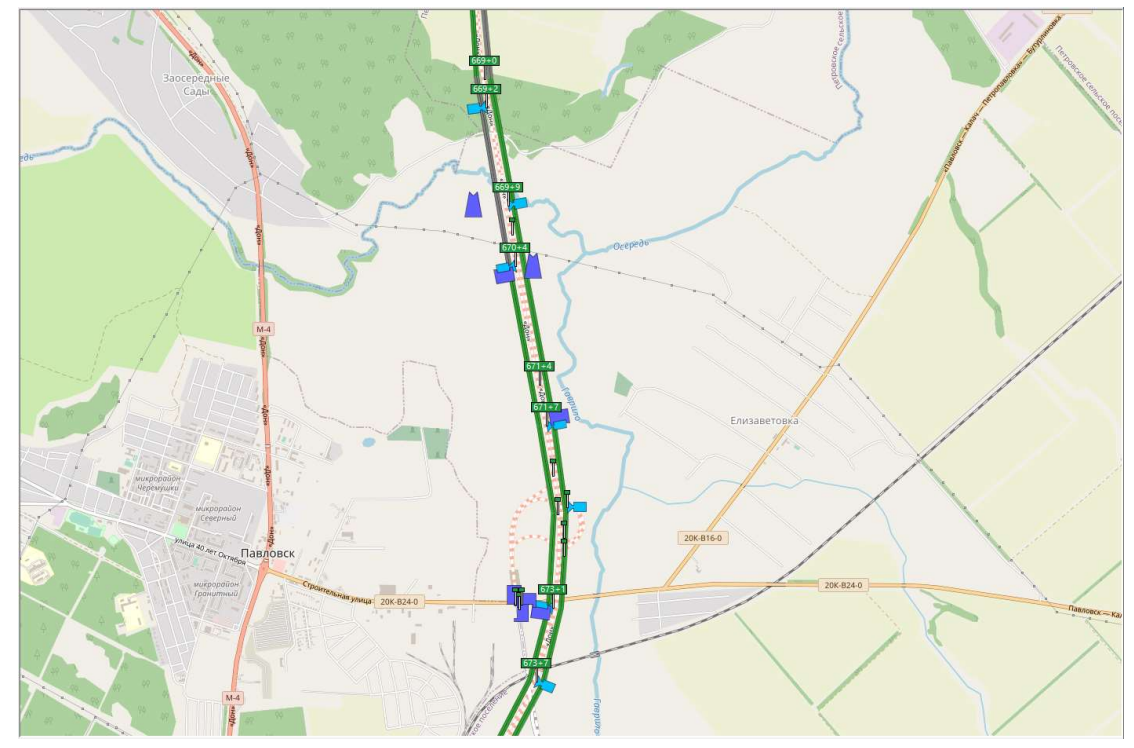

**Рис. 22 Слой карты плотности транспортного потока** На карте могут быть указаны:

- ближайшие к автодороге населенные пункты;
- обозначение автодороги Москва Ростов М4 «Дон»;
- ТПИ и ТПИв в виде пиктограммы 🄽
- видеокамеры в виде пиктограммы
- АДМС в виде пиктограммы 🛴

Для каждого устройства отображается его статус (при наличии связи с оборудованием пиктограмма имеет цветное изображение, при отсутствии связи – серый цвет), а доступ к функциям устройства осуществляется посредством функционального меню устройства, вызываемого щелчком правой кнопкой мыши по изображению данного устройства.

#### 3.3.3.3. Функциональное меню устройств

Функциональное меню видеокамеры показано на рис. 23а). В нем указано название камеры и ее принадлежность к автодороге М4. Также меню предоставляет возможность:

- опубликовать или отменить публикацию камеры;
- добавления камеры в плейлист (в данном проекте не используется);
- расположить пиктограмму камеры по центру карты;
- открытия окна свойств камеры.

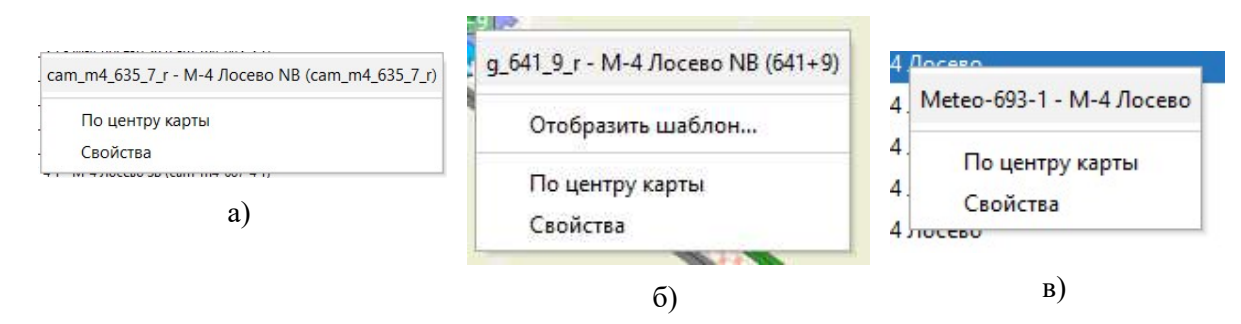

Рис. 23 Функциональные меню оборудования

ТПИ и ТПИв отличаются:

- размерами матриц;

- у ТПИв отсутствуют ЗПИ и сигнальные фонари.

Несмотря на различия процесс формирования и редактирования шаблона для ТПИ и ТПИв идентичен, поэтому далее по тексту оборудование типа vms и dms будет обозначаться «ТПИ».

Функциональное меню ТПИ имеет вид в соответствии с рис. 236). В нем указано название логической группы оборудования (например, g\_633\_1\_f) и ее принадлежность к автодороге М4. Также меню предоставляет возможность:

- отобразить шаблон, выбрав его из предоставленного списка;
- расположить пиктограмму группы по центру карты;
- открытия окна свойств группы.

Функциональное меню метеостанции имеет вид в соответствии с рис. 23в). В нем указано название АДМС и ее принадлежность к автодороге М4. Также меню предоставляет возможность:

- расположить пиктограмму АДМС по центру карты;

- открытия окна свойств АДМС.

# 3.3.4. Работа с оборудованием информирования участников дорожного движения

К оборудованию информирования участников дорожного движения относятся следующие типы оборудования:

– ТПИ – табло переменной информации, расположенное на основных направлениях автодороги;

- ТПИв - табло переменной информации, расположенное на въездах на трассу;

- ЗПИ - знак переменной информации.

## 3.3.4.1. Принципы отображения информации на ТПИ и ЗПИ

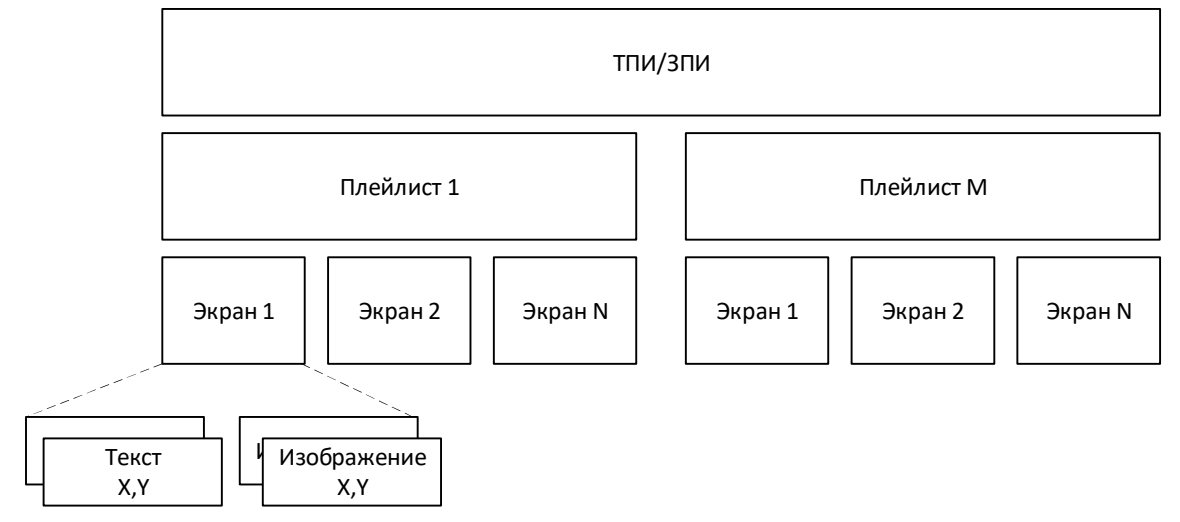

Рис. 24 Принцип отображения информации на ТПИ и ЗПИ

С точки зрения логики работы ТПИ и ЗПИ идентичны и отличаются только количеством отображаемых цветных пикселей. Каждый ТПИ и ЗПИ имеет встроенный контроллер, управляющий отображением информации на светодиодные панели.

ТПИ/ЗПИ могут отображать произвольную текстовую или графическую информацию (см. рис. 24). В рамках данного проекта текстовая информация может отображаться шрифтом Arial трех размеров: 16, 24 и 32 пунктов соответственно (ТПИ позволяет отобразить 3 строки шрифтом 32, для ТПИв допускается 5 строк текста шрифтом 24). Графическая информация должна быть предварительно загружена в формате ВМР. Каждый текстовый и графический блок характеризуется координатами относительно левого верхнего угла ТПИ/ЗПИ.

Совокупность текстовых и графических блоков называется Экран. ТПИ/ЗПИ могут иметь произвольное количество экранов, которые могут отображаться последовательно друг за другом с использованием разнообразных переходов (как при смене слайдов в PowerPoint). Система позволяет настроить время показа каждого экрана (см. 3.3.4.2).

Экраны и правила их смены группируются в **Плейлисты**. ТПИ/ЗПИ поддерживают до 99 плейлистов.

В простейшем случае для отображения произвольной информации на ТПИ/ЗПИ необходимо выполнить следующую последовательность действий (см. 3.3.4.2).

1) Загрузить в память ТПИ/ЗПИ графические изображения.

2) Создать хотя бы один экран с графическим изображением и текстом.

- 3) Добавить созданный экран в любой пустой плейлист.
- 4) Загрузить плейлист в память ТПИ/ЗПИ.
- 5) Отправить команду на отображения загруженного плейлиста.

## 3.3.4.2. Ручное управление ТПИ и ЗПИ с использованием GIS

Для ручного управления оборудованием информирования необходимо выбрать оборудование. Для этого существует два способа:

- 1) Выбрать нужное оборудование на карте.
- 2) Выбрать оборудование в списке на вкладке ТПИ.

Для выбора оборудования на карте необходимо в области карты включить фильтр **ТПИ** (см. рис. 25).

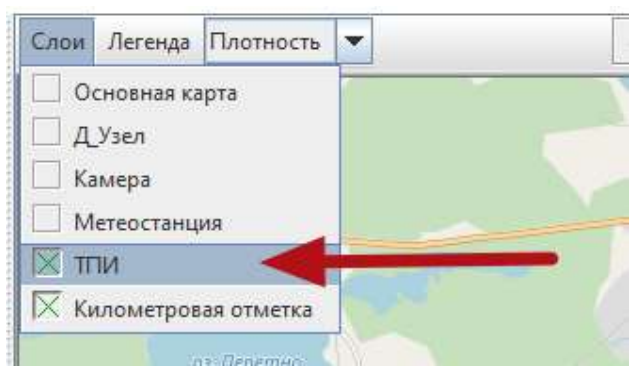

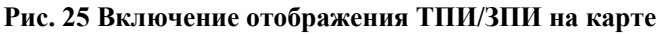

Затем при помощи мыши, кнопок масштабирования или функционального меню найти на карте требуемую опору.

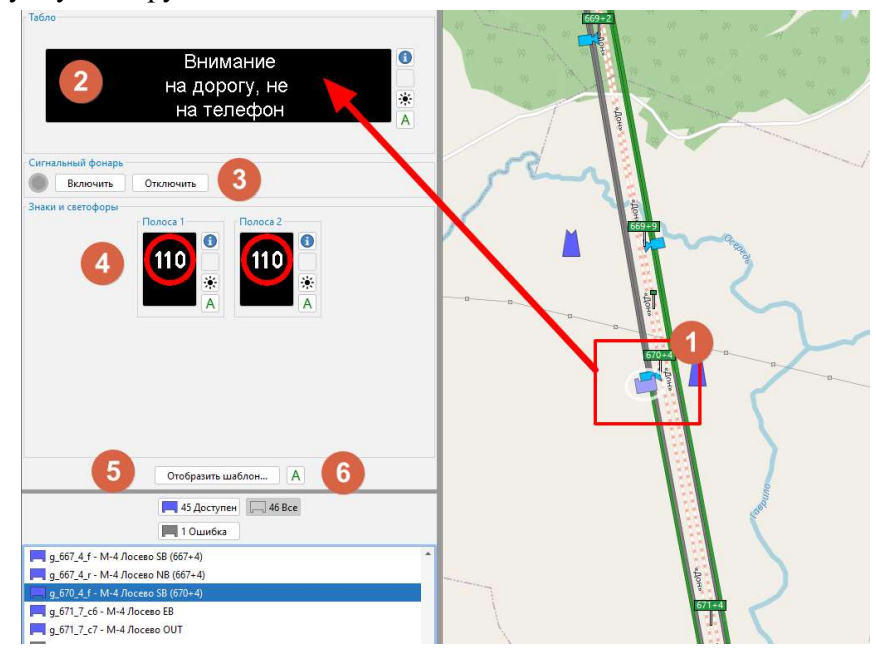

Рис. 26 Элементы панели управления ТПИ

Выбор опоры осуществляется кликом левой кнопкой мыши, после чего в области элементов управления отображается оборудование, размещенное на опоре (1).

- (2) - текущее состояние и элементы управления ТПИ;

 – (3) – состояние и кнопки управления проблесковыми маячками, расположенными в верхних углах ТПИ;

- (4) текущее состояние и элементы управления ЗПИ;
- (5) кнопка вызова шаблонов информирования для всей опоры;
- (6) кнопка смены режимов управления опорой (см. раздел 3.3.4.3).

По щелчку левой кнопкой мыши откроется окно редактирования плейлистов. Для создания нового плейлиста необходимо ввести его номер и нажать кнопку Создать (см. рис. 27).

| Списки |                                   |   |
|--------|-----------------------------------|---|
| Nº     | Описание                          |   |
| 1      | Соблюдайте дистанцию и скоростной |   |
|        |                                   |   |
|        |                                   |   |
|        |                                   |   |
|        |                                   |   |
|        |                                   |   |
|        |                                   |   |
|        |                                   |   |
|        |                                   |   |
|        |                                   |   |
|        |                                   |   |
|        |                                   |   |
|        |                                   |   |
|        |                                   | ] |
|        |                                   |   |

Рис. 27 Список плейлистов ТПИ

Откроется редактор пустого плейлиста как показано на рис. 28. В него необходимо добавить экран кнопкой Вставить.

| 퉬 Редактировать плейли | ст                       | ×         |
|------------------------|--------------------------|-----------|
| Номер 2 Описани        | e                        | ]         |
| Экраны                 | Предварительный просмотр |           |
| Экран № Пауза          |                          |           |
|                        |                          | ЛЦП 16    |
|                        |                          | ЛЦП 16-   |
|                        |                          | ЛЦП 16-   |
|                        |                          | ЛЦП 16    |
|                        |                          | ЛЦП 16    |
| Вставить               |                          |           |
| Varante Pour           |                          |           |
| - HONNID + DHMS        |                          | Сохранить |

Рис. 28 Добавление экрана к плейлисту

Плейлист может состоять из нескольких чередующихся экранов. Для этого необходимо нажатием кнопки **Вставить** создать несколько экранов и в столбце **Пауза** указать время паузы между экранами в секундах (см. рис. 29). Экраны будут меняться в той последовательности, как они стоят в списке окна.

| сраны    |           | Предварительный просмотр |     |        |
|----------|-----------|--------------------------|-----|--------|
| Экран №  | Пауза, с. |                          |     |        |
| 1        | 3,0       | and a                    |     |        |
| 2        | 3,0       |                          |     |        |
| 3        | 3,0       |                          |     |        |
|          |           |                          |     | ЛЦП 16 |
|          |           |                          |     |        |
|          |           | 16 ·                     |     |        |
|          |           |                          |     | ЛЦП 16 |
|          |           |                          |     | ЛЦП 16 |
|          |           |                          |     | ЛЦП 16 |
|          |           |                          |     |        |
|          | A Reenv   |                          | Ν   |        |
| Вставить | an overs  |                          | NC. |        |

Рис. 29 Создание нескольких экранов

На первом экране ЗПИ назначили знак «Сильный ветер». Для того, чтобы этот знак стал принадлежать второму, а не первому, экрану, требуется выделить экран № 1 и нажать кнопку Вниз. Теперь знак «Сильный ветер» будет отображаться экраном № 2. Аналогичным образом работает кнопка **Вверх** (см. рис. 30).

|          | Описание  |                          |            |
|----------|-----------|--------------------------|------------|
| Экраны   |           | Предварительный просмотр |            |
| Экран №  | Пауза, с. |                          |            |
| 1        | 1 3,0     | ക്ക                      |            |
|          | 2 3,0     |                          |            |
|          | \$ 3,0    |                          |            |
|          |           |                          | ЛЦП 16     |
|          |           |                          | ЛЦП 16     |
|          |           | 16 -                     |            |
|          |           |                          |            |
|          |           |                          | JI Ц II 16 |
|          |           |                          | ЛЦП 16     |
|          |           |                          |            |
|          |           |                          |            |
| Вставить | ▲Вверх    |                          |            |

Рис. 30 Переход знака в другой экран

Редактор плейлистов позволяет вводить отдельные строки текста, отображать дорожный знак и табличку дорожного знака. Каждая строка текста вводится в отдельном поле, для которого можно задать параметр выравнивания и размер шрифта. ТПИ позволяет отобразить 3 строки шрифтом 32 (см. рис. 31). Для ТПИв допускается 5 строк текста шрифтом 24. Текст в строке можно выровнять по центру (Ц), по левому краю (Л) или по правому краю (П).

При необходимости можно заполнить поле **Описание**, текст которого будет отображаться в списке плейлистов данного ТПИ.

| лер 2<br>аны | Описание    | Destroyung           |                                                                    |        |          |        |
|--------------|-------------|----------------------|--------------------------------------------------------------------|--------|----------|--------|
| Экран №<br>1 | Пауза<br>30 | предократельном прос | Тестовое сообщени<br>проверка работы системь<br>самый мелкий шрифт | e<br>N |          |        |
|              |             |                      | Тестовое сообщение                                                 | лцп    | 32       |        |
|              |             | ] [                  | проверка работы системы                                            | лцп    | 24 +     |        |
|              |             |                      | самый мелкий шрифт                                                 | лцп    | 16       |        |
|              |             |                      |                                                                    | лцп    | 16 - Pas | мер шр |
|              |             | 1                    |                                                                    | лцп    | 16       |        |
|              |             |                      |                                                                    |        |          |        |
| Вставить     | A Bneps     |                      |                                                                    |        |          |        |
| Удалить      | ▼ Seurs     |                      |                                                                    |        |          |        |

#### Рис. 31 Ввод текстовой части сообщения

Изображение дорожного знака выбирается из набора предустановленных дорожных знаков. Набор сформирован в соответствии с наборами дорожных знаков, использующихся у оператора платной дороги на других участках.

Под ЗПИ есть поле для дополнительной текстовой информации (может указываться километровая протяженность какого-либо события).

Для удаления экрана требуется выделить строку с экраном и нажать кнопку Удалить.

| Ведактировать плейлист |                         | ×                                                                   |
|------------------------|-------------------------|---------------------------------------------------------------------|
| Номер 2 Описание       |                         |                                                                     |
| Экраны                 | Предварительный п       | росмотр                                                             |
| Экран № Пауза<br>1 30  | <u></u>                 | Тестовое сообщение<br>проверка работы системы<br>самый мелкий шрифт |
|                        |                         | Тестовое сообщение ЛЦП 32-                                          |
|                        |                         | проверка работы системы ЛЦП 24                                      |
|                        |                         | самый мелкий шрифт ЛЦП 16+                                          |
|                        | 14                      | ЛЦП 16+                                                             |
|                        | 15                      |                                                                     |
|                        | (teo 16                 |                                                                     |
| Вставить Вверх         | 17                      |                                                                     |
| Удалить 🛛 🕶 Вниз       | 18                      | Сохранить                                                           |
| = рлма                 | 40 21                   | England.                                                            |
| - 5-7                  | 50 22                   | A State and a state                                                 |
|                        | <b>60</b> <sup>23</sup> |                                                                     |

Рис. 32 Выбор изображения дорожного знака

По окончании редактирования плейлиста необходимо нажать кнопку **Сохранить** (см. рис. 32), после чего плейлист сохраняется в памяти ПО GIS (не в памяти контроллера!). Редактор следует закрывать кнопкой закрытия в правом верхнем углу.

Для отображения плейлиста на оборудовании необходимо на экране плейлистов выбрать нужный плейлист, после чего нажать последовательно кнопки Загрузить (плейлист загружается в память контроллера) и Отобразить (плейлист активизируется и отображается на ТПИ).

# 3.3.4.3. Автоматическое управление ТПИ и ЗПИ

Оборудование на опоре может одновременно управляться в ручном и автоматическом режимах. Рядом с каждой единицей оборудования стоит кнопка перевода в автоматический режим (см. рис. 33). При автоматическом режиме управления на кнопке будет присутствовать зеленая точка, при ручном режиме – она будет отсутствовать.

|                                                | Соблюдайте дистанцию<br>и скоростной режим                                                      | ©<br>A |
|------------------------------------------------|-------------------------------------------------------------------------------------------------|--------|
| Сигнальный фон<br>Включить<br>Знаки и светофор | арь<br>Отключить<br>Ibl<br>Полоса 1<br>Полоса 2<br>Полоса 2<br>Полоса 2<br>Полоса 2<br>Полоса 2 | _      |

Рис. 33 Кнопки автоматического режима

Чтобы узнать режим управления, требуется открыть окно статуса оборудования, нажав знак . Окно статуса оборудования отображает основные параметры работы ТПИ (см. рис. 34).

| Парамето                      | Зызцение                                                              |
|-------------------------------|-----------------------------------------------------------------------|
| тпи                           | a 646 8 f                                                             |
| Устройство                    | vms1 646 8 f                                                          |
| IP адрес                      | 10.124.18.25                                                          |
| cabinets                      | [{"temperature":51.96, "door":0, "voltage1":5.03, "voltage2":5.03, "b |
| Вентиляция                    | Ok                                                                    |
| Версия ПО                     |                                                                       |
| Время последней связи         | 19.08.2020 16:25:29                                                   |
| Дверь                         | Ok                                                                    |
| Источник управления           | Integris: Отображение шаблона служба авар: "Служба авари.             |
| Напряжение                    | Ok                                                                    |
| Номер текущего плейлиста      | 0                                                                     |
| Пинг                          | true                                                                  |
| Подключено                    | true                                                                  |
| Проверка светимости           | Ok                                                                    |
| События                       | 0                                                                     |
| Содержимое текущего плейлиста | [{"afterAppearPause":30, "appearMethod":0, "disappearMethod":.        |
| Состояние яркости             | Ok                                                                    |
| Статус обновлён               | 19.08.2020 16:27:32                                                   |
| Температура                   | Ok                                                                    |
| Тип устройства                | VMS                                                                   |
| Фоновая яркость               | 44                                                                    |
| Яркость                       | -1                                                                    |

# Рис. 34 Окно статуса оборудования

Данные, выводимые в окне статуса оборудования, перечислены в табл. 2.

| Параметр   | Значение                                                                                                    | Пояснения                                                                                                    |
|------------|----------------------------------------------------------------------------------------------------|----------------------------------------------------------------------------------------------------|
| ТПИ        | g_646_8_f                                                                                                    | Наименование опоры                                                                                                    |
| Устройство | vms1_646_8_f                                                                                                    | Наименование<br>устройства                                                                                                    |
| IP адрес   | 10.124.18.25                                                                                                    | IP адрес устройства                                                                                                    |
| cabinets   | [{"temperature":39.07,"jks":0,"door":0,<br>"voltage1":5.09,"voltage2":5.07,"brightness":32,<br>"lightSensor1":242,"lightSensor2":251}, и т.д.] | temperature –<br>температура внутри<br>шкафа в Цельсиях, door –<br>состояние дверей (0 –<br>ошибка датчика, 2 –<br>открыта, 3 - закрыта),<br>voltage1 и voltage2 –<br>напряжение на модулях<br>управления |

Табл. 2 Параметры окна статуса оборудования

| Параметр                      | Значение                                                                                                    | Пояснения                                                                |
|-------------------------------|----------------------------------------------------------------------------------------------------|--------------------------------------------------------------------------|
|                               |                                                                                                    | светодиодами, brightness<br>– текущая яркость ТПИ,                       |
|                               |                                                                                                    | lightSensor1 и<br>lightSensor2 – уровень                                 |
|                               |                                                                                                    | яркости двух датчиков освещенности                                       |
| Вентиляция                    | Ok                                                                                                    | Флаг корректной работы<br>вентиляции                                     |
| Версия ПО                     |                                                                                                    | Версия ПО устройства<br>(только для VRS/VMS)                             |
| Время последней связи         | 14.10.2020 16:18:42                                                                                           | Время последнего<br>обмена информацией<br>между устройством и<br>модулем |
| Дверь                         | Ok                                                                                                    | Флаг корректного<br>состояния двери                                      |
| Источник управления           | Integris: Загрузка плейлиста #2                                                                               | Режим ручного<br>управления устройством                                  |
| Напряжение                    | Ok                                                                                                    | Флаг корректного<br>напряжения питания                                   |
| Номер текущего<br>плейлиста   | 2                                                                                                    |                                                                          |
| Пинг                          | true                                                                                                    | Флаг наличия связи по<br>сети                                            |
| Подключено                    | true                                                                                                    | Флаг состояния<br>коммуникации с<br>устройством                          |
| Проверка светимости           | Ok                                                                                                    | Флаг корректной работы<br>системы коррекции<br>яркости                   |
| События                       | []                                                                                                    |                                                                          |
| Содержимое текущего плейлиста | [{"afterAppearPause":30,"appearMethod":0,<br>"disappearMethod":0,"effectSpeed":0,"content"                    | Структура<br>отображаемого                                               |
|                               | :[{"positionX":72,"positionY":0,"type":"text","text":                                                         | плейлиста                                                                |
|                               | "Вынужденная остановка", "font": "13232", "spacing"<br>·33 "transparent":0 "color": "FFFFFF" "bgTransparent": |                                                                          |
|                               | 0,"bgColor":"000000"},{"positionX":90,"positionY":29,                                                         |                                                                          |
|                               | "type":"text","text":"звоните<br>аварийному","font":"f3232","spacing":                                        |                                                                          |
|                               | 33,"transparent":0,                                                                                           |                                                                          |
|                               | "color":"FFFFFF","bgTransparent":0,"bgColor":"000000"},                                                       |                                                                          |
|                               | (рознону 109, рознон 1.50, суре 1 сехт, техт 1                                                                |                                                                          |
|                               | *2044","font":"f3232","spacing":33,"transparent":0,"color":                                                   |                                                                          |
| Состояние яркости             | FITTEFF     . og11ansparent :0, ogC010f":"0000000"}]]]       Ok                                               |                                                                          |
| состояние яркости             |                                                                                                    | яркости                                                                  |
| Статус обновлён               | 14.10.2020 16:25:32                                                                                           | Время последнего<br>обновления статуса                                   |

| Параметр        | Значение | Пояснения                                                                                                    |
|-----------------|----------|----------------------------------------------------------------------------------------------------|
| Температура     | Ok       | Флаг корректной<br>температуры для работы<br>устройства                                                                                                    |
| Тип устройства  | VMS      |                                                                                                    |
| Фоновая яркость | 40       | Текущая фоновая яркость                                                                                                    |
| Яркость         | -1       | [-1100] значение<br>желаемого уровня<br>яркости в % [0100].<br>Значение -1 задает<br>автоматическую<br>регулировку яркости<br>самим устройством, в<br>зависимости от уровня<br>его освещенности |

При автоматическом режиме в строке Источник управления будет стоять DSS, при ручном – Integris (см. рис. 35).

| Соблюдайте дистанцию | Состояние - g_359_6_r - vms_359_6_r X |                                     |  |
|----------------------|---------------------------------------|-------------------------------------|--|
|                      | Параметр                              | Значение                            |  |
|                      | Тип устройства                        | VMS                                 |  |
|                      | 1Р адрес                              | 10.135.242.54                       |  |
| гнальный фонарь      | Источник управления                   | DSS: Информирование пользоват       |  |
| Включить Отключить   | U <mark>ffmir</mark>                  | true                                |  |
|                      | Подключено                            | true                                |  |
| аки и светофоры      | Время последней связи                 | 2019-09-20 13:38:33.000+03          |  |
| телефон "2044        | Параметр                              | Значение<br>о 633 1 f               |  |
|                      | Устройство                            | vms1_633_1_f                        |  |
|                      | IP адрес                              | 10.124.18.5                         |  |
| игнальный фонарь     | cabinets                              | (("temperature":49.71, "jks":0, "do |  |
| Brannuth Otrannuth   | Вентиляция                            | Ok                                  |  |
|                      | Версия ПО                             |                                     |  |
| чаки и светофоры     | Время последней связи                 | 19.08.2020 16:21:01                 |  |
| Полоса 1 Полоса 2    | Даерь                                 | Ok                                  |  |
|                      | Источник управления                   | Integris: Отображение шаблона       |  |
|                      | TOTO STORE STORE                      | OF                                  |  |

Рис. 35 Автоматический и ручной режимы управления

В ситуации, когда на ТПИ/ЗПИ необходимо вывести сообщение, не входящее в действующий сценарий, оператор нажимает кнопку А и выводит оборудование из автоматического режима. Далее при нажатии правой кнопкой мыши на ТПИ/ЗПИ появится кнопка **Отобразить шаблон**. После нажатия на кнопку появится окно со списком плейлистов (см. рис. 36).

| Имя                | Описание                                             | 1 |
|--------------------|------------------------------------------------------|---|
| Вынужденная оста   | Вынужденная остановка позвони аварийному комисар     |   |
| вперд дтп          | Впереди ДТП Снизьте скорость!                        |   |
| переодичность 2    | Скидка 20% на проезд по транспордеру                 |   |
| переодичность 3    |                                                      |   |
| переодичность 4    |                                                      |   |
| через 5 км. ДТП    |                                                      |   |
| сохр чек           | Сохраняйте чек для выезда 672                        |   |
| Без АЗС            |                                                      |   |
| Через 2 км дорож р | Через 2 км. Ведутся дорожные работы!                 |   |
| через 2 км. ДТП    |                                                      |   |
| скидка 20%         |                                                      |   |
| Через 5 км дорожн  | Через 5 км. Ведутся дорожные работы                  |   |
| ш10                | Дорожные работы (правая полоса)                      |   |
| ш11                | Сильный дождь                                        |   |
| ш12                | Спецпроезд                                           |   |
| Авр. ост. 5 км.    | Через 5 км. Аварийная остановка транспортного средст |   |
| через 3 км. ДТП    |                                                      |   |
| периодичность      |                                                      |   |
| Через 3 км. дорожн | Через 3 км. Ведутся дорожные работы                  |   |
| Будтьте вниматель  |                                                      |   |

Рис. 36 Список плейлистов для ТПИ

После выбора плейлиста и нажатия кнопки Выбрать появится предупреждающая надпись о том, что данное ТПИ находится под управлением сценария (см. рис. 37).

| A | Внимание!                                                                                                    |
|---|----------------------------------------------------------------------------------------------------|
| - | Следующие устройства в табло "g_b33_1_f"                                                                     |
|   | управляются из впешней системы.                                                                              |
|   | vrs1_633_1_f - DSS: Информирование пользователей                                                             |
|   | vrs2_633_1_f - DSS: Информирование пользователей                                                             |
|   |                                                                                                    |
|   |                                                                                                    |
|   |                                                                                                    |
|   |                                                                                                    |
|   |                                                                                                    |
|   |                                                                                                    |
|   |                                                                                                    |
|   | Укажите причину изменения:                                                                                   |
|   | Укажите причину изменения:<br> жизнь: "Ремни безопасности спасают Жизнь / Пристегните ремни, Сохраните жизнь |
|   | Укажите причину изменения:<br>жизны: "Ремни безопасности спасают Жизнь / Пристегните ремни, Сохраните жизнь  |

Рис. 37 Предупреждающая надпись

Аналогично происходит управление в ручном режиме для ЗПИ.

Возврат к автоматическому режиму происходит после повторного нажатия кнопки А.

## 3.3.5. Работа с библиотекой шаблонов

Набор плейлистов для всей опоры называется шаблоном. Перечень шаблонов знаков можно увидеть, зайдя в системное меню Вид – ТПИ – Библиотека знаков. Система DSS отобразит диалоговое окно Шаблоны знаков (см. рис. 38).

Типы знаков (1) представлены в соответствии с размерами матрицы ТПИ, ЗПИ и ТПИв. Выбрав тип знака, можно увидеть список созданных плейлистов (2) и предварительный просмотр каждого из них (3). Кнопка **Редактировать** позволяет внести изменения в шаблон (см. 3.3.4.2).

| пы знаков | Плейлисты                                         | Предпросмотр     |
|-----------|---------------------------------------------------|------------------|
| 76x80     | № Описание                                        | ДОРОЖНЫЕ РАБОТЫ  |
| 64x88     | 1 Соблюдай дистанцию                              |                  |
| 10,00     | 10 Сильный дождь                                  |                  |
|           | 11 Спецпроезд                                     | СНИЗЬТЕ СКОРОСТЬ |
|           | <ol> <li>Соблюдай дистанцию / ОПУСТИ К</li> </ol> | (V30B            |
|           | 3 ДТП (обочина)                                   |                  |
|           | 4 ДТП (левая полоса)                              |                  |
|           | 5 ДТП (правая полоса)                             |                  |
|           | 6 Препятствие на дороге                           |                  |
|           | 7 Дорожные работы                                 |                  |
|           | 8 Дорожные работы (левая полоса)                  |                  |
|           | 9 Дорожные работы (правая полоса)                 | a)               |
|           | <b>2</b><br>Создать Удалить Ре                    | едактировать     |

#### Рис. 38 Окно библиотеки шаблонов

#### 3.3.5.1. Создание и редактирование шаблонов

Для создания нового шаблона необходимо зайти в меню **Вид – ТПИ – Шаблоны ТПИ**, ввести его имя и нажать кнопку **Создать** (см. рис. 39).

| Имя             | Описание                                     | Табло             |
|-----------------|----------------------------------------------|-------------------|
| вр. ост. 5 км.  | Через 5 км. Аварийная остановка транспортног |                   |
| ies A3C         |                                              |                   |
| Будтьте внима   |                                              |                   |
| удьте внимат    | Будьте внимательны! Участились кражи из авто |                   |
| Зынужденная     | Вынужденная остановка позвони аварийному к   |                   |
| Дорожные ра     | Ведутся дорожные работы!                     |                   |
| Ост. ТС в лево  | Через 3 км. Аварийная остановка транспортног | знаки и светофоры |
| Сохраните жи    | Ремни безопасности спасают Жизнь / Пристегн  | Полоса 1 Полоса 2 |
| Нерез 2 км до   | Через 2 км. Ведутся дорожные работы!         |                   |
| Через 3 км. до  | Через 3 км. Ведутся дорожные работы          |                   |
| Через 4 км до   | Через 4 км. Ведутся дорожные работы          |                   |
| Через 5 км до   | Через 5 км. Ведутся дорожные работы          |                   |
| аварийная ост   | Аварийная остановка позвони аварийному ком   |                   |
| авр ост ТС 3 км | Через 3 км. Аварийная остановка транспортног |                   |
| авр. ост 2 км   | Через 2 км. Аварийная остановка транспортног |                   |
| вр. ост.ТС 1 км | Аварийная остановка транспортного средства н |                   |
| вр.остТС чер    | Через 3 км. Аварийная остановка транспортног |                   |
| вперд дтп       | Впереди ДТП Снизьте скорость!                |                   |

Рис. 39 Добавление шаблона

Система DSS отобразит диалоговое окно Шаблоны ТПИ, где добавится строка с новым шаблоном (см. рис. 40).

При необходимости можно заполнить поле **Описание**, текст которого будет отображаться в списке шаблонов. При щелчке левой кнопкой мыши отобразятся пустые окна плейлистов нового шаблона. Далее создание плейлистов проводится в соответствии с пунктом 3.3.4.2.

| Имя                                                                 | Описание                                                                                                    | . Табло           |
|---------------------------------------------------------------------|----------------------------------------------------------------------------------------------------|-------------------|
| Авр. ост. 5 км.<br>Без АЗС                                          | Через 5 км. Аварийная остановка транспортног                                                                                                    |                   |
| Будтьте внима<br>Будьте внимат<br>Вынужденная<br>Дорожные ра        | Будьте внимательны! Участились кражи из авто<br>Вынужденная остановка позвони аварийному к<br>Ведутся дорожные работы!                                                     | Знаки и светофоры |
| Ост. ТС в лево<br>Сохраните жи<br>Через 2 км до<br>Через 3 км. до   | Через 3 км. Аварийная остановка транспортног<br>Ремни безопасности спасают Жизнь / Пристегн<br>Через 2 км. Ведутся дорожные работы!<br>Через 3 км. Ведутся дорожные работы | Полоса 1 Пол      |
| Через 4 км до<br>Через 5 км до<br>аварийная ост<br>аво ост ТС 3 км  | Через 4 км. Ведутся дорожные работы<br>Через 5 км. Ведутся дорожные работы<br>Аварийная остановка позвони аварийному ком<br>Через 3 км. Аварийная остановка транспортнос   | 2 -               |
| авр. ост 2 км<br>авр. ост 2 км<br>авр. ост.TC 1 км<br>авр.остTC чер | Через 2 км. Аварийная остановка транспортног<br>Аварийная остановка транспортного средства н<br>Через 3 км. Аварийная остановка транспортног                               |                   |

Рис. 40 Создание нового шаблона

Система дает возможность редактирования шаблона. Для этого необходимо зайти в меню **Вид – ТПИ – Шаблоны ТПИ**. Щелкнув мышью на шаблоне, требующий редактирования, можно увидеть плейлисты ТПИ/ЗПИ. Редактирование каждого плейлиста происходит по отдельности. Дважды щелкнув на плейлисте ТПИ, откроется окно редактора (см. Рис. 41). Текст и графическое изображение знака редактируется в соответствии с пунктом 3.3.4.2.

|              | ть плеилист |               |                                  |                |
|--------------|-------------|---------------|----------------------------------|----------------|
| омер 0       | Описание    |               |                                  |                |
| краны        |             | Предварительн | ый просмотр                      |                |
| Экран №<br>1 | Пауза<br>30 |               | Соблюдайте дис<br>и скоростной р | танцию<br>ежим |
|              |             |               | Соблюдайте дистанцию             | ЛЦП 32         |
|              |             | 18            | • и скоростной режим             | ЛЦП 32         |
|              |             |               |                                  | ЛЦП 16         |
|              |             |               |                                  | ЛЦП 16         |
|              |             |               |                                  |                |
|              |             |               |                                  |                |
|              |             |               |                                  |                |
|              | 🛦 Вверх     |               |                                  |                |
| Вставить     |             |               |                                  |                |

Рис. 41 Редактирование шаблона

Для редактирования плейлиста ЗПИ требуется дважды щелкнуть мышью на окне его просмотра. Откроется окно редактора. Изображение дорожного знака выбирается из набора

предустановленных дорожных знаков (см. Рис. 42). Набор сформирован в соответствии с наборами дорожных знаков, использующихся у оператора платной дороги на других участках.

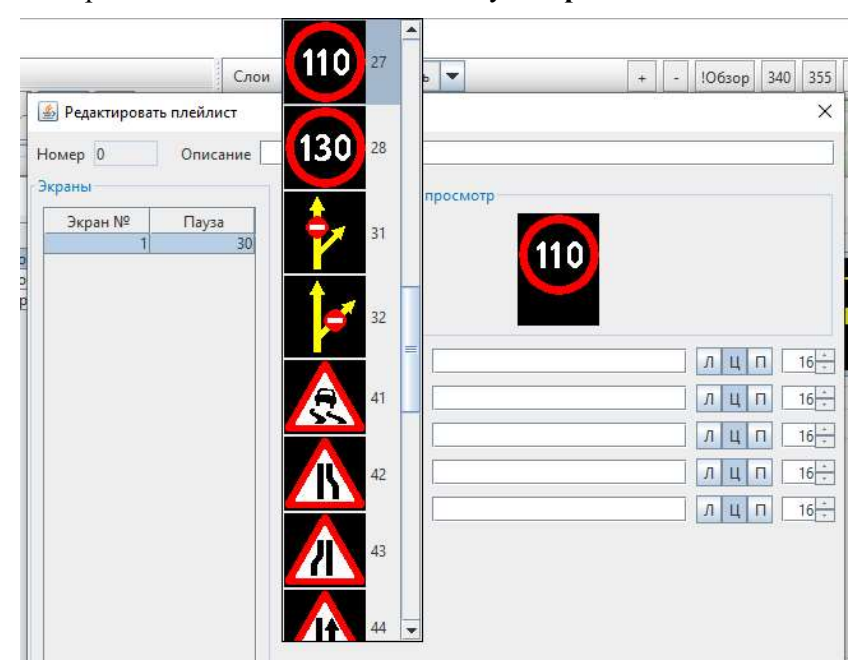

По окончании редактирования шаблона нажать кнопку Сохранить.

Рис. 42 Редактирование ЗПИ

## 3.3.5.2. Применение шаблонов к ТПИ, ЗПИ и к опоре в целом

Шаблоны применяются к ТПИ, ЗПИ или опоре в целом.

Для применения шаблона к ТПИ необходимо нажать правой кнопкой мыши на окне просмотра ТПИ и нажать на кнопку Загрузить шаблон (см. рис. 43).

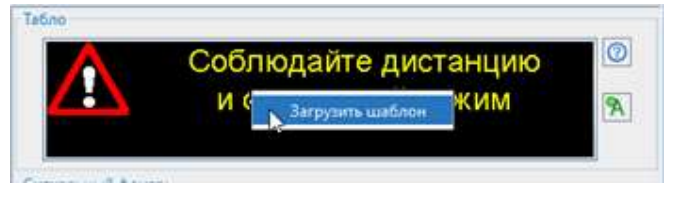

Рис. 43 Вызов шаблона ТПИ

Появится окно со списком плейлистов ТПИ (см. рис. 44). Выбрать шаблон и нажать на кнопку Выбрать.

| Taốno                    | 510                                     |
|--------------------------|-----------------------------------------|
|                          | 🛃 Выбор плейлиста 🛛 🗙 🗙                 |
| 🔨 Соблюдайте дистанцию 🔍 | Описание                                |
|                          | Телефон для связи с оператором          |
|                          | Соблюдайте дистанцию и скоростной режим |
|                          | Дорожные работы                         |
|                          | Двустороннее движение                   |
|                          | Соблюдайте (белый)                      |
| Включить Отключить       |                                         |
| Знаки и светофоры        |                                         |
| Полоса 1                 |                                         |
|                          | Выбрать                                 |

Рис. 44 Применение шаблона к ТПИ

Появится предупреждающая надпись о том, что ТПИ находится под управлением сценария (см. рис. 45). После нажатия кнопки ОК плейлист загрузится и отобразится на ТПИ. Если ТПИ находится в автоматическом режиме, но через некоторое время система вернет плейлист, действующий в рамках установленного сценария.

| ļ | Внимание!<br>Следующие устройства в табло "g_633_1,1"<br>управляются из внешней системые |
|---|------------------------------------------------------------------------------------------|
|   | vms_533_1_f - DSS: Информирование пользователей                                          |
|   |                                                                                          |
|   | Укажите причину изменения:                                                               |

Рис. 45 Предупредительная надпись

Загрузка шаблона в ЗПИ осуществляется аналогичным образом (см. Рис. 46).

| ключить      |              | 🎒 Выбор плейлиста | × |
|--------------|--------------|-------------------|---|
|              |              | Описание          |   |
| Полоса 1     | Полоса 2     | (110)             |   |
|              |              | (80)              |   |
|              | 410          |                   |   |
|              |              |                   |   |
|              |              |                   |   |
|              |              |                   |   |
|              |              |                   |   |
|              |              |                   |   |
|              |              | e.                |   |
| Установить 🕅 | Установить 🕅 |                   |   |
|              |              |                   |   |
|              |              |                   |   |
| Отобразить L | цаблон       |                   |   |
| 26.0         |              | Выбрать           |   |
| в зо доступ  | ен [] 30 все |                   |   |

Рис. 46 Применение шаблона к ЗПИ

При необходимости оператор может загрузить шаблон в оборудование всей опоры. Для этого необходимо нажать на кнопку **Отобразить шаблон** (1) в соответствии с рис. 47а), кликнуть мышкой на шаблон из появившегося списка (2), нажать кнопку **Выбрать** (3). Появится предупреждающая надпись (см. рис. 47б) о том, что оборудование данной опоры находится под управлением сценария (4).

После нажатия кнопки **ОК** шаблон загрузится в оборудование и отобразится. При этом оборудование опоры будет переведено в режим ручного управления, и автоматические сценарии на опоре не будут действовать. Чтобы вернуть опору под управление автоматических сценариев, нужно нажать кнопку **А** рядом с кнопкой применения шаблона.

|                                                                                                |                                                                                                    |                                                  |                                                       | - |
|------------------------------------------------------------------------------------------------|----------------------------------------------------------------------------------------------------|--------------------------------------------------|-------------------------------------------------------|---|
|                                                                                                |                                                                                                    | 🌆 Выбор шабл                                     | она ТПИ                                               | × |
| Спужба авар                                                                                    | ийных комиссаров                                                                                                    | Имя                                              | Описание                                              | + |
| телефон *2044                                                                                  |                                                                                                    | Вынужденная оста                                 | Вынужденная остановка позвони аварийному комисар      |   |
|                                                                                                |                                                                                                    | вперд дтп                                        | Впереди ДТП Снизьте скорость!                         |   |
|                                                                                                |                                                                                                    | переодичность 2                                  | Скидка 20% на проезд по транспордеру                  |   |
|                                                                                                |                                                                                                    | переодичность 3                                  |                                                       |   |
|                                                                                                |                                                                                                    | переодичность 4                                  |                                                       |   |
| гнальный фонарь                                                                                |                                                                                                    | через 5 км. ДТП                                  |                                                       |   |
| Включить Отключить                                                                             |                                                                                                    | сохр чек                                         | Сохраните чек для выезда 672                          |   |
|                                                                                                |                                                                                                    | 5es A3C                                          |                                                       |   |
| Знаки и светофоры<br>Полоса 1<br>Полоса 2<br>Полоса 2<br>Полоса 2<br>Полоса 2<br>Полоса 2<br>Я |                                                                                                    | Через 2 км дорож р.                              | Через 2 км. Ведутся дорожные работы!                  |   |
|                                                                                                |                                                                                                    | через 2 км. ДТП                                  |                                                       |   |
|                                                                                                |                                                                                                    | скидка 20%                                       |                                                       |   |
|                                                                                                |                                                                                                    | Через 5 кы дорожн                                | Через 5 км. Ведутся дорожные работы                   |   |
|                                                                                                |                                                                                                    | ш10                                              | Дорожные работы (правая полоса)                       |   |
|                                                                                                |                                                                                                    | u1                                               | Сильный дождь                                         |   |
|                                                                                                |                                                                                                    | 112                                              | Спецпроезд                                            |   |
|                                                                                                |                                                                                                    | Авр. ост. 5 км.                                  | Через 5 км. Аварийная остановка транспортного средст. |   |
|                                                                                                | /                                                                                                    | через 3 км. ДТП                                  |                                                       | - |
|                                                                                                |                                                                                                    | периодичность                                    |                                                       |   |
|                                                                                                |                                                                                                    | Через 3 км. дорожн                               | Через 3 км. Велится дорожные работы                   |   |
|                                                                                                |                                                                                                    | Будтьте вниматель                                | repeate a room of the Mohannian based of              |   |
| Orefe                                                                                          |                                                                                                    | -5                                               | ST - The s                                            |   |
| Отобр                                                                                          | рази шаблон А                                                                                                    | the second                                       |                                                       |   |
| Стобр                                                                                          | рази шаблон А                                                                                                    | the state                                        | ×                                                     |   |
| ACYД                                                                                           | рази шаблон А<br>Д Интегрис<br>Внимание!<br>Следующие устройства в табло "g_l<br>управляются из внешней системы:<br>vrs1_633_1_f - DSS: Информирован<br>vrs2_633_1_f - DSS: Информирован | 533_1_f"<br>ие пользователей<br>ие пользователей | ×                                                     |   |

Рис. 47 Выбор шаблона для опоры

# **3.3.5.3.** Изменение сообщения на ТПИ, находящемся под управлением автоматических сценариев

Иногда требуется отобразить произвольный текст на ТПИ и при этом не переводить ТПИ в режим ручного управления.

Для этого необходимо записать требуемое сообщение в «плейлист № 2» и включить на ТПИ режим Автомат. Система автоматического управления в рамках сценария «Информирование пользователей» активирует «плейлист № 2», а в других сценариях перезаписывает и активирует «плейлист № 1» в соответствии со схемой на рис. 48.
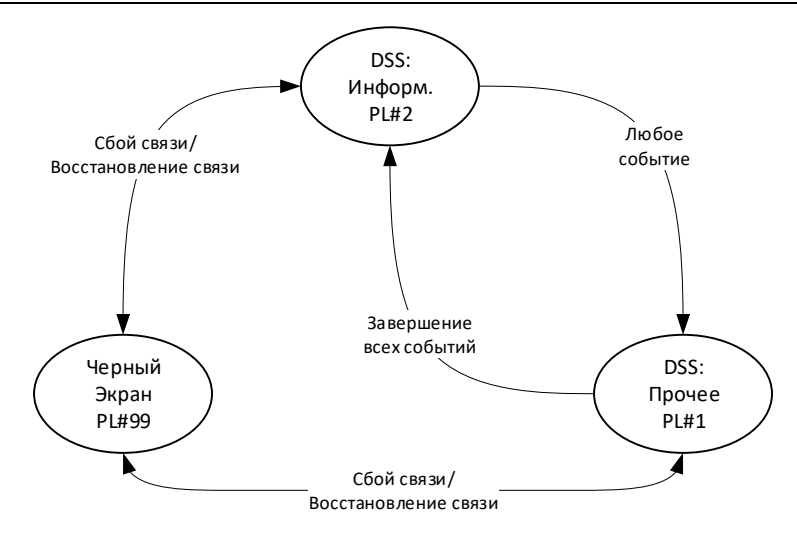

Рис. 48 Возможные состояния ТПИ

После настройки плейлиста № 2 и перевода ТПИ в режим Автомат ТПИ в отсутствие событий будет отображать требуемое сообщение, а при возникновении событий будет отображать сообщения в соответствии с утвержденными сценариями автоматического управления. По окончании действия последнего автоматического сценария на ТПИ будет снова устанавливаться плейлист № 2 и отобразится сообщение, заданное пользователем.

### 3.3.6. Описание работы с камерами

Для мониторинга состояния автострады используются видеокамеры с возможностью удаленного панорамирования/наклона/масштабирования (РТZ). На вкладке **Камеры** (см. рис. 50) может отображаться видео в формате Motion JPEG (MJPEG).

Камеры могут выполнять следующие операции:

- панорамирование или наклон камеры;
- увеличение или уменьшение;
- ручная фокусировка: ближний/дальний;
- ручная диафрагма: открыть/закрыть;
- управление стеклоочистителем;
- создание и сохранение предустановленные позиций.

Для выбора оборудования на карте необходимо в области карты включить фильтр **Камера** (см. рис. 49). Голубым цветом показаны камеры, транслирующие видео; красным цветом – камеры, с которых видео не поступает.

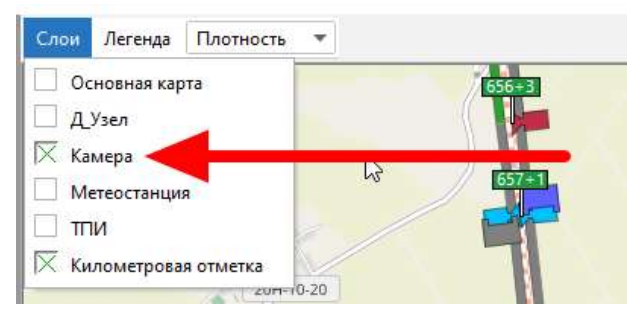

Рис. 49 Выбор слоя Камера

Затем при помощи мыши и кнопок масштабирования найти на карте требуемую камеру. Также камеру можно выбрать в области списка объектов, нажать правой кнопкой мыши на названии камеры, из контекстного меню выбрать **По центру карты** (см. рис. 50а). Пиктограмма камеры на карте будет выделена белым овалом (см. (1) на рис. 50б).

| . cam_                                                                                                    | _m4_635_7                | /_r - M-4 J           | осево            | NB (cam_ | .m4_635_7_r | )                                                                                                    |     |
|----------------------------------------------------------------------------------------------------|--------------------------|-----------------------|------------------|----------|-------------|----------------------------------------------------------------------------------------------------|-----|
|                                                                                                    | По центр<br>Свойства     | у карты               |                  |          |             |                                                                                                    |     |
| - I IV                                                                                                    |                          | o (cam m <del>+</del> | , <del>,</del> , |          |             | - a)                                                                                                    |     |
| Камеры АДМС ПТИ<br>Выбранные камеры<br>Иная солу ля 645.5 у<br>Расположение М-4 Лосево NB                                                                                                    | 2<br>PULIKK ДЛЯ КАМЕРЫ 3 | anyuuen               |                  |          |             | of the contract of the contract of the contrac |     |
| Фокус                                                                                                    | NF                       | 2 6 10                |                  |          |             | loce                                                                                                    | 1   |
| — Диафрагма<br>— Диафрагма                                                                                                    | ο c<br>Φ <b>Ø</b>        | 3 7 11<br>4 8 12      | •                |          |             |                                                                                                    |     |
| М 0 А.П. отключена                                                                                                    | 🗯 2 Нет видео            | 105 Bce               |                  |          |             | 64525                                                                                                    |     |
| 🕅 0 Не активно                                                                                                    | 105 Активно              |                       | 2                |          |             |                                                                                                    | I . |
| Image: Community of the 2 style         And Andrees on Style           Image: Community of the 2 style         Andrees on Style           Image: Community of the 2 style         Andrees on Style           Image: Community of the 2 style         Andrees on Style           Image: Community of the 2 style         Andrees on Style           Image: Community of the 2 style         Andrees on Style           Image: Community of the 2 style         Andrees on Style           Image: Community of the 2 style         Andrees on Style           Image: Community of the 2 style         Andrees on Style           Image: Community of the 2 style         Andrees on Style           Image: Community of the 2 style         Andrees on Style           Image: Community of the 2 style         Andrees on Style           Image: Community of the 2 style         Andrees on Style           Image: Community of the 2 style         Andrees on Style           Image: Community of the 2 style         Andrees on Style |                          |                       | -                |          |             |                                                                                                    |     |

Рис. 50 Вкладка Камеры

- В области управления находятся:
- (2) окно просмотра видео;

вещания

- (3) кнопки управления видео;
- (4) область управления камерой;
- (5) область с перечнем статусов камер.

Нажав левой клавишей мыши на кнопку 🔎, оператор запускает видеопоток на

клиенте (см. рис. 51а). Остановить видео можно, нажав на кнопку . Для просмотра видео с данной камеры на внешнем клиенте необходимо нажать на кнопку включения потокового

. Откроется окно с демонстрацией видео (см. рис. 516).

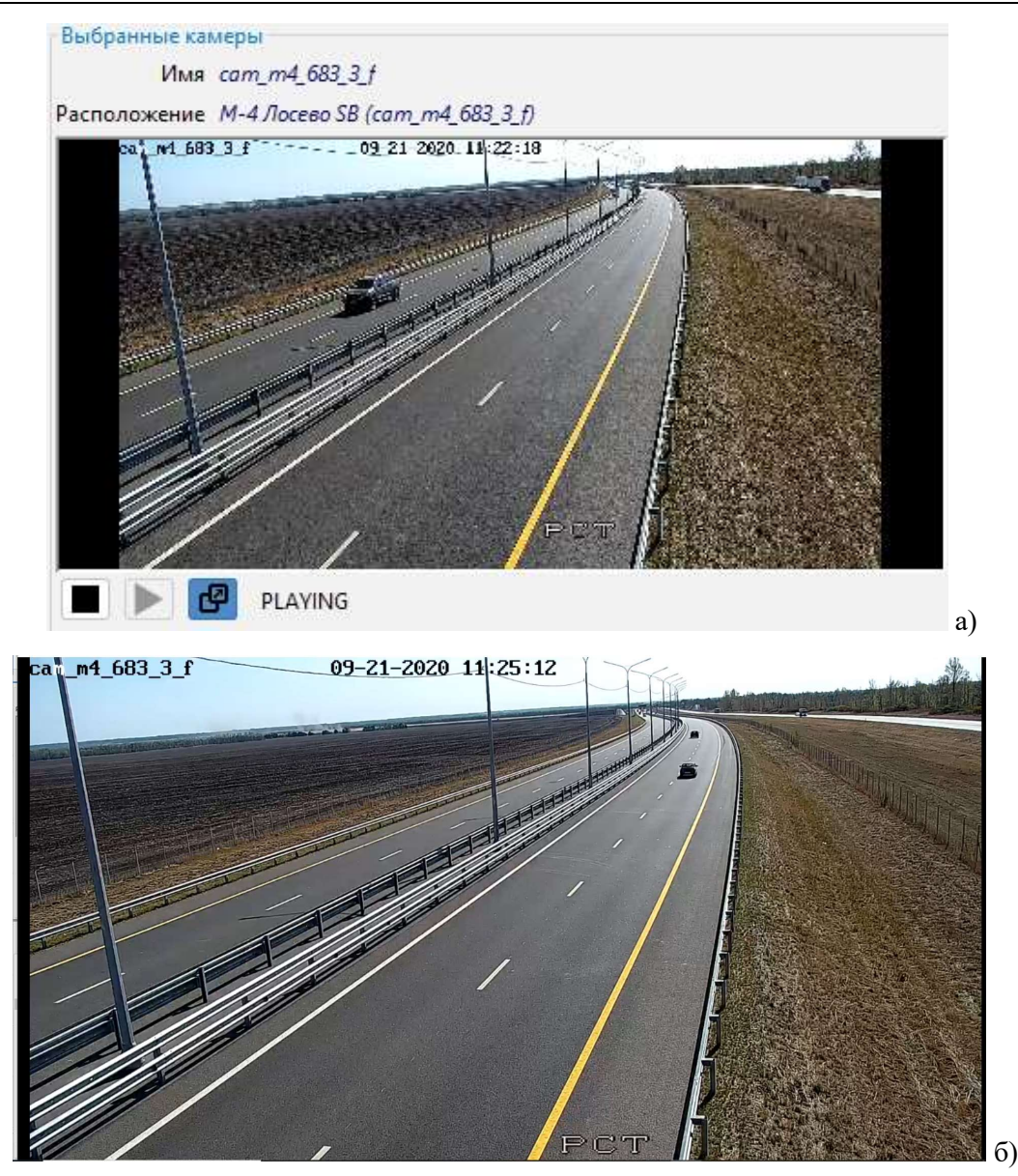

#### Рис. 51 Включение видео с камеры в пресете 1

Примеры управления камерой с помощью кнопок области (4):

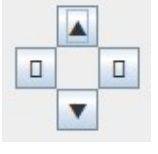

Действия:

- поднять;
- опустить;
- повернуть вправо;
- повернуть влево.

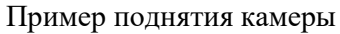

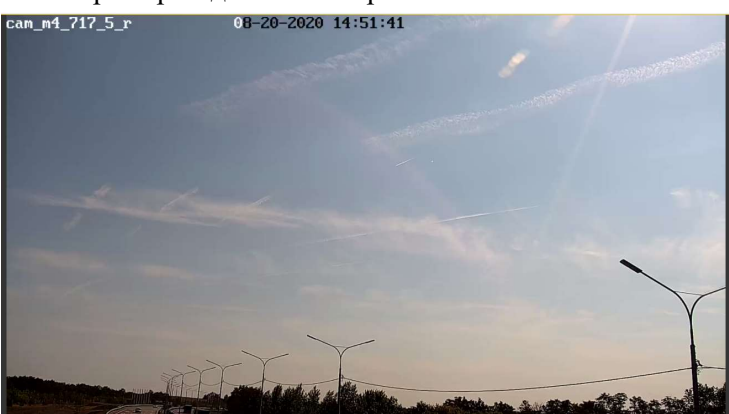

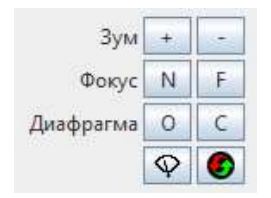

Действия:

- приблизить/ отдалить;

 - фокус ближе/ дальше;
 - открыть диафрагму/ закрыть;

- включить дворники (один раз);

- перезагрузить камеру.

| 1 | 5 | 9  |   |
|---|---|----|---|
| 2 | 6 | 10 | - |
| 3 | 7 | 11 |   |
| 4 | 8 | 12 |   |

Действия:

перевод камеры
 указанный пресет;
 запись пресета

Пример приближения изображения

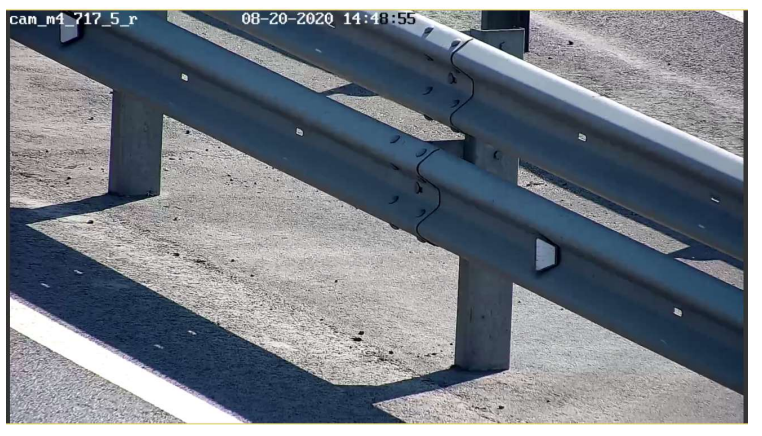

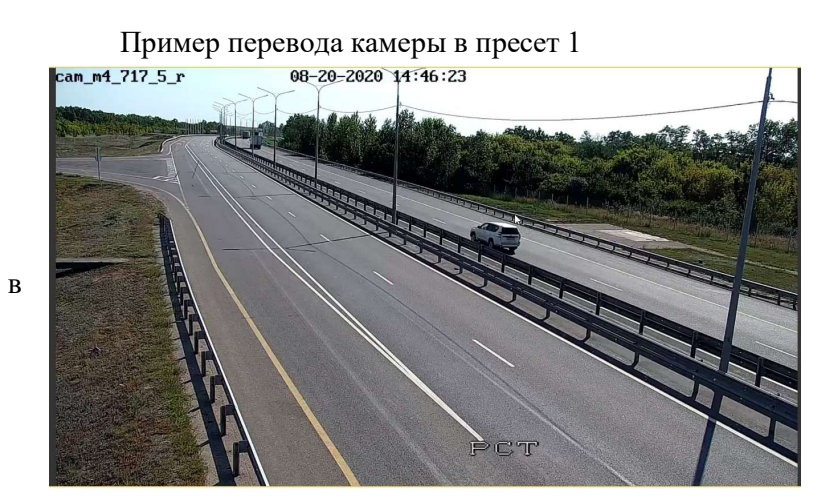

Для сохранения нового пресета необходимо отжать кнопку с ручкой, чтобы войти в режим сохранения пресетов, установить камеру в нужном положении и нажать кнопку с номером пресета для сохранения текущего состояния камеры в качестве пресета.

При штатной работе у камер включен режим автопарковки (т.е. наличие флага «Автопарковка» в области (4)). Но для наблюдения за продолжительными событиями (например, ДТП) оператору необходимо зафиксировать камеру в определенном положении. Для этого оператор выбирает камеру в области с перечнем статусов (5) и снимает флаг автопарковки. При этом пиктограмма камеры меняет свой цвет на сиреневый (см. рис. 52).

| Диафрагма                            | a 0 C<br>♀ ●  | 3 7 11<br>4 8 12 |   |  |   | Marca and |
|--------------------------------------|---------------|------------------|---|--|---|-----------|
| M 2 А.П. отключена                   | 🗯 2 Нет видео | ):二 106 Bce      |   |  | - |           |
| ИШ 0 Не активно                      | 106 Активно   |                  | - |  |   |           |
| 📁 cam_m4_698_6_r - М-4 Лосево NB     | 1             |                  | * |  |   |           |
| Mail cam_m4_699_6_f - М-4 Лосево SB  |               |                  |   |  |   |           |
| am_m4_700_9_r (A.T. cmar.) - M       |               |                  |   |  |   |           |
| на cam_m4_701_8_f - (А.П. откл.) - М | -4 Лосево SB  |                  |   |  |   |           |
| 🟓 cam_m4_702_7_f - М-4 Лосево SB     |               |                  |   |  |   |           |
| Ma cam_m4_702_7_г - М-4 Лосево NB    |               |                  |   |  |   |           |
| 🚾 cam_m4_703_8_f - М-4 Лосево SB     |               |                  |   |  |   |           |

Рис. 52 Снятие флага автопарковки

При запуске видео в окне просмотра (2) к текущим надписям на экране (наименование камеры, дата и прочее) добавляется надпись AUTO-PARKING OFF (см. рис. 53).

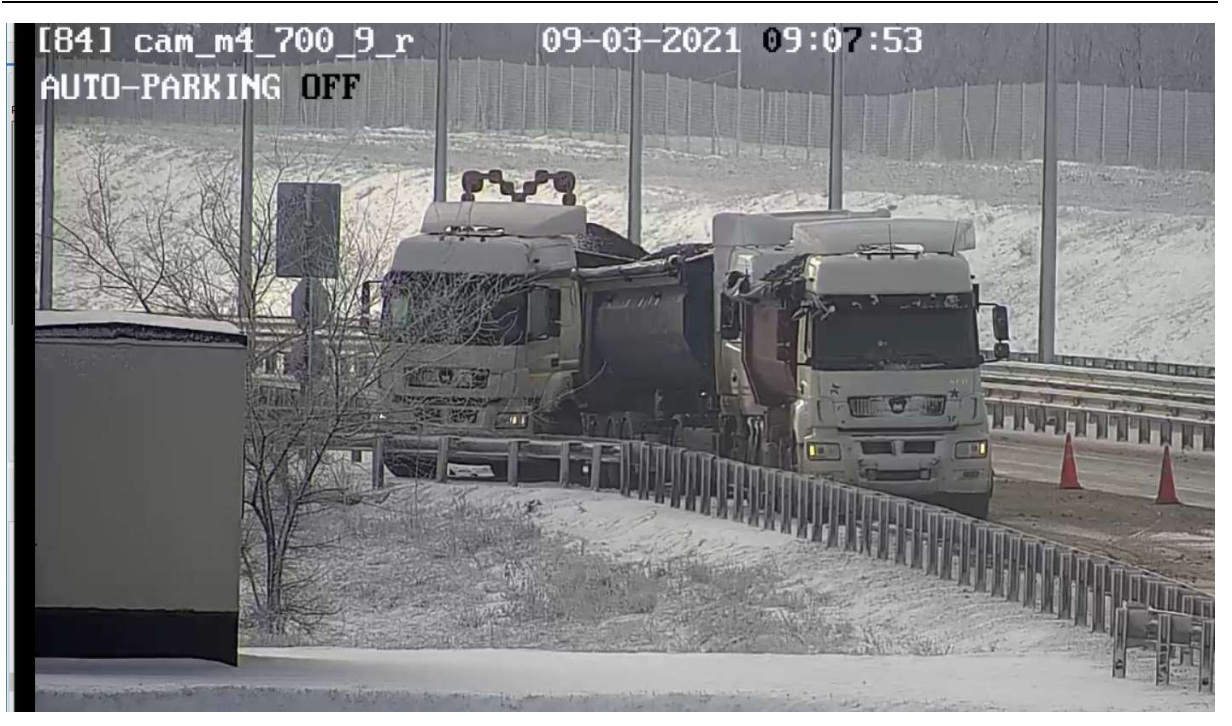

Рис. 53 Надпись отключения автопарковки

Для восстановления работы режима автопарковки оператору необходимо снова поставить флаг «Автопарковка».

# 3.3.7. Описание работы с АДМС

Для мониторинга метеоусловий на автодороге используются автоматические дорожные метеостанции (АДМС).

Для выбора оборудования на карте необходимо в области карты включить фильтр **Метеостанция** (см. рис. 54). При поступлении данных пиктограмма АДМС отображается голубым цветом, при отсутствии данных – серым.

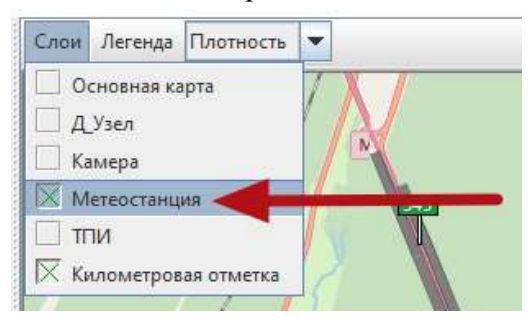

Рис. 54 Выбор слоя Метеостанции

Затем при помощи мыши и кнопок масштабирования найти на карте требуемую АДМС. Также АДМС можно выбрать в области списка объектов, нажать правой кнопкой мыши на названии станции, из контекстного меню выбрать **По центру карты** (см. рис. 55а). Пиктограмма АДМС на карте будет выделена белым овалом (см. (1) рис. 55б).

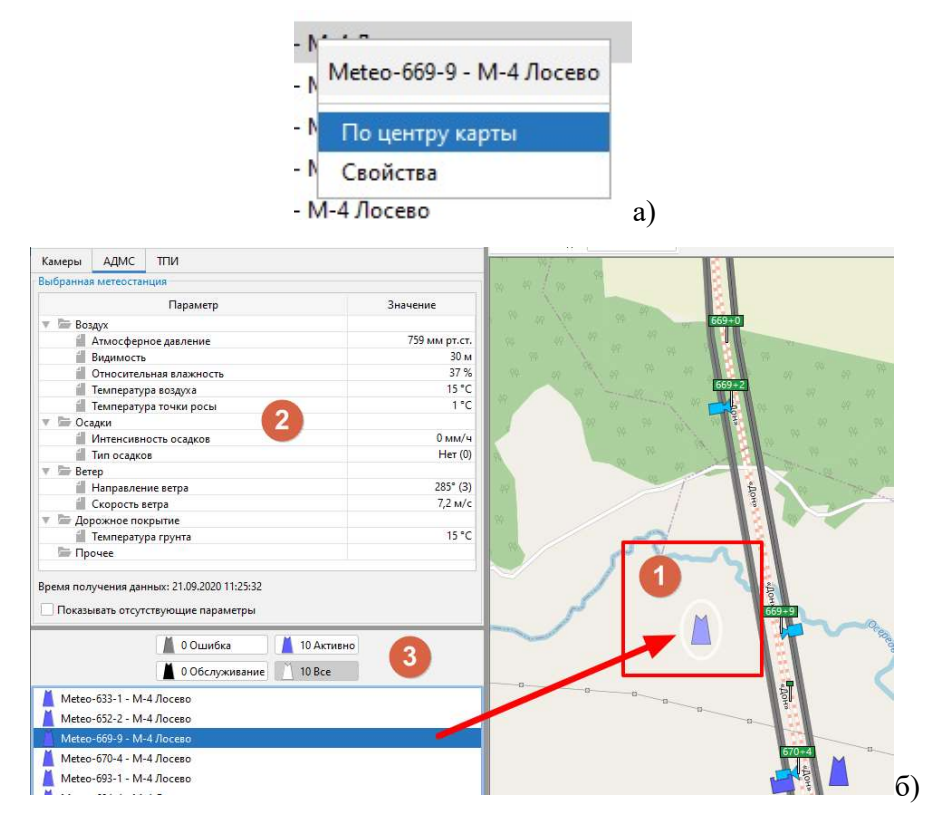

Рис. 55 Работа с АДМС

В области управления находятся:

- (2) - область отображения параметров и их значений;

- (3) – область с перечнем статусов АДМС.

Данные, поступающие от АДМС, сгруппированы по типам параметров (2):

- Воздух;
- Осадки;
- Ветер;
- Дорожное покрытие;
- Прочее.

Те же данные можно получить, наведя курсор мыши на пиктограмму АДМС (см. рис. 56):

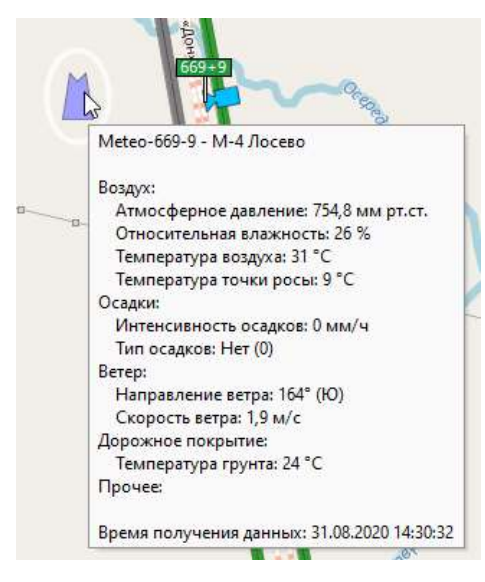

Рис. 56 Данные АДМС

# 3.3.8. Завершение работы с модулем «TMS-Server-Base»

Для завершения работы оператором необходимо нажать **Выход из системы** (см. рис. 57), для закрытия программы – **Выход**.

| Contraction of the local distance of the local distance of the loc | Constant and the second |     |
|----------------------------------------------------------------------------------------------------|-------------------------|-----|
| Сессия                                                                                                    | Вид Помо                | ощь |
| Учетная                                                                                                    | запись                  | ы   |
| Выход                                                                                                    | из системы              |     |
| Смена п                                                                                                    | ароля                   |     |
| Выхол                                                                                                    |                         |     |

Рис. 57 Завершение работы с приложением

# 3.4. Работа с мнемосхемой дороги с помощью модуля «TMS-Mnemo»

### 3.4.1. Системные требования и запуск приложения

Мнемосхема состояния оборудования опор представляет собой веб-приложение, выполняемое в браузере. В связи с нестабильной поддержкой технологий WebRTC в составе браузера Google Chrome, в настоящее время отображение видео на мнемосхеме поддерживается в браузерах на базе движка Chromium (например, в Opera), а также в браузере Mozilla Firefox. Для стабильной работы приложения следует избегать установки сторонних плагинов и расширений в браузерах.

Вход в приложение осуществляется по логину и паролю пользователя.

#### 3.4.2. Структура мнемосхемы

Линейная мнемосхема состояния оборудования опор наглядно демонстрирует текущее состояние оборудования (см. рис. 58а). Она включает в себя:

- область глобальной навигации;
- область виджетов;
- область ориентиров и придорожной инфраструктуры;

- область полос;
- область километровых отметок.

При осуществлении плана действий после появления события оператор может проконтролировать загрузку новый данных в оборудование опоры.

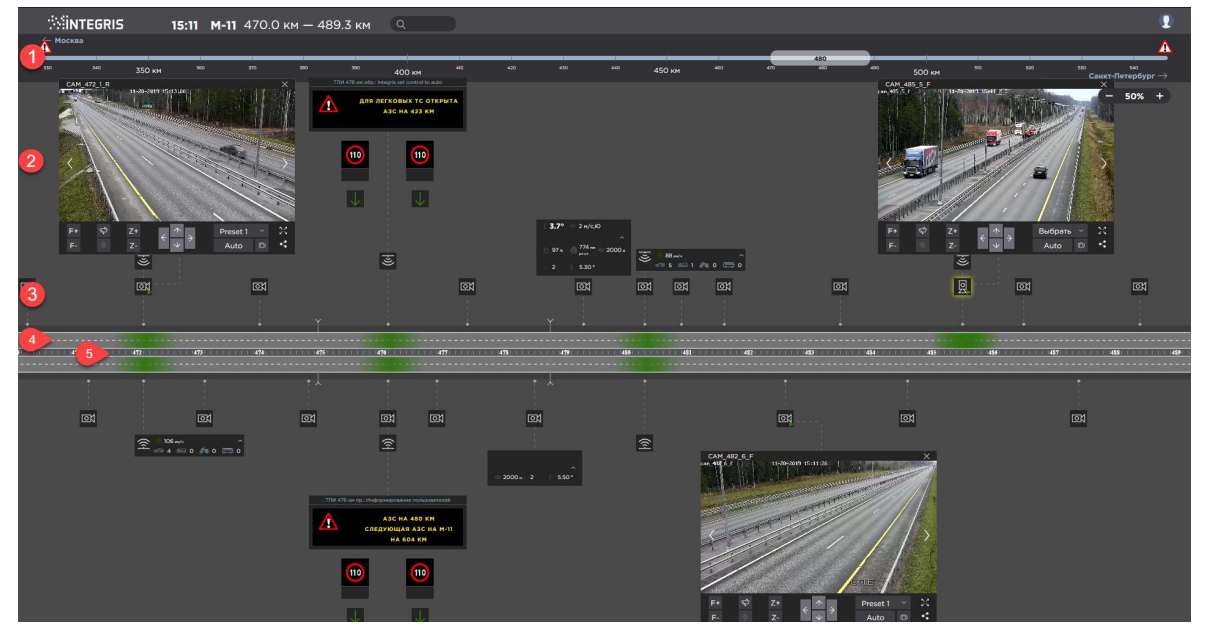

Рис. 58 Мнемосхема состояния оборудования опор

### 3.4.3. Область глобальной навигации

В верхней части окна находится область глобальной навигации (1). Длина области соответствует длине секции Лосево - Петровск дороги М4. Ползунок области отображает текущее положение мнемосхемы. На самом ползунке изменяется значение КО. Для передвижения по мнемосхеме можно, держа левой кнопкой мыши ползунок или кликнув в любом месте мнемосхемы.

Область глобальной навигации содержит:

- километровые отметки;

– маркеры событий и предупреждений в виде пиктограмм.

При щелчке мышью на пиктограмме события на центральную часть окна выведется участок дороги с данным событием.

#### 3.4.4. Область виджетов

Виджет – элемент или несколько элементов графического интерфейса пользователя, сгруппированные по функциональному признаку.

Область виджетов (2) предназначена для отображения графической и текстовой информации, которая не может разместиться непосредственно в месте установки оборудования. К такой информации относится: информация, выводимая на ТПИ, данные АДМС, развернутая статистика детекторов транспорта. В этой области также располагаются уменьшенные в масштабе видео с камер видеонаблюдения.

Виджет АДМС предназначен для отображения текущих данных АДМС, а также сигналов наличия предупреждений. Виджет АДМС формирует графическое представление следующих метеорологических данных:

- направление ветра усредненное;
- скорость ветра усредненная;
- температура воздуха;
- относительная влажность;
- атмосферное давление;
- интенсивность осадков;
- тип осадков (при наличии датчика);
- расстояние видимости (при наличии датчика);
- состояние поверхности дороги (при наличии датчика);
- температура поверхности дороги (при наличии датчика).

При отсутствии данных или при отсутствии связи с АДМС виджет представляет собой пустое поле с красной окантовкой, по размеру и цвету соответствующее заполненному виджету.

Виджет ТПИ предназначен для отображения фактического состояния ТПИ, включая отображаемую информацию и признаки технической неисправности. При отсутствии связи с ТПИ модуль отображается в виде пустого прямоугольника черного цвета с красной окантовкой. Виджет ТПИ отображает признак ручного режима управления в виде обводки желтого цвета<sup>1</sup>.

Виджет детектора транспорта (виджет ДТ) предназначен для отображения расширенной статистической информации о трафике, а также соответствующих предупреждений.

Виджет ДТ отображает следующие данные о транспортном потоке:

- количество ТС по классам;
- средняя скорость потока;
- загруженность.

При наличии связи с Модулем управления оборудованием, но при отсутствии данных с данного ДТ, виджет представляет собой пустое поле с красной окантовкой, по размеру и цвету соответствующее заполненному виджету. При отсутствии связи с Модулем управления оборудованием виджет представляет собой серое пустое поле, по размеру соответствующее заполненному виджету.

По умолчанию виджет ДТ отображается в свернутом виде в области ориентиров и придорожной инфраструктуры. В этом варианте отображаются только значки наличия предупреждений. При клике на свернутом виджете ДТ он раскрывается в полном виде. При этом допускается перекрытие других элементов или виджетов Мнемосхемы.

#### 3.4.5. Область ориентиров и придорожной инфраструктуры

Область ориентиров (3) предназначена для условного обозначения объектов, расположенных на обочинах, в полосе отвода или рядом с дорогой. В области ориентиров должны располагаться следующие объекты:

<sup>&</sup>lt;sup>1</sup> Ручной режим управления – это режим, когда оператор принудительно переводит опору в ручной режим нажатием специальной кнопки. Если ТПИ или ЗПИ находятся в режиме ручного управления, на них не отображаются сообщения в рамках сценариев. Этот режим не следует путать с режимом информирования, при котором оператор задает сообщение на ТПИ, которое отображается в рамках сценария информирования пользователя и не препятствует отображению более приоритетных сообщений. В последнем случае опора считается находящейся под автоматическим управлением, и обводка отсутствует.

<sup>©</sup> АО «Интегрис», 2021. Все права защищены.

- камеры видеонаблюдения;
- цифровые информационные табло;
- схематичное изображение съездов и въездов;

 – значки событий, происходящих на съездах, въездах и развязках (не на основной трассе и не на обочине основной трассы);

- схематичное изображение мостов через реки и над другими дорогами;

- схематичное представление транспортных развязок.

Пиктограммы камер видеонаблюдения предназначены для отображения расположения, технического состояния и текущего направления обзора камер видеонаблюдения, установленных на трассе.

При клике на активной камере происходит запуск видеопотока. В верхней части окна находится название камеры. Также в окне видеопотока находятся элементы управления камерой: фокусировка, приближение /удаление, поворот камеры, выпадающий список пресетов, кнопка увеличения видео на весь экран, кнопка очистки стекла.

По умолчанию каждая камера имеет два пресета по направлениям движения. Пресет №1 направлен на Москву, пресет №2 – на Москву. Для перехода между пресетами №1 и №2 оператор может использовать кнопки "вправо"/"влево", находящиеся на самом видео. Для выбора произвольного пресета можно использовать выпадающее меню пресетов, включающее все пресеты данной камеры.

Пиктограмма видеокамеры, с которой идет трансляция видеопотока отличается от других видеокамер путем отображения значка "Play".

При нахождении камеры в пресете 1 или 2 пиктограмма камеры направлена в соответствующую сторону (1, 2 на рис. 59). Если камера не находится в пресете 1 или 2, она имеет желтую обводку и направлена в сторону дороги (3 на рис. 59). При отсутствии связи пиктограмма камеры имеет красную обводку (4 на рис. 59).

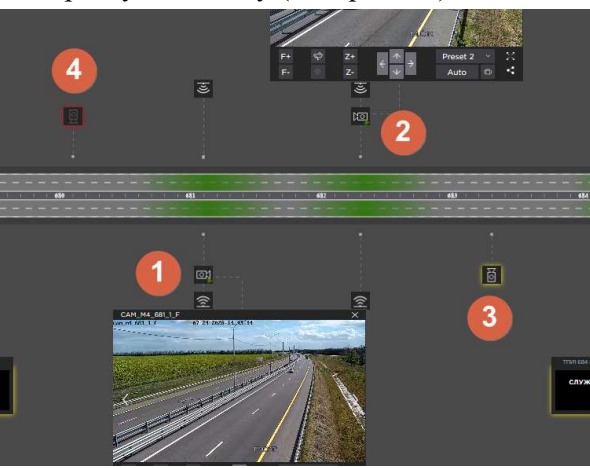

Рис. 59 Типы пиктограмм камер

#### 3.4.6. Область полос

Область полос (4) на рис. 58 предназначена для выполнения следующих основных функций:

- отображение информации, имеющей отношение к полосам движения;

- отображение маркеров событий.

Область полос отображает все полосы движения на данном участке, а также обочину в виде отдельной полосы.

Мнемосхема поддерживает различную цветовую и графическую кодировку для основных типов событий.

Мнемосхема обеспечивает визуализацию транспортной обстановки в зонах расположения ДТ или иных источников информации о трафике путем окрашивания соответствующих полос в соответствии со следующими правилами:

– если занятость полосы меньше 10% независимо от скорости отдельных TC – окраска зеленая;

 – если занятость полосы больше 10% и средняя скорость 85% ТС меньше 60 км/ч, но больше 40 км/ч – окраска желтая;

– если занятость полосы больше 10% и средняя скорость 85% ТС меньше 40 км/ч – окраска красная.

По мере уплотнения потока цветовая маркировка будет плавно изменять оттенок между перечисленными цветами.

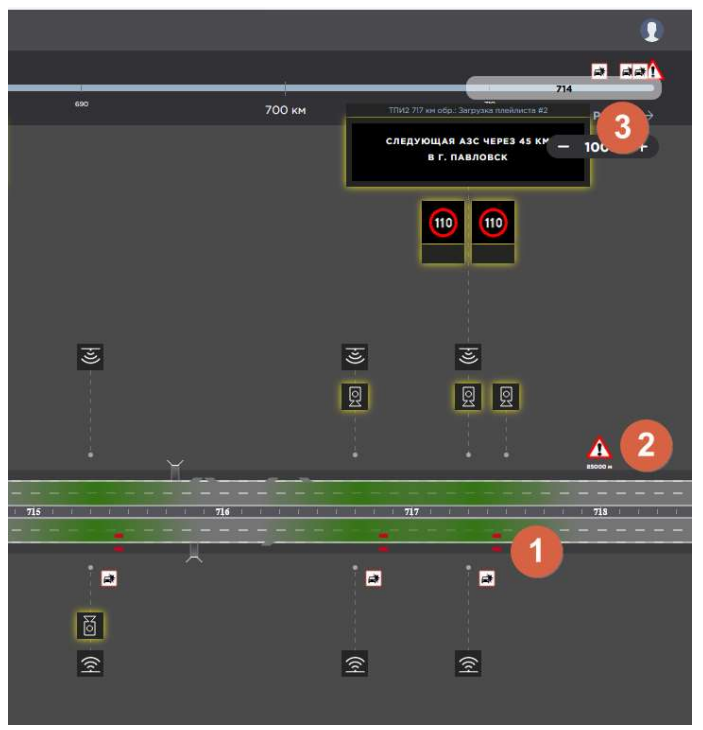

Рис. 60 Отображение маркеров событий на мнемосхеме

На рис. 60 показано отображение событий и предупреждений. События (1) отображаются красными маркерами в полосах, помеченных как занятые, включая обочину. Маркеры протяженных событий имеют длину, соответствующую разнице между начальной и конечной километровой отметкой. В начале зоны события помещается пиктограмма знака события (зависит от типа события), а также указывается длина зоны действия события. Для точечных событий отображаются маркеры условной длиной 100 м без указания длины под пиктограммой.

Активные предупреждения (2) отображаются в виде мигающих пиктограмм в начале зоны действия предполагаемого события.

Для удобства оператора предупреждения и события отображаются в области глобальной навигации (3). Предупреждения отображаются в виде мигающих пиктограмм. Оператор может кликнуть на пиктограмму события или предупреждения, после чего это событие или предупреждение отображается по центру экрана.

### 3.4.7. Область километровых отметок

Область километровых отметок (5) на рис. 58 предназначена для облегчения ориентирования в области полос Мнемосхем и содержит хорошо различимые маркеры километровых отметок.

## 3.4.8. Управление позицией и масштабированием мнемосхемы

Дизайн мнемосхемы рассчитан для отображения на экранах разрешением FullHD с масштабом 100% в ОС Windows и в браузере. При использовании экранов другого разрешения допускается изменение масштаба мнемосхемы при помощи браузера.

Независимо от установленного масштаба отображения на стороне ОС или браузера, Мнемосхема поддерживает логический масштаб, управляющий "длиной" отображаемого участка дороги. Кнопки управления логическим масштабом расположены в верхней правой части окна (1 на рис. 61).

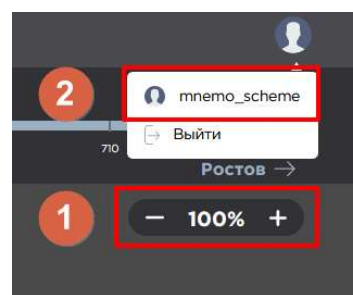

Рис. 61 - Управление логическим масштабом Мнемосхемы и запрос ссылки

URL страницы Мнемосхемы в браузере имеет вид:

http://<IP-адрес страницы>/?zoom=ZZ&viewPosition=PPPPPP

где *zoom* – значение увеличения в процентах. Допускается как число от 0 до 100 с уменьшением страницы, так и число больше 100 для увеличения масштаба

*viewPosition* – километровая отметка в метрах, которая будет размещена в центре логического экрана.

Мнемосхема поддерживает режим получения быстрой ссылки путем клика на имени пользователя (2 на рис. 61). Ссылку можно также сохранить штатными средствами браузера. Ссылка содержит токен доступа, позволяющий быстро открывать страницу без необходимости ввода логина и пароля.

Внимание! Ссылка, содержащая токен доступа, позволяет открыть страницу и производить действия от имени пользователя, сформировавшего ссылку, в течение срока жизни токена. Поэтому не рекомендуется пересылать эту ссылку другим пользователям.

# 3.5. Управление дорожным движением при помощи модуля «TMS-Server-Pro»

# 3.5.1. Запуск модуля «TMS-Server-Pro»

Модуль «TMS-Server-Pro» представляет собой веб-сайт, запускаемый в браузере. Вход осуществляет по логину и паролю пользователя (см. рис. 62).

| Логин |  |
|-------|--|
|       |  |
| ••••• |  |
|       |  |

#### Рис. 62 Окно идентификации пользователя

# 3.5.2. Основные понятия управления дорожным движением при помощи сценариев

#### 3.5.2.1. Сценарии, события и предупреждения

Сценарий – это заранее определенная последовательность действий модуля «TMS-Server-Pro», включающая отправку управляющих команд на оборудование, оповещение пользователей системы, организационные действия. Сценарии разрабатываются на основании действующих регламентов с целью упрощения и ускорения рутинных действий пользователей в рамках процесса управления инцидентами на Автодороге.

Каждый сценарий содержит план действий, включающий действия с оборудованием и организационные мероприятия: отправку уведомлений, формирование отчетности, телефонные звонки и т.п.

Сценарии могут запускаться как автоматически, так и вручную пользователем.

Запуск сценария вручную осуществляется пользователем

- либо на основании **Предупреждения** (автоматически сформированного в результате работы модулей «**TMS-Analytic**» и «**TMS-Scenario**»),

- либо на основании информации вне рамок Системы (например, когда Оператор зафиксировал вероятный инцидент через камеры наблюдения).

Независимо от характера запуска сценария, причиной всегда является Событие.

Событие – это любое событие на дороге, которое может повлиять на безопасность дорожного движения. Примеры событий: ДТП, дорожные работы, сложные погодные условия, неисправность оборудования (камер, табло и т.п.).

Событие имеет следующие характеристики:

- уникальный идентификатор;

- время начала и окончания;

– на каком основании создано событие: на основании предупреждения, в ручном режиме;

- место возникновения события: направление дороги, километровая отметка;

 – классификация события. Классификация – важнейшая характеристика события, на основании которой формируется план действий. Изменение классификации влечет изменение плана действий;

 – занятость полос. Информация о занятости полос наравне с классификацией инцидента является параметром при формировании плана действий; – дополнительные информационные поля по требованию оператора (не влияют на алгоритм, но отображаются в отчетах).

На рис. 63 представлен процесс обработки события (жизненный цикл).

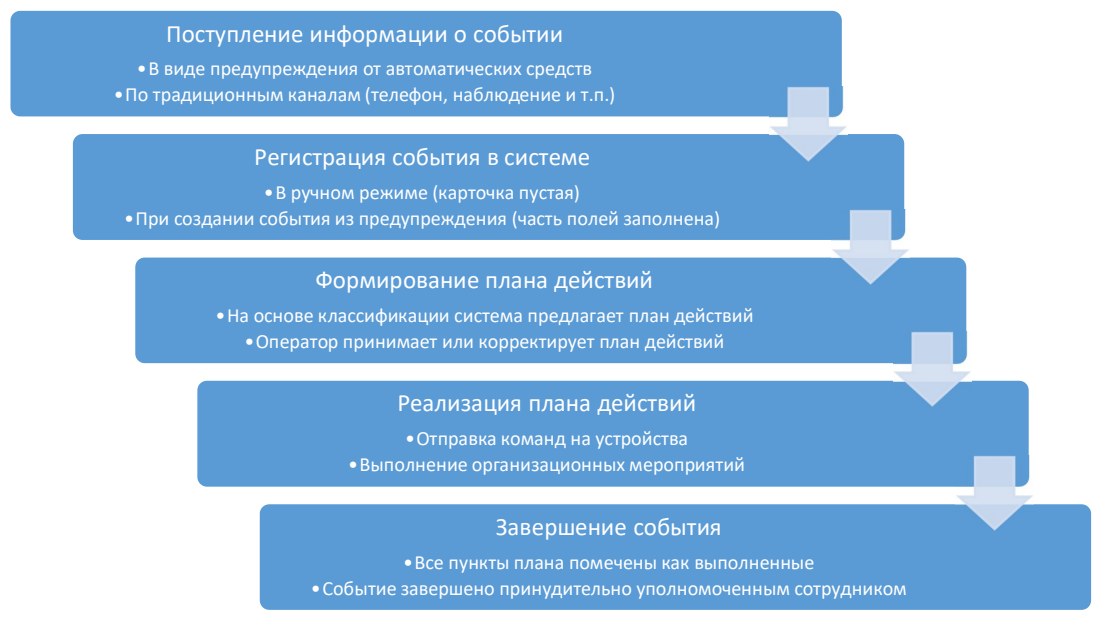

#### Рис. 63 Процесс обработки события

#### 3.5.2.2. Автоматический режим обработки событий

Система осуществляет опрос детекторов транспорта и АДМС, анализ и сопоставление полученных данных с целью определения опасных условий. Результатом анализа является сформированное **Предупреждение**, содержащее все имеющиеся в модуле «TMS-Server-Pro» сведения о событии.

В зависимости от настроек Системы, некоторые Предупреждения могут автоматически преобразовываться в События, регистрироваться в Системе, автоматически обрабатываться и завершаться, когда перестают действовать начальные условия. Такой режим работы называется Автоматическим.

В автоматическом режиме пользователь обычно не вмешивается в работу Системы. К автоматическим по умолчанию относятся следующие классы сценариев:

 – Затор, затрудненное движение (не путать с событием медленного движения одиночного TC, которое всегда обрабатывается после проверки оператором);

– Опасные погодные условия по результатам анализа данных АДМС. Чтобы снизить время реагирования, система автоматически формирует соответствующие события и выставляет предупреждения на ТПИ и ЗПИ.

Схема изменения состояния события в автоматическом режиме приведена на рис. 64.

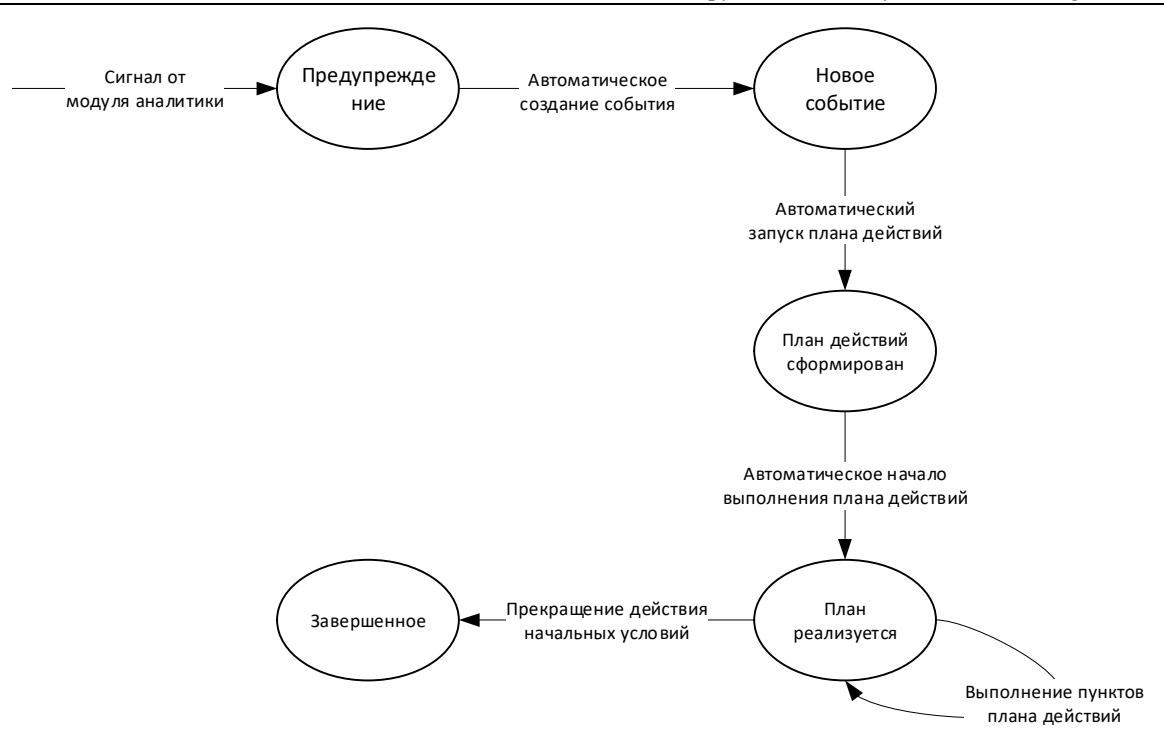

Рис. 64 Схема изменения статусов события в автоматическом режиме

### 3.5.2.3. Автоматизированный и ручной режим обработки событий

В автоматизированном режиме **Предупреждения**, формируемые Системой, не обрабатываются автоматически, а поступают в список предупреждений для обработки оператором.

На рис. 65 показана схема переходов статуса для автоматизированных (выполняемых с участием оператора) и ручных событий.

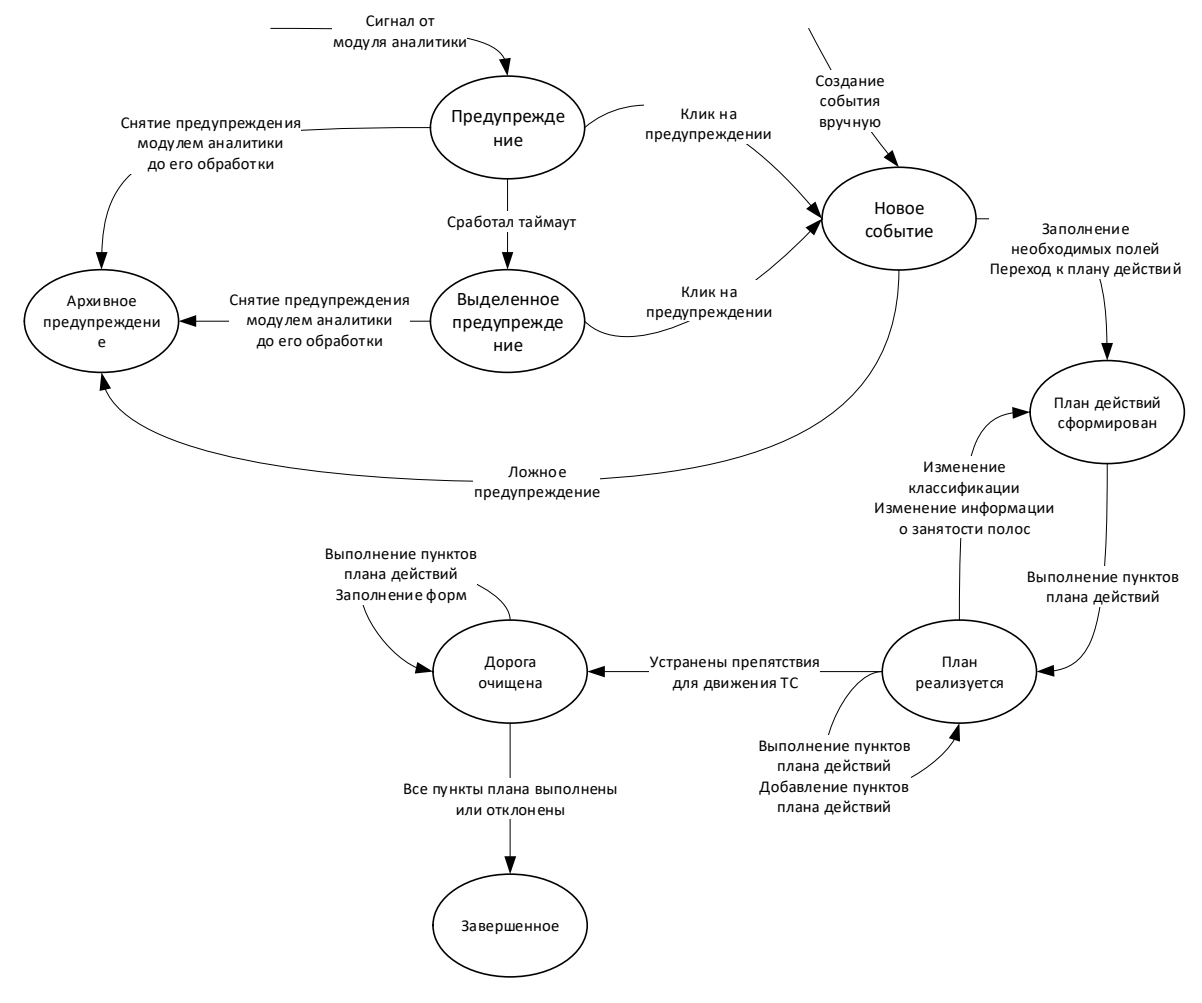

Рис. 65 Схема изменения статусов события в автоматизированном и ручном режиме

**Предупреждения**, не обработанные оператором в течение определенного времени, сначала попадают в список приоритетных (выделяются в списке и поднимаются наверх), а дальше по истечении настраиваемого интервала времени отправляются в архив.

Обработанные **Предупреждения** становятся **Событиями** и для них формируется карточка, к которой привязывается план действий.

Модель жизненного цикла события, представленная на рис. 65, является целевой моделью, полноценная реализация которой ожидается в следующем релизе Системы.

# 3.5.3. Работа с модулем управления дорожным движением с помощью сценариев

#### 3.5.3.1. Просмотр списка предупреждений и событий

Пользовательский интерфейс модуля управления дорожным движением при помощи сценариев представляет собой веб-приложение, доступ к функциям которого осуществляется через браузер. Поддерживаются все актуальные версии распространенных браузеров.

Страница **Инциденты** (см. рис. 66) является основным окном модуля сценарного управления. Оно разделено на две части. В левой части отображается список предупреждений и активных событий. В правой части отображается краткая информация по выбранному событию.

| Инциденты                  | Архивы • Отчеты Редакторы • Настройки                                                                 |                                                                           |                  |                                                  |                         |                                                 |           |
|----------------------------|----------------------------------------------------------------------------------------------------|---------------------------------------------------------------------------|------------------|--------------------------------------------------|-------------------------|-------------------------------------------------|-----------|
| 1                          | + Создать событие<br>Предупреждения События                                                           | Событие ᠿ <sup>(10</sup> № 1638<br>Зарегистрировано                       | 3                | Запланировано                                    |                         | Источник карточки события                       |           |
|                            | Остановка ТС - ПД04<br>Не подтверждено<br>M4 -> Москва, 650+0 км                                      | 05.02.2021 15:29:33<br>Классификация<br>Остановка ТС - ПД04<br>Дорога     | ·                | Тип события<br>Не подтверждено<br>Съезд с дороги | •                       | ГИБДД<br>Доп. заголовок (для отчетов)<br>Объект | •         |
| № 1637 15:28:09 05.02.2021 | <b>ДТП - ПДО1</b><br>Движение остановлено<br>M4 -> Москва, с 636+5 по 636+4 км                        | ич -> москва<br>Километровая отметка<br>С 650 + 0 по +<br>Занятость полос |                  | Сп                                               | одтверждено<br>ментарий |                                                 | •         |
| 15:29:02<br>04.02.2021     | <b>ДТП - ПДО1</b><br>Подтверждено<br>M4 -> Ростов, 666+0 км                                           | Признак АУ                                                                |                  |                                                  |                         |                                                 |           |
| № 1632 11:23:12 04.02.2021 | Дорожно-восстановительные<br>работы - ПД10<br>С перекрытием попосы<br>№ -> Москва, 666+0 км.          | Участники Транспортные<br>+ Участник                                      | средства         | Пострадавшие Дорожные                            | условия Про             | Би                                              |           |
| 11:16:18<br>04.02.2021     | Погодные явления - ПД06<br>Скользко<br>M4 -> Ростов, с 666+0 по 667+0 км                              | AK<br>AK<br>« < 1 /3 > »                                                  | 5345<br>23423fsd | sdf Kare                                         | гория В                 | 8 2                                             | [1-2/6]   |
| 11:07:31<br>04.02.2021     | Затрудненное движение - ПДОЗ<br>Затор длиной более 2 км (скорость потока <40)<br>№ > Ростов, 666+0 км | • Завершить                                                               |                  |                                                  |                         | × Отменить                                      | Сохранить |

Рис. 66 Диалоговое окно «Инциденты»

Список предупреждений и событий содержит следующие события:

- (1) Предупреждения – частично заполненные в автоматическом режиме карточки событий, требующие подтверждения оператора;

- (2) Активные события – список карточек событий, активных в настоящий момент.

Все объекты списка (предупреждения/события) располагаются в хронологическом порядке без группировки по типу объекта или какому-либо атрибуту.

Предупреждения и активные события можно просмотреть по отдельности, нажав соответственно кнопки **Предупреждения** или **События**.

Область (3) – краткая информация по выбранному событию:

- номер (сквозной идентификатор события);

– режим обработки – ручной 🖤 или автоматический 🕰;

– статус обработки события – новое предупреждение 🛀

, план действий не запущен

🕛, запущен план действий 🕑 , просрочена дата завершения события 🚦;

– дата и время создания (временная отметка создания карточки события);

 – дата и время регистрации события (время начала работы с карточкой, сформированной на основе предупреждения);

- дата и время планового завершения;

– источник карточки события (ГИБДД, персонал ОССП, пользователь АД) – поле неактивно для предупреждения;

- классификация события (название события по классификатору 1-го уровня);

- тип события (название события по классификатору 2-го уровня);

– дополнительный заголовок (используется для отчетов) – поле неактивно для предупреждения;

– участок дороги, на котором произошло событие;

- километровая отметка предполагаемого события может в дальнейшем меняться);
- съезд с дороги;
- объект (указывается ПВП, на котором произошло событие);
- занятость полос;
- флаг подтверждения события;
- текущий АУ (на основе классификатора признак АУ);
- комментарий, содержащий дополнительные сведения.

Поддерживаемые пользовательские действия приведены в табл. 3.

#### Табл. 3 Список пользовательских действий на экране «Список событий»

| Действие пользователя                                            | Реакция системы                                                     |
|------------------------------------------------------------------|---------------------------------------------------------------------|
| Клик мышкой на событии в области списка предупреждений и событий | Отображение в области (3) краткой информации по выбранному элементу |
| Нажатие кнопки Создать событие                                   | Открытие в отдельном окне пустой карточки<br>события                |

#### 3.5.3.2. Создание нового события

Карточка события представляет собой мастер из трех шагов (экранов), разработанных для того, чтобы провести пользователя через последовательные шаги по вводу необходимой информации и выполнению необходимых действий с целью минимизировать время реакции на событие.

Окно создания нового события показано на рис. 67.

| + Создать событие                             | Событие 🖑 🕕                      |          |                |              |                              |             |
|-----------------------------------------------|----------------------------------|----------|----------------|--------------|------------------------------|-------------|
| Предупреждения События                        | Зарегистрировано                 |          | Запланировано  |              | Источник карточки события    |             |
|                                               | <b>^</b>                         | <b>1</b> |                |              |                              | · · · )     |
| 🖂 🖑 🔮 Новое событие                           | Классификация                    |          | Тип события    |              | Доп. заголовок (для отчетов) |             |
| 🛱 🖑 🐵 Остановка ТС - ПД04                     | Лорога                           | •        | Съеза с пологи | *            | Объект                       | •           |
| № 1638 Не подтверждено                        | 11. C                            |          |                | +            |                              |             |
| 15:29:33 M4 -> Москва, 650+0 км<br>05:02:2021 | Километровая отметка<br>С + по + |          |                | Подтверждено |                              |             |
| 😁 👝 птп - пло1                                | Занятесть попос                  |          |                | Коммонтарий  |                              |             |
|                                               | Sanatocia nonoc                  |          |                | Kommentapnin |                              |             |
| 15:28:09 M4 -> Москва, с 636+5 по 636+4 км    |                                  |          |                |              |                              |             |
| 05.02.2021                                    |                                  |          |                |              |                              |             |
|                                               | · Признак АУ                     |          |                |              |                              |             |
|                                               |                                  |          |                |              |                              | -           |
| 15:29:02 M4 -> Poctors 666+0 KM               |                                  |          |                |              |                              |             |
| 04.02.2021                                    |                                  |          |                |              |                              |             |
| 🛱 🕙 🐵 Дорожно-восстановительные               |                                  |          |                |              |                              |             |
| № <sup>1632</sup> работы - ПД10               |                                  |          |                |              |                              |             |
| 11:23:12 С перекрытием полосы                 |                                  |          |                |              |                              |             |
| 04.02.2021<br>M4 -> Москва, 666+0 км          |                                  |          |                |              |                              |             |
|                                               |                                  |          |                |              |                              |             |
| № 1631                                        |                                  |          |                |              |                              |             |
| 11:16:18 M4 > Рестор с 666±0 по 667±0 иг;     |                                  |          |                |              |                              |             |
| 04.02.2021                                    |                                  |          |                |              |                              |             |
|                                               |                                  |          |                |              |                              |             |
| 🔄 🖑 🙂 Затрудненное движение - ПД03            | ■ Завершить                      |          |                |              | × Отменить                   | 🛙 Сохранить |

#### Рис. 67 Вкладка Новое событие

Задача первого экрана **Новое событие** – дать оператору удобную форму для ввода основных параметров события, которые он может оперативно собрать на основании наблюдения, телефонного звонка или предупреждения автоматических сервисов.

В нижней правой части экрана находится кнопка Завершить. Кнопка активна только для событий, карточка для которых существует в БД (не для новых). При нажатии на эту кнопку происходят следующие действия:

– Отменяются все невыполненные действия с оборудованием (например, по причине его недоступности в момент отправки команды).

— Для каждого устройства, состояние которого было изменено в ходе выполнения плана действий, из стека извлекаются предыдущие команды <u>для активных событий</u>, действовавших ранее, и отправляются повторно. При отсутствии активных событий отправляется команда для события по умолчанию, которое действует всегда.

В нижней правой части экрана также находятся следующие кнопки:

#### – Отменить

- При отсутствии изменений закрывает окно (или возвращает на предыдущую страницу);
- При наличии изменений система предупреждает пользователя о наличии несохраненных изменений и просит подтвердить закрытие формы с потерей введенных данных.

- Сохранить – при сохранении новой карточки система присваивает ей порядковый номер, проставляет время регистрации карточки.

– Завершить. При нажатии на кнопку «Завершить» производится завершение события (перевод в статус «Завершено»). Действие доступно в определенных статусах события, согласно жизненному циклу события.

При отсутствии каких-либо необходимых значений система выводит соответствующее сообщение и:

– В диалоговом окне приводит список обязательных к заполнению, но не заполненных полей, ЛИБО

 – Подкрашивает обязательные к заполнению, но не заполненные поля в самой форме (см. рис. 68).

| an <sup>m</sup>      |                     |       |
|----------------------|---------------------|-------|
| Тип события          |                     |       |
|                      | - Выберите тип собы | тия × |
| Движение остановлено |                     |       |
| Не подтверждено      |                     |       |
| Подтверждено         |                     |       |
| ТС горит             |                     |       |
|                      | ~                   |       |

Рис. 68 Подсказки в поле Тип события

В первом окне Классификация вводится классификатор первого уровня (см. рис. 69).

| Классификация                               |   | Ти  |
|---------------------------------------------|---|-----|
|                                             | • |     |
| ДТП - ПД01                                  |   | ^_ъ |
| Остановка ТС - ПД04                         |   |     |
| Препятствие на дороге - ПД05                |   | -   |
| Движение во встречном направлении - ПД02    |   | рб  |
| Погодные явления - ПД06                     |   |     |
| Затрудненное движение - ПД03                |   | -   |
| Дорожно-восстановительные работы - ПД10     |   | (OI |
| Стихийное бедствие - ПД08                   |   |     |
| Содержание автодорожного хозяйства          |   |     |
| Проблемы с оборудованием/автодорогой - ПД10 |   |     |
| Перекрытие движения - ПД02                  |   |     |
| Информирование пользователей                |   |     |
| Внешнее событие                             |   | ~   |

#### Рис. 69 Первый уровень классификации события

Во втором поле Тип события вводится классификатор второго уровня как на рис. 68.

Достаточность информации определяется следующими полями:

– Для формирования действий с оборудованием: Событие, Тип события, Дорога, Занятость полос (заполняется по умолчанию или пользователем) – становится активной кнопка Сохранить.

– Для формирования списка организационных действий (в дальнейшем) необходимо дополнительно заполнить поле **Признак АУ**.

В окне Дорога выбирается участок дороги, на котором произошло событие.

Для всех событий без исключения необходимо указать начальную километровую отметку (КО). КО задается путем ввода цифр в соответствующее поле. По мере ввода заполняется и отображается шаблон XXX+X.

Заполнение конечной КО не является обязательным. Если пользователь заполняет конечную КО, система проверяет, чтобы эта КО была больше/меньше (в зависимости от направления) начальной КО.

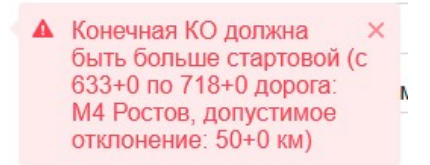

При формировании плана действий для точечных событий значение конечной КО игнорируется, но сохраняется в БД и отображается в отчетах.

Для событий, имеющих протяженность, пустое поле конечной КО также не является ошибкой, а свидетельствует о том, что событие имеет протяженность менее 100 м.

В карточке событий, относящихся к одной из классификаций:

- ДТП ПД01;
- Остановка TC ПД04;
- Препятствие на дороге ПД05;
- Движение во встречном направлении ПД02;
- Содержание автодорожного хозяйства;
- Дорожно-восстановительные работы ПД10;
- Затрудненное движение ПД03;
- Стихийное бедствие ПД08;

требуется заполнить информацию, показанную на рис. 70.

| Участники  | Транспортные средства | Пострадавшие | Дорожные условия | Пробки |                                                                                                    |
|------------|-----------------------|--------------|------------------|--------|----------------------------------------------------------------------------------------------------|
| + Участник |                       |              |                  |        |                                                                                                    |
| AK         | 5345                  |              | Категория В      | 8      | <ul> <li>Image: A set of the set of the</li></ul> |
| AK         | 23423f                | sdfsdf       | Категория С      |        | <ul> <li>Image: A set of the set of the</li></ul> |
| « < 1      | /3 > »                |              |                  |        | [1-2/6]                                                                                                    |

Рис. 70 Информация по обстоятельствам события

После нажатия на кнопку откроется диалоговое окно, содержащее поля для заполнения информации об участнике события, группе реагирования и проведенных мероприятиях (см. рис. 71).

| ип группы реагирования       | Участник   | Тип ТС              | Ф.И.О.         |          |
|------------------------------|------------|---------------------|----------------|----------|
|                              | •          |                     | •              |          |
| елефон                       | Гос. номер | Дата и время вызова | Дата и время п | рибытия  |
|                              |            |                     |                |          |
| та и время убытия            |            |                     |                |          |
|                              |            |                     |                |          |
|                              |            |                     |                | <u>.</u> |
|                              |            |                     |                | <u></u>  |
| + Мероприятие                |            |                     |                | 22       |
| + Мероприятие                |            |                     |                | E        |
| + Мероприятие<br>Список пуст |            |                     |                | E        |
| + Мероприятие<br>Описок пуст |            |                     |                | E        |
| + Мероприятие<br>Описок пуст |            |                     |                | E        |
| + Мероприятие<br>Эписок пуст |            |                     |                | E        |
| + Мероприятие<br>Список пуст |            |                     |                | E        |
| + Мероприятие<br>Список пуст |            |                     |                | E        |

Рис. 71 Диалоговое окно Участник

Окно содержит две кнопки в нижней правой части:

– Отменить – Система закрывает диалоговое окно Участник без сохранения изменений;

– Добавить – Система сохраняет данные и отражает их на вкладке Инциденты.

Строку с данными участника события Оператор может удалить кнопкой 🛄 или

отредактировать, нажав кнопку

+ Транспортное средство

На вкладке Транспортное средство при нажатии на кнопку 🖣

откроется окно Транспортное средство (см. рис. 72), содержащее поля для заполнения информации о транспортных средствах, участвовавших в событии, и пострадавших людях.

| Транспортное средство<br>Тип ТС  | Марка ТС         |   | Модель ТС                            | Компания-владелец          | × |
|----------------------------------|------------------|---|--------------------------------------|----------------------------|---|
|                                  | •                | • |                                      |                            |   |
| FP3                              | Виновник ДТП     |   | Номер страхового свидетельства       | Количество пассажиров в ТС |   |
| ФИО водителя                     | ОВП              |   | Сотрудник ОССП/ДИС<br>/Концессионера | Тип ранения водителя       |   |
| Телефонный номер водителя        | Опасный груз     | • | Перевозка крупных животных           | Автопилот/Круиз контроль   |   |
| ТС на сжиженном газе Комменталий | ТС перевернулось |   | Порящее ТС                           | С ограничением видимости   | 5 |
|                                  |                  |   |                                      |                            |   |
| + Пострадавший пассажир          |                  |   |                                      |                            | ~ |
|                                  |                  |   |                                      | × Отменить + Добавить      | 5 |

Рис. 72 Диалоговое окно Транспортное средство

На вкладке **Пострадавшие** при нажатии на кнопку • <sup>+ Пострадавший</sup> откроется окно **Пострадавший** (см. рис. 73), содержащее поля для заполнения информации о пострадавших в событии людях.

| рио<br>I | Пострадавший | Тип ранения                         | • Оказана помощь на месте |
|----------|--------------|-------------------------------------|---------------------------|
| Ребёнок  | Овп          | Сотрудник ОССП/ДИ<br>/Концессионера | Комментарий               |
|          |              |                                     |                           |
|          |              |                                     |                           |
|          |              |                                     |                           |
|          |              |                                     |                           |

Рис. 73 Диалоговое окно Пострадавший

На вкладке Дорожные условия вносится информация о погодных условиях и состоянии автодороги (см. рис. 74) для событий одной из классификаций:

- ДТП ПД01;
- Остановка ТС ПД04;
- Движение во встречном направлении ПД02;
- Затрудненное движение ПД03;
- Препятствие на дороге ПД05;
- Содержание автодорожного хозяйства;
- Стихийное бедствие ПД08;
- Дорожно-восстановительные работы ПД10.

| /частники Транспортные ср      | едства Пострадавшие | Дор | рожные условия П | робки |                     |
|--------------------------------|---------------------|-----|------------------|-------|---------------------|
| состояние проезжей части       | Освещение           |     | Погодные условия |       | Температура воздуха |
| -                              |                     | -   |                  | •     |                     |
| писание неудовлетворительных Д | y                   |     |                  |       |                     |
| исание неудовлетворительных д  | ,                   |     |                  |       |                     |
|                                |                     |     |                  |       |                     |
|                                |                     |     |                  |       |                     |
|                                |                     |     |                  |       |                     |

#### Рис. 74 Вкладка Дорожные условия

На вкладке **Пробки** вносится информация о протяженности и продолжительности пробки (см. рис. 75) для событий, относящихся к одной из классификаций:

- ДТП ПД01;
- Остановка TC ПД04;
- Препятствие на дороге ПД05;
- Движение во встречном направлении ПД02;
- Содержание автодорожного хозяйства;
- Дорожно-восстановительные работы ПД10;
- Затрудненное движение ПД03;
- Стихийное бедствие ПД08.

| Продолжительность пробки (час.мин) |                                    |
|------------------------------------|------------------------------------|
|                                    |                                    |
|                                    |                                    |
|                                    |                                    |
|                                    | Продолжительность пробки (час.мин) |

Рис. 75 Вкладка Пробки

Примерный вид заполнения карточки после нажатия кнопки Сохранить будет выглядеть как на рис. 76.

| permerphipubadu                                     |                  |                           | Запланировано             |          | источник карточки сооытия    |  |
|-----------------------------------------------------|------------------|---------------------------|---------------------------|----------|------------------------------|--|
| 5.02.2021 15:28:09                                  |                  | Ē                         |                           |          | гибдд                        |  |
| ассификация                                         |                  |                           | Тип события               |          | Доп. заголовок (для отчетов) |  |
| тп - пдо1                                           |                  | -                         | Движение остановлено      | •        | ДТП                          |  |
| рога                                                |                  |                           | Съезд с дороги            |          | Объект                       |  |
| 4 -> Москва                                         |                  | •                         |                           |          | 6365, М4 -> Москва           |  |
| иятость полос                                       |                  |                           | Коммент                   | арий     |                              |  |
| изнак АУ<br>Участники Тр<br>+ Участник              | анспортные средо | ства                      | Пострадавшие Дорожные усг | овия Про | Бил                          |  |
| изнак АУ<br>Участники Тр<br>+ Участник<br>АК        | анспортные средо | ства<br>645654            | Пострадавшие Дорожные усг | ювия Про | бки<br>8 🖉                   |  |
| изнак АУ<br>/частники Тр<br>+ Участники<br>АК<br>АК | анспортные средо | ства<br>645654<br>3453453 | Пострадавшие Дорожные усг | овия Про | Бки<br>🔒 🖌                   |  |

Рис. 76 Заполнение полей в карточке события

Кроме того, появляется окно Действия с устройствами с кнопкой открытия плана действий (см. рис. 77).

| твами |
|-------|
| й     |
| И     |

Рис. 77 Окно Действия с устройствами

При нажатии кнопки **Открыть план** действий система формирует **План** действий и отображает его для согласования (втором шаге мастера).

#### 3.5.3.3. Редактирование и применение Плана действий

Вкладка План действий с устройствами (см. рис. 78) представляет собой просмотр рекомендуемых действий с оборудованием.

В левой части экранной формы отображается текущее состояние средств информирования пользователей как минимум на одной опоре. В правой части экранной

формы отображается предложение сценария как минимум для одной опоры. Если в зону действия попадают несколько опор, сценарий предлагает новые изображения на всех задействованных опорах.

| План действий с устройствами                | ×                                       |
|---------------------------------------------|-----------------------------------------|
| Текущее содержимое                          | Новое содержимое                        |
| KM 656+2                                    | КМ 656+2<br>Изменить<br>вручную         |
| odefault playlist<br>плейлист по умолчанию  | ВПЕРЕДИ ПРЕПЯТСТВИЕ! БУДЬТЕ ВНИМАТЕЛЬНЫ |
|                                             | 110                                     |
| KM 651+6                                    | КМ 651+6<br>Изменить<br>вручную         |
| • default playlist<br>плейлист по умолчанию |                                         |
|                                             | z 110 z 110                             |
|                                             |                                         |
|                                             | × Отменить 🗈 Сохранить 🗸 Применить      |

Рис. 78 Вкладка План действий с устройствами

«Галочку» рядом с каждым типом оборудования можно убрать, тогда команда не будет отправлена.

Информацию, выводящуюся на ТПИ и ЗПИ, можно изменить вручную, нажав на кнопку **Изменить вручную**. Появится окно (см. рис. 79), позволяющее изменить:

- основной текст, выводимый на ТПИ, и его цвет (желтый или белый);
- знак и текст под знаком на ТПИ;
- знаки, выводимые на ЗПИ;
- включение и отключение сигнальных фонарей.

| кно предварительного просмотра | ВПЕРЕДИ ПРЕПЯТСТВИ<br>БУДЬТЕ ВНИМАТЕЛЬНЕ | 1E! •    |  |
|--------------------------------|------------------------------------------|----------|--|
| 110                            |                                          | 110      |  |
| Ταδηο                          |                                          |          |  |
|                                | ВПЕРЕДИ ПРЕПЯТСТВИЕ!                     | <u> </u> |  |
|                                | БУДЬТЕ ВНИМАТЕЛЬНЫ                       | A •      |  |
| 6 км                           |                                          | A •      |  |
| Включить Отключи               | ъ                                        |          |  |
| Знаки и светофоры              |                                          |          |  |
| 110 27 -                       | 110                                      | 27 -     |  |

Рис. 79 Ручное редактирование плана действий

Окно содержит две кнопки в нижней правой части:

– Отменить/Закрыть – Система закрывает диалоговое окно Редактирование плана действий без сохранения изменений;

– Сохранить Система сохраняет измененные команды для плана действий опоры (становится активной только после каких-либо изменений с устройствами).

Вкладка План действий с устройствами содержит три кнопки в нижней правой части:

#### - Отменить

- <sup>•</sup> при отсутствии изменений система закрывает окно;
- при наличии изменений система предупреждает пользователя о наличии несохраненных изменений (см. рис. 80) и просит подтвердить закрытие формы с потерей введенных данных. При этом теряются также данные, введенные пользователем на вкладке Инциденты, так как карточка события сохраняется только после согласования плана действий.

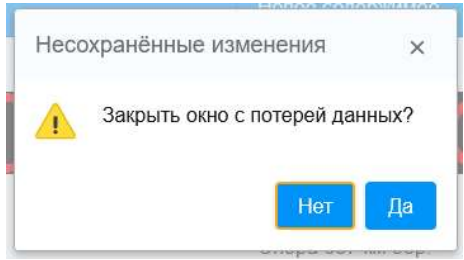

Рис. 80 Предупреждение о потере данных

- Сохранить - сохранение внесенных изменений

Если на вкладке присутствуют изменения (снятые отметки), то система предупреждает пользователя о том, что результаты работы с планом действий будут изменены (см. рис. 81).

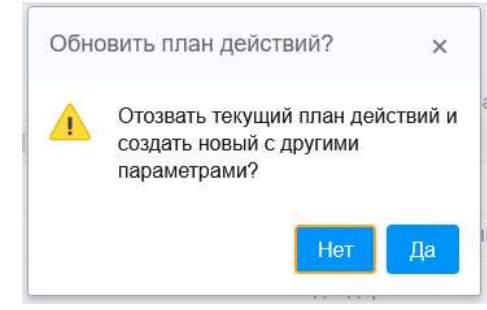

Рис. 81 Предупреждение системы

– **Применить**. При нажатии этой кнопки система выполняет план: согласованные действия с оборудованием поступают в очередь на исполнение, запускается процесс обновления данных на соответствующих ТПИ и ЗПИ.

Новую информацию на опоре можно увидеть, запустив мнемосхему отображения статуса оборудования. Мнемосхема отображает текущее состояние средств информирования участников дорожного движения и средств управления дорожным движением, в котором:

– устройства, согласованные оператором в ходе утверждения плана действий с оборудованием, отображают измененные дорожные знаки;

– устройства, не входившие в состав сценария и устройства, изменения состояния которых не были согласованы оператором, отображают прежние значения (не изменились).

#### 3.5.4. Изменение и дополнение события

В ходе работы может возникнуть ситуация, когда необходимо внести изменения в классификацию события, например, изменить КО. Щелкнув на строке активного события, надо войти в карточку события и произвести изменения. Нажать кнопку **Сохранить**. Система выдаст предупреждение, что будет отозван предыдущий план действий и запущен новый (см. рис. 81).

После подтверждения обновления плана (кнопка Да) и нажатия на кнопку **Применить** система отобразит сообщение об успешном применении нового плана действий.

### 3.5.5. Закрытие события

Закрытие события происходит путем нажатия кнопки Завершить на вкладке Инциденты, после чего событие в статусе Завершено будет отражаться на вкладке Архивы - Завершенные события (см. рис. 82).

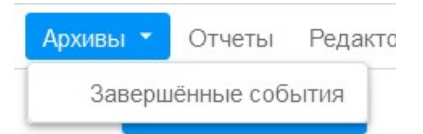

Рис. 82 Меню Завершенные события

Вид вкладки представлен ниже (см. рис. 83). На вкладке можно отсортировать завершенные события в прямом или обратном порядке (1) и выбрать определенное количество записей (2). При выборе какого-либо события можно увидеть все данные, занесенные в карточку.

|                        | 2                                                 | ~ | Произошло                    |     | Зарегистриров | ано    |                                        | Запланировано                                      |   |
|------------------------|---------------------------------------------------|---|------------------------------|-----|---------------|--------|----------------------------------------|----------------------------------------------------|---|
| № 115<br>00-54-00      | пдоз                                              |   | 22.07.2020.00:14:32          | 1   | 22.07.2020 00 | ):14:3 | 32                                     | 22.07.2020 00:18:52                                | Ē |
| 22.07.2020             | Затор на основной трассе (скорость<br>потока <40) |   | Классификация                |     |               |        | Тип события                            |                                                    |   |
|                        | М4 Ростов, с 716+3 по 718+3 км                    |   | Затрудненное движение - ПДОЗ | 3   |               | *      | Затор на основной                      | й трассе (скорость потока <40)                     | - |
|                        |                                                   |   | Дорога                       |     |               |        | Съезд с дороги                         |                                                    |   |
| 🛱 🗘 !                  | Затрудненное движение -                           |   | М4 Ростов                    |     |               | *      |                                        |                                                    |   |
| Nº 114                 | ПД03                                              |   | Километровая отметка         |     |               |        | Объект                                 |                                                    |   |
| 16:42:32<br>22.07.2020 | Затор на основной трассе (скорость потока <40)    |   | C 715 + 7 no 717             | + 7 |               |        |                                        |                                                    |   |
|                        | М4 Ростов с 716+3 по 718+3 км                     |   | Занятость полос              |     |               |        | Комментарий                            | -                                                  |   |
| ₩ 112                  | Затрудненное движение -                           |   |                              |     |               |        | Затрудненное двя<br>(скорость потока < | ижение - Затор на основной трассе<br>-40), КО=7167 |   |
| 00-14-32               | пдоз                                              |   |                              |     |               |        |                                        |                                                    |   |
| 22.07.2020             | Затор на основной трассе (скорость<br>потока <40) |   | Tipushak AS                  |     |               |        |                                        |                                                    |   |
|                        | MA Poeton c 715+7 no 717+7 w                      |   |                              |     |               |        |                                        |                                                    |   |

#### Рис. 83 Вкладка Завершенные события

После завершения события мнемосхема отображения текущего состояния средств информирования участников дорожного движения и средств управления дорожным движением покажет, что все устройства приведены к исходному состоянию, в котором они находились до начала действия сценария.

#### 3.5.6. Вкладка «Отчеты» - модуль «TMS-Reports»

При нажатии на вкладку Отчеты появится список отчетов, которые может сформировать Система по параметрам, заданным Оператором:

- Отчет о действиях аварийных комиссаров (АК);
- Отчет завершенных событиях;
- Отчет о времени реагирования служб.

Для получения отчета о действиях АК оператор вводит данные в поля формы, показанной на рис. 84. Дата выбирается с помощью календаря, секция – из выпадающего списка, ФИО и должность АК оператор вводит вручную.

| оссп 🥏 | Список отчетов |                     |
|--------|----------------|---------------------|
|        |                | Отчёт по работе АК  |
|        |                | Дата                |
|        |                | Выберите дату 📋     |
|        |                | Секция              |
|        |                | Выберите варианты 👻 |
|        |                | ФИО                 |
|        |                |                     |
|        |                | Должность           |
|        |                |                     |
|        |                | Сформировать        |

Рис. 84 Форма Отчет по работе АК

После нажатия на кнопку Сформировать выводится отчет в табличном виде, содержащий следующие данные:

дата события;

- адрес события (КО, направление, название секции);

 – тип нештатной ситуации (значение из поля «Дополнительный заголовок (для отчетов)» вкладки Инциденты);

- описание нештатной ситуации (участники, причина, пр.);

– способ получения информации об инциденте (значение из поля «Источник карточки события» вкладки Инциденты);

- время обнаружения инцидента;
- время прибытия на место;
- время окончания;
- информирование экстренных служб;
- принятые меры (информация из вкладки Мероприятие);
- заполненные формы;
- № транспортного средства аварийного комиссара;
- Ф.И.О. аварийного комиссара.

Для получения отчета о событиях оператор вводит данные в поля формы, показанной на рис. 85. Даты начала и окончания инцидента выбираются с помощью календаря, секция и инцидент– из выпадающего списка.

|  | Отчёт о             | событиях            |
|--|---------------------|---------------------|
|  | Период с            | По                  |
|  | 2020-12-01 00:00:00 | 2020-12-27 14:36:24 |
|  | Секция              |                     |
|  |                     |                     |
|  | Инцидент            |                     |
|  |                     | Ť                   |

Рис. 85 Форма Отчет о событиях

После нажатия на кнопку Сформировать выводится отчет в табличном виде, содержащий следующие данные:

- дата и время начала инцидента;
- дата и время окончания инцидента;
- адрес события (километровая и метровая отметки, направление, название секции);

– описание инцидента (значение из поля «Дополнительный заголовок (для отчетов)» вкладки Инциденты);

- примечания;
- наличие затруднений движения (значения из вкладки Пробки);
- принятые меры (информация из вкладки Мероприятие);
- состояние покрытия (информация из вкладки Дорожные условия);
- погодные условия (информация из вкладки Дорожные условия).

Для получения отчета о событиях оператор вводит данные в поля формы, показанной на рис. 86. Дата выбирается с помощью календаря, секция и участники– из выпадающего списка.

| оссп 🥏 | Список отчетов |                 |  |
|--------|----------------|-----------------|--|
|        |                | Отчет о службах |  |
|        |                | Дата            |  |
|        |                | 2020-12         |  |
|        |                | Секция          |  |
|        |                |                 |  |
|        |                | Участники       |  |
|        |                |                 |  |
|        |                | Сформировать    |  |

Рис. 86 Форма Отчет о службах

После нажатия на кнопку Сформировать выводится отчет в табличном виде, содержащий следующие данные:

- ID (номер плана действий);
- номер события;
- дата события;
- время вызова участника [1] (значения из вкладки Участник);
- время прибытия участника [2] (значения из вкладки Участник);
- время в пути (разница между [2] и [1]);
- время убытия участника [3];
- продолжительность вмешательства (разница между [3] и [2]);
- номер секции.

#### 3.5.7. Вкладки «Редакторы» и «Настройки»

На вкладке Редакторы (см. рис. 87) можно отредактировать классификации событий или планы действий организационных мероприятий.

| Редакторы 🝷 | Настройки                      |
|-------------|--------------------------------|
| Редактор н  | лассификации событий           |
| Редактор г  | лана действий орг. мероприятий |
|             | UN3OTTI O                      |

Рис. 87 Меню «Редакторы»

На вкладке Настройки (см. рис. 88) можно настроить следующие группы параметров:

- параметры АСУДД,
- группы дорог,
- настройки контроллера аналитики,
- календарь типичных заторов.

| ▪ Настройки                  |                                                                                                    |                                                                                                    |  |
|------------------------------|----------------------------------------------------------------------------------------------------|----------------------------------------------------------------------------------------------------|--|
| Название                     | Описание                                                                                                    | Значение                                                                                                    |  |
|                              | Название обслуживаемой секции                                                                                        |                                                                                                    |  |
| Адрес оослуживаемого участка | дороги (используется для<br>отчётности)                                                                              | М4 Лосево                                                                                                    |  |
| Подрядная организация        | Название организации,<br>обслуживающей секцию дороги<br>(используется для отчётности)                                | оссп                                                                                                    |  |
|                              | <ul> <li>Настройки</li> <li>Название</li> <li>Адрес обслуживаемого участка</li> <li>Подрядная организация</li> </ul> | <ul> <li>Настройки</li> <li>Название</li> <li>Описание</li> <li>Адрес обслуживаемого участка</li> <li>Название обслуживаемой секции дороги (используется для отчётности)</li> <li>Подрядная организация</li> <li>Колорона секцию дороги (используется для отчётности)</li> </ul> |  |

Рис. 88 Страница настройки параметров АСУДД

# 3.6. Работа с отчетами с помощью модулей «TMS-Report» и «TMS-Disk»

#### 3.6.1. Запуск модуля отчетности

В качестве генератора отчетов используется компонент Jasper Reports с открытым исходным кодом. Компонент позволяет создавать отчеты по заранее сформированным шаблонам.

Отчеты можно сформировать двумя способами:

1) Через веб-страницу модуля отчетов (будет поставлено в составе ближайшего обновления).

2) Путем отправки запроса к модулю создания отчетов через веб-браузер. Форматы запросов описаны отдельно для каждого доступного отчета ниже.

При входе на веб-страницу модуля отчетности необходимо ввести логин и пароль пользователя.

После входа в систему отображается список имеющихся в Системе отчетов. Доступность отчетов определяется группами, в которые входит учетная запись пользователя.

Состав и внешний вид отчетов будут изменяться в соответствии с пожеланиями пользователей в ходе эксплуатации Системы.

#### 3.6.2. Общие параметры отчетов

У всех отчетов есть общие параметры (см. рис. 89):

- количество записей на странице (1);

- интервал времени (2);
- формат выгрузки (3).

|                  |               |        | Фильтры Настройки полей                                        |
|------------------|---------------|--------|----------------------------------------------------------------|
|                  | Отчет о       | Д      | Записей на странице 20 🗸 1                                     |
| Параметры: 23    | 100/2020 14.1 | -3/1   | Временной диапазон <b>2</b> 020-06-23 14:13 ~ 2020-07-23 14:13 |
|                  | 10            |        | ID события                                                     |
| ne               | пользователя  | D<br>N | ID пользователя                                                |
| ю событие: ДТП - | 1             | а      |                                                                |
| 4 Ростов, 630+0  |               |        | Применить Скачать PDF Открыть PDF                              |

Рис. 89 Страница параметров отчетов

На вкладке **Настройки полей** можно выбрать поля, которые будут отражаться в отчете (см. рис. 90а). При нажатии на «крестик» рядом с названием поля оно переходит в список доступных полей (см. рис. 90б). После нажатия на кнопку **Сохранить** в отчете удаленное поле

Фильтры Настройки полей Настройки полей Фильтры Доступные поля Отображаемые поля Доступные поля Отображаемые поля 1 ID записи × Дорога 1 ID записи × 2 Дата события × 2 Дата события × 3 Операция × 3 Операция × 4 Описание × 4 Описание × 5 ID пользователя × 5 ID пользователя × 6 Имя пользователя × 6 Имя пользователя × 7 ID объекта × 7 ID объекта × 8 КО начальная × 8 КО начальная × 9 КО конечная × 9 КО конечная × 10 ID дороги × 0 ID дороги × 11 Дорога × б) a)

перестанет отображаться. Для возврата удаленного поля в список отображаемых полей его необходимо перетаскиваем поставить в нужное место списка.

#### Рис. 90 Выбор отображаемых в отчете полей

#### 3.6.3. Отчет «Данные метеостанций»

Отчет представляет собой данные, получаемые с подключенных АДМС при каждом опросе.

Отчет содержит следующие поля (см. рис. 91):

- Наименование устройства;

- ID устройства;

– Дата;

- Направление ветра (мгнов., усред.);
- Направление порывов ветра;
- Скорость ветра, м\с (мин., сред., макс.);
- Температура воздуха, °С;
- Влажность воздуха, %;
- Тип осадков;
- Интенсивность осадков, мм/ч;
- Количество осадков (накопительно);
- Атмосферное давление, мм рт.ст.

В системе реализован вариант формирования отчета по отдельному устройству.

| <b>۲</b>               | ЛО            | CAB                    | 0                          | тчет                       | за пе                      | рио                              | <b>ц от :</b>                     | 22.0                              | 7.2020                         | ) до:                   | 23.07                                             | .202                       | 20                                    |                                |
|------------------------|---------------|------------------------|----------------------------|----------------------------|----------------------------|----------------------------------|-----------------------------------|-----------------------------------|--------------------------------|-------------------------|---------------------------------------------------|----------------------------|---------------------------------------|--------------------------------|
| Наименование<br>уст-ва | ИД уст-<br>ва | Дата создания          | Нап.<br>ветра<br>мгнов., ° | Нап.<br>ветра<br>усред., ° | Нап.<br>порыв.<br>ветра, ° | Скор.<br>ветра<br>мин.,<br>м/сек | Скор.<br>ветра<br>сред.,<br>м/сек | Скор.<br>ветра<br>макс.,<br>м/сек | Температур<br>а воздуха,<br>°С | Влажн.<br>воздуха,<br>% | Тип осадк.,<br>0 нет,<br>60 жидкие,<br>70 твердые | Интенс.<br>осадк.,<br>мм/ч | Количест<br>во<br>осадков<br>(накопит | Давлени<br>воздуха<br>мм рт. с |
| ПУМА 693 км<br>обр.    | 229           | 22.07.2020<br>14:16:51 | 10                         | 10                         | 10                         | 4                                | 4                                 | 4                                 | 26,77                          | 39                      | 0                                                 |                            |                                       | 745                            |
| ПУМА 703 км<br>обр.    | 265           | 22.07.2020<br>14:16:51 | 64                         | 64                         | 64                         | 4                                | 4                                 | 4                                 | 27,32                          | 37                      | 0                                                 |                            |                                       | 742                            |
| ПУМА 652 км<br>пр.     | 76            | 22.07.2020<br>14:16:51 | 294                        | 294                        | 294                        | 8                                | 8                                 | 8                                 | 26,40                          | 42                      | 0                                                 |                            |                                       | 741                            |
| ПУМА 652 км<br>обр.    | 82            | 22.07.2020<br>14:16:51 | 294                        | 294                        | 294                        | 8                                | 8                                 | 8                                 | 26,40                          | 42                      | 0                                                 |                            |                                       | 741                            |
| ПУМА 669 км<br>пр.     | 140           | 22.07.2020<br>14:16:51 | 266                        | 266                        | 266                        | 7                                | 7                                 | 7                                 | 26,16                          | 44                      | 0                                                 |                            |                                       | 748                            |
| ПУМА 669 км<br>обр.    | 142           | 22.07.2020<br>14:16:51 | 266                        | 266                        | 266                        | 7                                | 7                                 | 7                                 | 26,16                          | 44                      | 0                                                 |                            |                                       | 748                            |
| ПУМА 693 км<br>пр.     | 228           | 22.07.2020<br>14:16:51 | 10                         | 10                         | 10                         | 4                                | 4                                 | 4                                 | 26,77                          | 39                      | 0                                                 |                            |                                       | 745                            |
| ПУМА 703 км<br>пр.     | 264           | 22.07.2020<br>14:16:51 | 64                         | 64                         | 64                         | 4                                | 4                                 | 4                                 | 27,32                          | 37                      | 0                                                 |                            |                                       | 742                            |
| ПУМА 693 км<br>обр.    | 229           | 22.07.2020<br>14:20:11 | 17                         | 17                         | 17                         | 8                                | 8                                 | 8                                 | 27,17                          | 39                      | 0                                                 |                            |                                       | 745                            |
| ПУМА 703 км<br>обр.    | 265           | 22.07.2020<br>14:20:11 | 61                         | 61                         | 61                         | 5                                | 5                                 | 5                                 | 27,41                          | 39                      | 0                                                 |                            |                                       | 742                            |
| ПУМА 669 км<br>пр.     | 140           | 22.07.2020<br>14:20:11 | 270                        | 270                        | 270                        | 6                                | 6                                 | 6                                 | 26,46                          | 43                      | 0                                                 |                            |                                       | 748                            |
| ПУМА 669 км<br>обр.    | 142           | 22.07.2020<br>14:20:11 | 270                        | 270                        | 270                        | 6                                | 6                                 | 6                                 | 26,46                          | 43                      | 0                                                 |                            |                                       | 748                            |

Рис. 91 Отчет «Данные метеостанций» в формате pdf

#### 3.6.4. Отчет «Статистические данные метеостанций»

Отчет представляет собой усредненные на интервалах в час данные с подключенных АДМС.

Отчет содержит следующие поля (см. рис. 92):

- ID устройства;

Г

- Наименование устройства;
- Километровая отметка датчика;
- Период агрегирования показаний;
- Температура воздуха, °С (мин., сред., макс.);
- Влажность воздуха, % (мин., сред., макс.);
- Атмосферное давление, мм рт.ст (мин., сред., макс.);
- Видимость, м (мин., сред., макс.);
- Интенсивность осадков, мм/мин;
- Тип осадков;
- Признак сильного ветра;
- Признак ограничения видимости;
- Признак скользкой дороги.

# Статистические данные метеостанций Отчет за период от : 23.06.2020 до: 23.07.2020

| ид       |              | ко              | Период             | Темпе     | ратура в<br>°С | оздуха,  | Вл   | ажно     | сть      | Дав      | ление    | , мм    | В          | идимости     | , M                                                                                                    | Интенсивно   | Интенсивно осадков, |              |     |
|----------|--------------|-----------------|--------------------|-----------|----------------|----------|------|----------|----------|----------|----------|---------|------------|--------------|----------------------------------------------------------------------------------------------------|--------------|---------------------|--------------|-----|
| уст-     | е устройства | устро           | ния                |           | 1              |          |      |          |          | 1.7.     |          |         |            | A LEAST AND  |                                                                                                    | сть осадков, | 0-нет,              | Сильн. ветер |     |
| Ba       |              | иства           | Й                  | мин.      | сред.          | макс.    | мин. | сред.    | макс.    | мин.     | сред.    | макс.   | мин.       | сред.        | макс.                                                                                                    | мм/ч         | 70-твердые          | Огран. видим |     |
| 3        | ПУМА 633 км  | 6331            | 21.07.2020         | 19.03     | 24.98          | 28.40    | 27   | 41       | 60       | 748      | 749      | 749     | 2000       | 2000         | 2000                                                                                                    |              | 0                   | нет          |     |
|          | пр.          |                 | 00:00:00           |           |                |          |      |          |          |          | 10000    | 2.0.7   |            | Contractor - |                                                                                                    |              | -                   | нет          |     |
|          | 2002         |                 |                    |           |                |          |      |          |          |          |          |         |            |              |                                                                                                    |              |                     | нет          |     |
| 8        | ПУМА 633 км  | 6331            | 21.07.2020         | 19.03     | 24.97          | 28,40    | 27   | 41       | 60       | 748      | 749      | 749     | 2000       | 2000         | 2000                                                                                                    |              | 0                   | нет          |     |
| 222      | обр.         | Charles and the | 00:00:00           | 0.0050678 | 200203-00A     | 00000000 | 3358 | 182255   | 3.39     | 5        | 12.86.35 | 0.31329 | 0000306389 | 10000        | 00033685                                                                                                    |              | 22                  | нет          |     |
|          | and the      |                 | 2.5 Mar. 2007. 201 |           |                |          |      |          |          |          |          |         |            |              |                                                                                                    |              |                     | HET          |     |
| 76       | ПУМА 652 км  | 6522            | 21.07.2020         | 19.83     | 24.81          | 27.71    | 29   | 40       | 57       | 741      | 741      | 742     | 2000       | 2000         | 2000                                                                                                    |              | 0                   | нет          |     |
|          | пр.          |                 | 00:00:00           |           |                |          |      |          |          |          |          |         |            |              |                                                                                                    |              | -                   | нет          |     |
|          |              |                 |                    |           |                |          |      |          |          |          |          |         |            |              |                                                                                                    |              |                     | нет          |     |
| 82       | ПУМА 652 км  | 6522            | 21.07.2020         | 19,83     | 24,81          | 27,71    | 29   | 40       | 57       | 741      | 741      | 742     | 2000 2000  | 2000         | 2000                                                                                                    | 2000 2000    |                     | 0            | нет |
|          | обр.         |                 | 00:00:00           |           |                |          |      |          | 1        |          |          |         |            | 1            |                                                                                                    |              |                     | нет          |     |
|          | - C          |                 |                    |           |                |          |      |          | L        |          |          |         |            |              |                                                                                                    |              |                     | нет          |     |
| 140      | ПУМА 669 км  | 6699            | 21.07.2020         | 19,56     | 24,56          | 28,22    | 28   | 41       | 59       | 748      | 748      | 749     |            |              |                                                                                                    |              | 0                   | нет          |     |
|          | пр.          |                 | 00:00:00           |           |                |          |      |          |          |          |          |         |            | 1            |                                                                                                    | 1 1          |                     | нет          |     |
| -        |              |                 |                    |           |                |          |      |          |          |          |          |         |            | -            |                                                                                                    | -            |                     | нет          |     |
| 142      | ПУМА 669 км  | 6699            | 21.07.2020         | 19,56     | 24,56          | 28,22    | 28   | 41       | 59       | 748      | 748      | 749     |            |              |                                                                                                    |              | 0                   | нет          |     |
|          | обр.         |                 | 00:00:00           |           |                |          |      |          |          |          |          |         |            | 1            |                                                                                                    |              |                     | HET          |     |
|          |              |                 |                    |           | _              |          |      |          | -        |          |          |         |            |              |                                                                                                    |              |                     | нет          |     |
| 228      | ПУМА 693 км  | 6931            | 21.07.2020         | 16,91     | 25,08          | 28,63    | 26   | 39       | 72       | 745      | 745      | 745     | 2000       | 2000         | 2000                                                                                                    |              | 0                   | нет          |     |
|          | np.          |                 | 00:00:00           | 1.11.11.1 | 2 C            |          |      |          |          |          |          |         |            |              | 51 (2010) (Contraction of the Contraction of the Co |              | нет                 |              |     |
|          |              |                 |                    |           |                | <u> </u> | -    |          | <u> </u> |          |          |         |            |              |                                                                                                    |              |                     | нет          |     |
| 229      | ПУМА 693 км  | 6931            | 21.07.2020         | 16,91     | 25,06          | 28,63    | 26   | 39       | 72       | 745      | 745      | 745     | 2000       | 2000 2000    | 2000                                                                                                    | 2000         | 0                   | нет          |     |
|          | обр.         |                 | 00:00:00           |           |                |          |      |          |          |          |          |         |            |              |                                                                                                    |              |                     | нет          |     |
|          |              |                 |                    |           |                |          |      |          |          |          |          |         |            |              |                                                                                                    |              |                     | нет          |     |
| 264      | ПУМА 703 км  | 7036            | 21.07.2020         | 19,25     | 25,12          | 28,15    | 28   | 39       | 59       | 742      | 742      | 743     | 2000       | 2000         | 2000                                                                                                    |              | 0                   | нет          |     |
|          | np.          |                 | 00:00:00           |           |                |          |      |          | 1        |          |          |         |            | 1            |                                                                                                    |              |                     | нет          |     |
| <u> </u> | 18           | <u> </u>        |                    | L         |                | L        | -    | <u> </u> |          | <u> </u> | L        | -       |            | <u> </u>     |                                                                                                    |              |                     | нет          |     |
| 265      | ПУМА 703 км  | 7036            | 21.07.2020         | 19,25     | 25,08          | 28,15    | 28   | 39       | 59       | 742      | 742      | 743     | 2000       | 2000         | 2000                                                                                                    |              | 0                   | нет          |     |
|          | обр.         |                 | 00:00:00           |           |                |          |      |          |          |          |          |         |            |              |                                                                                                    |              |                     | нет          |     |
| <u> </u> |              | -               |                    |           |                |          | -    |          | -        |          |          | -       |            |              |                                                                                                    |              |                     | нет          |     |
| 3        | ПУМА 633 км  | 6331            | 22.07.2020         | 13,95     | 21,77          | 27,30    | 37   | 56       | 85       | 748      | 749      | 750     | 2000       | 2000         | 2000                                                                                                    |              | 0                   | нет          |     |
|          | np.          |                 | 00:00:00           |           |                |          |      |          |          |          |          |         |            |              |                                                                                                    | 1            |                     | нет          |     |
|          | 1.00 M       |                 |                    |           |                | 1        |      |          | 1        |          |          |         |            | 1            |                                                                                                    |              |                     | нет          |     |

#### Страница 1 из 2

Сформировано: 23.07.2020 14:42

#### Рис. 92 Отчет «Статистические данные метеостанций» в формате pdf

3.6.5. Отчет «Предупреждение системы автоматического обнаружения инцидентов»

Отчет содержит сведения о созданных и завершенных предупреждениях и событиях.

Отчет содержит следующие поля (см. рис. 93):

– Дата и время события;

**ГЛОСАВ** 

- Операция (появление/завершение события);
- Краткое описание события;
- ID предупреждения;
- Имя пользователя;
- КО начала и окончания события;
- Направление дороги.

В системе реализовано три варианта отчетов: по всем объектам и пользователям, по конкретному объекту, по конкретному пользователю.

|        | Предупреждения системы автоматического обнаружения |
|--------|----------------------------------------------------|
|        | инцидентов                                         |
| ГЛОСАВ | за период от : 23.06.2020 до: 23.07.2020           |
|        |                                                    |

| Дата события           | Операция                                       | Описание                                                                                                    | ИД предупреж | Имя                 | КО нач. | КО кон. | Дорога    |
|------------------------|------------------------------------------------|----------------------------------------------------------------------------------------------------|--------------|---------------------|---------|---------|-----------|
| 11.07.2020<br>21:29:53 | Новое<br>предупреждения                        | Затрудненное движение - Затор длиной менее 2 км (скорость<br>потока <40), КО=6331 UUID: f1c1cb99-8709-4296-bd68-<br>d96a417e138a                                                        | дения<br>1   | warning_cont<br>rol | 6341    | 6321    | М4 Москва |
| 12.07.2020<br>03:55:53 | Новое<br>предупреждения                        | Туман видимость >50 м KO=6699 UUID: e0460aef-bb70-412a-<br>982d-5b47032e49f5                                                                                                    | 4            | warning_cont<br>rol | 6799    | 6599    | М4 Москва |
| 12.07.2020<br>03:55:53 | Новое<br>предупреждения                        | Туман видимость >50 м KO=6699 UUID: ea25e58c-4c7d-4fcb-<br>af71-5d1123ac236a                                                                                                    | 3            | warning_cont<br>rol | 6599    | 6799    | М4 Ростов |
| 11.07.2020<br>21:29:53 | Новое<br>предупреждения                        | ДТП - Не подтверждено, KO=6331 UUID: 97e7e32f-6da2-4699-<br>a1d3-55e54f5f6443                                                                                                    | 2            | warning_cont<br>rol | 6330    | 6330    | М4 Москва |
| 12.07.2020<br>04:02:53 | Новое<br>предупреждения                        | Туман видимость >50 м KO=6699 UUID: d04b98c2-6487-40a7-<br>8e9e-bc704f66db71                                                                                                    | 9            | warning_cont<br>rol | 6599    | 6799    | М4 Ростов |
| 11.07.2020<br>21:33:07 | Автоматическое<br>завершение<br>предупреждения | Затрудненное движение - Затор длиной менее 2 км (скорость<br>потока <40) (прин. в работу: 11.07.2020, 18:30; тайм-аут (в<br>мс.): 120000; ИД плана классифик.: 27) UUID: f1c1cb99-8709- | 1            | warning_cont<br>rol | 6341    | 6321    | М4 Москва |
| 12.07.2020<br>04:06:53 | Новое<br>предупреждения                        | Туман видимость ≻50 м KO=6699 UUID: 2f52338a-97d2-4858-<br>95e3-e823387e65ec                                                                                                    | 11           | warning_cont<br>rol | 6599    | 6799    | М4 Ростов |
| 12.07.2020<br>04:06:07 | Автоматическое<br>завершение<br>предупреждения | Туман видимость ≻50 м (прин. в работу: 12.07.2020, 1:04;<br>тайм-аут (в мс.): 60000; ИД плана классифик.: 15) UUID:<br>d04b98c2-6487-40a7-8e9e-bc704f66db71                             | 9            | warning_cont<br>rol | 6599    | 6799    | М4 Ростов |
| 12.07.2020<br>05:17:53 | Новое<br>предупреждения                        | Туман видимость ≻50 м KO=6699 UUID: a0eb7176-5c2e-4a8a-<br>aaec-b28d3d648754                                                                                                    | 18           | warning_cont<br>rol | 6799    | 6599    | М4 Москва |

Страница 1 из 91

Сформировано: 23.07.2020 15:27

# Рис. 93 Отчет «Предупреждение системы автоматического обнаружения инцидентов» в формате pdf

# 3.6.6. Отчет о действиях пользователя

Отчет о действиях пользователей

🕷 ГЛОСАВ

за период с 23.06.2020 по 23.07.2020 по всем пользователям

| Операция             | Имя<br>пользователя | ИД | Дата<br>создания       | Описание                                             | ИД<br>события | КО<br>нач. | КО<br>кон. | Классификация<br>события | Тип события        |
|----------------------|---------------------|----|------------------------|------------------------------------------------------|---------------|------------|------------|--------------------------|--------------------|
| Изменение<br>события | admin_asudd         | 1  | 09.07.2020<br>20:13:15 | Изменено событие: ДТП - ПД01, М4 Ростов,<br>630+0 км | 19            | 6300       | null       | ДТП - ПДО1               | Не<br>подтверждено |
| Изме                 | Текущее значение:   |    | 1                      | редыду                                               | щее значение: |            |            |                          |                    |

| Операция                     | Имя<br>пользователя | ид | Дата<br>создания       | Описание                                                                            | ИД<br>события | КО<br>нач. | КО<br>кон. | Классификация<br>события | Тип события        |
|------------------------------|---------------------|----|------------------------|-------------------------------------------------------------------------------------|---------------|------------|------------|--------------------------|--------------------|
| Изменение<br>события         | admin_asudd         | 1  | 09.07.2020<br>20:13:23 | Изменено событие: ДТП - ПДО1, ДТП с<br>материальным ущербом, М4 Ростов, 630+0<br>км | 19            | 6300       | null       | ДТП - ПДО1               | Не<br>подтверждено |
| Изменения: Текущее значение: |                     |    |                        |                                                                                     |               | Г          | редыду     | щее значение:            | N                  |

Страница 1 из 264

Сформировано: 23.07.2020 16:52

Рис. 94 Пример отчета о действиях пользователя

Отчет о действиях пользователя (см. рис. 94) содержит сведения обо всех действиях пользователей и системы в рамках управления дорожным движением.

В системе реализовано два варианта отчетов: обо всех действиях всех пользователей, о действиях конкретного пользователя.

В отчет попадают следующие действия:

- Действия с предупреждениями;
- Действия с событиями: создание, изменение, удаление.

Отчет содержит информацию об изменениях значений полей карточки события и имеет следующие параметры:

- Интервал времени;
- Учетная запись пользователя (для варианта отчета по конкретному пользователю);
- Формат вывода результата отчета (например, PDF).

Информационный блок в отчете состоит из следующих элементов:

- Характер изменений, включая:
  - Название поля;
  - Предыдущее значение;
  - Новое значение;
- Информация о карточке события, в которую вносятся изменения, включая:
  - Тип операции;
  - Имя пользователя, который внес изменения;
  - Дата создания события;
  - Описание события;
  - Идентификатор события в системе;
  - КО начала и окончания события (для протяженных событий);
  - Классификация события.

#### 3.6.7. Отчет о действиях с ТПИ, ЗПИ и РС

Отчет о действиях с ТПИ, ЗПИ и РС содержит сведения обо всех действиях пользователей и системы в рамках управления дорожным движением.

Отчет содержит следующие поля (см. рис. 95):

- Дата и время события;
- Операция (действие, выполненное с ТПИ, ЗПИ и РС);
- Описание операции;
- ID устройства;
- Наименование устройства;
- ID события;
- Статус события;
- КО устройства;
- Классификация события;
- План классификации;
- Команда;
- Результат.
В системе реализовано несколько варианта отчетов:

- по всем параметрам;
- по устройству;
- по пользователю;
- по очереди команды;
- по событию.

### Отчет о действиях с ТПИ, ЗПИ и РС

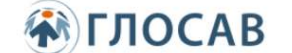

## за период от : 03.07.2020 до: 03.07.2020

| Дата<br>события        | Операция                                            | Описание                               | ИД уст-<br>ва | Наименова<br>ние уст-ва | ИД<br>события | Статус<br>события | КО<br>нач | КО<br>кон | Классификация<br>события | План<br>классификации | Команда                                                                                                    | Результат                             |
|------------------------|-----------------------------------------------------|----------------------------------------|---------------|-------------------------|---------------|-------------------|-----------|-----------|--------------------------|-----------------------|----------------------------------------------------------------------------------------------------|---------------------------------------|
| 03.07.2020<br>10:25:54 | Отправка<br>команды на<br>ус <mark>т</mark> ройство | Команда<br>отправлена на<br>устройство | 95            | тпи1 657<br>км пр.      | 4             | 1                 | 6600      |           | дтп - пдо1               | Подтвержден<br>о      | Laboratisthich Or Valazoe strathof Or Valazoe arVest 3, et<br>ketteset Or Valazoe Valazoe Valazoe Valazoe Valazoe Valazoe Valazoe<br>er jacture 123, fascilario 134, sostian Valazoe Valazoe Valazoe<br>1871 - Kort Valazoe Valazoe Valazoe Valazoe Valazoe<br>2771 - Kort Valazoe Valazoe Valazoe Valazoe Valazoe<br>2771 - Kort Valazoe Valazoe Valazoe Valazoe Valazoe<br>1972 - Kort Valazoe Valazoe Valazoe Valazoe Valazoe<br>CKOPO Cha, fasci 172322 - Sascing 133, transperent 3, celor 172<br>CKOPO Cha, fasci 172322 - Sascing 133, transperent 3, celor 172<br>CKOPO Cha, fasci 172322 - Sascing 133, transperent 3, celor 172<br>CKOPO Cha, fasci 172322 - Sascing 133, transperent 3, celor 172<br>CKOPO Cha, fasci 172322 - Sascing 133, transperent 3, celor 172<br>CKOPO Cha, fasci 17232 - Sascing 133, transperent 3, celor 172<br>CKOPO Cha, fasci 17232 - Sascing 133, transperent 3, celor 172<br>CKOPO Cha, fasci 17232 - Sascing 133, transperent 3, celor 172<br>CKOPO Cha, fasci 17232 - Sascing 133, transperent 3, celor 172<br>CKOPO Cha, fasci 17232 - Sascing 133, transperent 3, celor 172<br>CKOPO Cha, fasci 17232 - Sascing 133, transperent 3, celor 172<br>CKOPO Cha, fasci 17232 - Sascing 133, transperent 3, celor 172<br>CKOPO Cha, fasci 17232 - Sascing 133, transperent 3, celor 172<br>CKOPO Cha, fasci 17232 - Sascing 133, transperent 3, celor 172<br>CKOPO Cha, fasci 17232 - Sascing 132, transperent 3, celor 172<br>CKOPO Cha, fasci 17232 - Sascing 132, transperent 3, celor 172<br>CKOPO Cha, fasci 17232 - Sascing 132, transperent 3, celor 172<br>CKOPO Cha, fasci 17232 - Sascing 133, transperent 3, celor 172<br>CKOPO Cha, fasci 17232 - Sascing 132, transperent 3, celor 172<br>CKOPO Cha, fasci 17232 - Sascing 132, transperent 3, celor 172<br>CKOPO Cha, fasci 17232 - Sascing 132, transperent 3, celor 172<br>CKOPO Cha, fasci 17232 - Sascing 132, transperent 3, celor 172<br>CKOPO Cha, fasci 17232 - Sascing 132, transperent 3, celor 172<br>CKOPO Cha, fasci 17232 - Celor 17232 - Celor 172<br>CKOPO Cha, fasci 17232 - Celor 17232 - Celor 17232 - Celor 172<br>CKOPO Cha, fasci 17232 - Celor 17232 - Celor 1723                                                                                                    | {<br>"error": 0,<br>"descErr":<br>"", |
| 03.07.2020<br>10:25:57 | Отправка<br>команды на<br>устройство                | Команда<br>отправлена на<br>устройство | 96            | ЗПИ2 657<br>км пр.      | 4             | 1                 | 6600      |           | дтп - пдоі               | Подтвержден<br>о      | ("aboperintethind" 0. dilapoperintethind" 0. "afterApperintuse" 3. ef<br>fectore410" (scienter" ("position": 0."position") 0. "position" 0. "bye"; "pictur<br>e", "picture" 2011                                                                                                    | {<br>"error": 0,<br>"descErr":<br>"", |
| 03.07.2020<br>10:26:00 | Отправка<br>команды на<br>устройство                | Команда<br>отправлена на<br>устройство | 97            | ЗПИ1 657<br>км пр.      | 4             | 1                 | 6600      |           | дтп - пдо1               | Подтвержден<br>о      | ("appearies that had "o, "disappearies that had "o, "after Appearies the "ref<br>fectore and "o, "content" (d' position XT: 0," position YT: 0, "type : "pictur<br>e", "picture" 26317;                                                                                                    | {<br>"error": 0,<br>"descErr":<br>"", |
| 03.07.2020<br>10:26:04 | Отправка<br>команды на<br>устройство                | Команда<br>отправлена на<br>устройство | 95            | ТПИ1 657<br>км пр.      | 4             | 1                 | 6600      |           | дтп - пдо1               | Подтвержден<br>о      | CapperMethod 10. disapperMethod 10. sfarshpasrfause 13. ed<br>4. december 3. december 10. destands 10. bestands 10. best<br>for the start of the start of the start of the start of the<br>start for the start of the start of the start of the<br>december 3. december 3. december 3. december 3. december 3. december 3.<br>december 3. december 3. december 3. december 3. december 3. december 3.<br>december 3. december 3. december 3. december 3. december 3. december 3.<br>december 3. december 3. december 3. december 3. december 3. december 3.<br>december 3. december 3. december 3. december 3. december 3.<br>december 3. december 3. december 3. december 3.<br>december 3. december 3. december 3. december 3.<br>december 3. december 3. december 3.<br>december 3. december 3. december 3.<br>december 3. december 3.<br>december 3. december 3.<br>december 3. december 3.<br>december 3.<br>de | {<br>"error": 0,<br>"descErr":<br>"", |
| 03.07.2020<br>10:26:07 | Отправка<br>команды на<br>устройство                | Команда<br>отправлена на<br>устройство | 96            | ЗПИ2 657<br>км пр.      | 4             | 1                 | 6600      |           | дтп - пдоі               | Подтвержден<br>о      | ("appearlethod" 0, disappearlethod" 0, "afterAppearleuse 10, vef<br>fectSpeed" 0, "content" ("position" 0, "position" 0, "type " pictur<br>4", "picture" 40));                                                                                                    | {<br>"error": 0,<br>"descErr":<br>"", |
| 03.07.2020<br>10:26:14 | Отправка<br>команды на<br>устройство                | Команда<br>отправлена на<br>устройство | 95            | тпи1 657<br>км пр.      | 4             | 1                 | 6600      |           | дтп - пдоі               | Подтвержден<br>о      | Concentration of the concentration of the determined of the concentration of the concentration of the concentratio                                                                                                    | {<br>"error": 0,<br>"descErr":<br>"", |

#### Страница 1 из 62

Сформировано: 23.07.2020 16:06

#### Рис. 95 Отчет о действиях с ТПИ, ЗПИ и РС в формате pdf

#### 3.6.8. Отчет по авторизации пользователей

Отчет по авторизации пользователей (см. рис. 96) содержит ведения об успешных и неуспешных попытках авторизации пользователей в приложениях.

В системе реализовано несколько варианта отчетов:

- по всем параметрам;
- по типу операции;
- по результату авторизации;
- по пользователю;
- по IP-адресу приложения;
- по приложению клиента.

## Отчет по авторизации пользователей Отчет за период от : 23.07.2020 до: 23.07.2020

| Дата                   | Операция                                  | Имя<br>пользователя | Результат | ІР адрес    | Приложение                                                                           | Заголовки запроса на<br>авторизацию                                                                                                    | Описание    |
|------------------------|-------------------------------------------|---------------------|-----------|-------------|--------------------------------------------------------------------------------------|----------------------------------------------------------------------------------------------------|-------------|
| 23.07.2020<br>09:15:54 | Интерактивная<br>авторизация в<br>системе | admin_asudd         | Успешно   | 10.124.17.4 | Mozilla/5.0 (Windows NT 10.0;<br>Win64; x64; rv:78.0)<br>Gecko/20100101 Firefox/78.0 | organ http://t.2.24.27.44980<br>code:<br>Inf.dep-802 server-top"<br>Adapted Server-top"<br>Adapted Server-top"<br>Adapted Server-top"<br>Adapted Server-top"<br>Adapted Server-top"<br>Adapted Server-top"<br>Adapted Server-top"<br>Adapted Server-top"<br>Adapted Server-top Server-top<br>Market Server-top Server-top Server-top<br>Market Server-top Server-top Server-top<br>Market Server-top Server-top Server-top<br>Market Server-top Server-top Server-top<br>Market Server-top Server-top Server-top Server-top<br>Market Server-top Server-top Server-top Server-top<br>Market Server-top Server-top Server-top Server-top<br>Market Server-top Server-top Server-top Server-top Server-top<br>Market Server-top Server-top Server-top Server-top Server-top<br>Market Server-top Server-top Server-top Server-top Server-top Server-top<br>Market Server-top Server-top Server-top Server-top Server-top Server-top<br>Server-top Server-top Serv                                                                                                    | Application |
| 23.07.2020<br>10:46:49 | Интерактивная<br>авторизация в<br>системе | admin_asudd         | Успешно   | 10.124.17.4 | Mozilla/5.0 (Windows NT 10.0;<br>Win64: x64: rv:78.0)<br>Gecko/20100101 Firefox/78.0 | engen Hateurio 124.27.48000<br>Code: JESESON - erctor/30 Chusakutyz#ELQOTFauu-<br>Messaka es apd.zervetwo?<br>Cosnection. Heese-live<br>Cosnection. Heese-live<br>Mitor/10.31.24.37.49003acaliogin.zu/gession/der/cfu7gDKX<br>Hateurityz#ELQOTFauu/MitoryzMitoraeter/to/20 CK<br>Hateurityz#ELQOTFauu/MitoryzMitoraeter/to/20 CK<br>Hateurityz#ELQOTFauu/Mitoraeter/to/20 CK<br>Hateurityz#ELQOTFauu/Mitoraeter/to/20 CK<br>Hateurityz#ELQ                                                                                                    | Application |
| 23.07.2020<br>11:10:23 | Авторизация в<br>системе                  | mnemo_scheme        | Ошибка    | 10.124.17.6 | java/1.8.0_241                                                                       | Accept texhtimi imageigh imageiges, X as 2, XX as 2<br>userAparti Java 16, 243<br>UserAparti Java 16, 243<br>Sector Sector 10, 243<br>Sector 10, 243<br>Sector 243<br>Sector | API         |
| 23.07.2020<br>11:10:24 | Авторизация в<br>системе                  | mnemo_scheme        | Ошибка    | 10.124.17.6 | Java/1.8.0_241                                                                       | Accept reshiftminingarguf / magarges, K. dk. 2, MR, dk. 2<br>bernágenti javal 6, 2, 42<br>v formadel Artan (B. 2, 42)<br>v formadel Artan (B. 2, 42)<br>v formadel Artan (B. 2, 42)<br>response (B. 2, 42)<br>response (B. 2, 42)<br>resp                                                                                                    | API         |
| 23.07.2020<br>11:10:24 | Авторизация в<br>системе                  | mnemo_scheme        | Ошибка    | 10.124.17.6 | Java/1.8.0_241                                                                       | Accept transform (magaright (magariges) X gis 2, XX gis 2<br>UserAgent) Juny (3 g, 24)<br>Carectorian (seps) (s<br>4) Array (add Accept (3 g, 24))<br>Array (add Accept (3 g, 24))<br>Array (add Accept (3 g,                                                                                                    | API         |

Страница 1 из 57

Сформировано: 23.07.2020 16:38

#### Рис. 96 Отчет по авторизации пользователей в формате pdf

#### 3.6.9. Организация хранения отчетов с помощью «TMS-Disk»

Готовые отчеты для удобства использования широким кругом лиц удобно выложить для общего пользования на общий ресурс, организованный с помощью модуля «TMS-Disk».

## 3.7. Управление переговорами с помощью «TMS-IpTel»

При поступлении звонка от пользователя, имеется возможность его автоматической записи с дальнейшим сохранением в общее хранилище данных. Для использования данной функции требуется приобретение модуля «TMS-IpTel».

### 3.8. Интеграция с помощью «TMS-Connector»

Система АСУДД «Integris TMS» может быть интегрирована с другими модулями и системами с помощью АРІ.

Для использования данной функции требуется приобретение модуля «TMS-Connector» в варианте «TMS-Connector-Base-1U» или «TMS-Connector-Pro-1U».

## 4. УКАЗАНИЯ О ДЕЙСТВИЯХ В РАЗНЫХ РЕЖИМАХ

В нормальном режиме работы персонал должен периодически обращать внимание на сообщения, выдаваемые ПО «Integris TMS»

При появлении аварийных сообщений, касающихся объекта автоматизации, изменений в ПО «Integris TMS» не производится. Действия персонала определяются штатными инструкциями.

При возникновении нештатных ситуаций работы ПО «Integris TMS» рекомендуется проконсультироваться со специалистами исполнителя.

## 5. РЕКОМЕНДАЦИИ ПО ОСВОЕНИЮ

### 5.1. Документация

Быстро освоить работу ПО «Integris TMS» поможет данное руководство.

### 5.2. Обучение персонала

Подрядчик должен предложить эксплуатирующей организации обучение сотрудников служб эксплуатации и технического обслуживания. Обучение должно проводиться до ввода в эксплуатацию и в начале периода эксплуатационных испытаний.

Обучение персонала должно быть организовано в помещениях эксплуатирующей организации на объекте и должно проводиться в форме стажировок или семинаров разной продолжительности.

Обучение проходят следующие сотрудники:

- операторы дорожного движения;

- операторы технического обслуживания;
- административный персонал;
- персонал дирекции;
- администраторы системы.

Продолжительность обучения должна быть откорректирована в соответствии с потребностями конкретного персонала, количества участников, сложность рассматриваемых вопросов и должна учитывать ограничения, связанных с эксплуатацией автодороги.

Подрядчик должен заблаговременно сообщить заказчику свои предложения по датам и программе обучения.

Обучение может быть начато только после утверждения программы заказчиком.

Для обучения операторов Генеральный подрядчик должен установить платформу, доступную с постов операторов в кризисном зале в режиме «моделирования» и позволяющую:

- моделировать нормальное состояние системы;
- моделировать появление аварийных сигналов или событий;
- проигрывать события на основе сохраненных данных.

# СПИСОК ПРИНЯТЫХ СОКРАЩЕНИЙ

В настоящем документе применены следующие обозначения и сокращения:

| АДМС  | — | автоматическая дорожная метеостанция                     |
|-------|---|----------------------------------------------------------|
| APM   | — | автоматизированное рабочее место                         |
| АСУДД | _ | Автоматизированная система управления дорожным движением |
| БД    | _ | база данных                                              |
| ГИС   | _ | геоинформационная система                                |
| ДТ    | _ | детектор транспорта                                      |
| ДТП   | _ | дорожно-транспортное происшествие                        |
| ЗПИ   | _ | знак переменной информации                               |
| ИБП   | _ | источник бесперебойного питания                          |
| КО    | _ | километровая отметка                                     |
| КСО   | _ | коллективное средство отображения (например, видеостена) |
| МСК   | _ | Москва                                                   |
| OC    | _ | операционная система                                     |
| ПО    | _ | программное обеспечение                                  |
| РД    | _ | рабочая документация                                     |
| PCT   | _ | Ростов                                                   |
| СМИТ  | _ | Система мониторинга ИТ                                   |
| СПД   | _ | сеть передачи данных                                     |
| ТПИ   | _ | табло переменной информации                              |
| TC    | _ | транспортное средство                                    |
| ЦПУ   | _ | Центральный пункт управления                             |
| ШК    | _ | шкаф коммутации                                          |